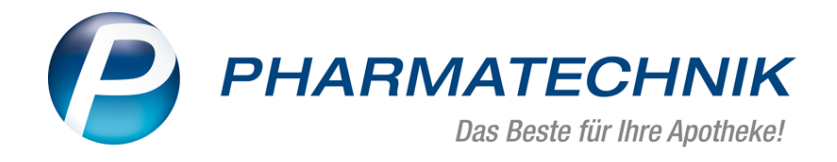

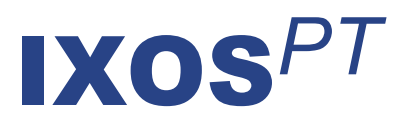

# Version 2018.9

Versionsbeschreibung

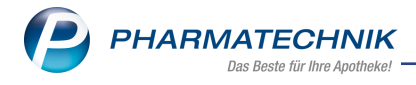

# Vorwort

Sehr geehrte **IXOS** - Anwenderin, sehr geehrter **IXOS** - Anwender,

wir freuen uns, Ihnen mit der neuen Version von **IXOS** wieder eine Vielzahl von Neuerungen und Verbesserungen bereitstellen zu können.

Bei der Abgabe von Hilfsmitteln auf Rezept, welche nach §302 abzurechnen sind, werden abrechnungsrelevante Daten wie der AC/TK-Code, das Abrechnungskennzeichen und der Versorgungszeitraum nun erfasst und können auf das Rezept gedruckt werden.

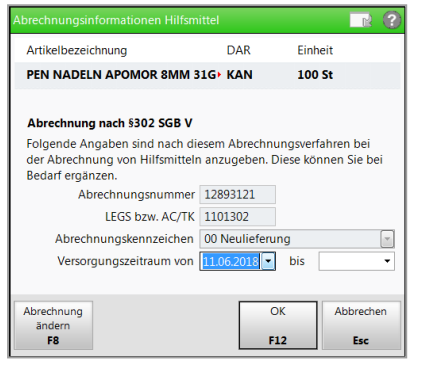

Auf Verordnungen für Ersatzkassen können Sie ab der IXOS-Version 2018.8.22 das Sonderkennzeichen 06460731 für Entlassmanagement entsprechend der Ergänzungsvereinbarung der Ersatzkassen zum vdek-Arzneiversorgungsvertrag setzen. Aus Auffülllisten ist der Etikettendruck für Preis- Grundpreis- und Standortetiketten möglich.

Für fehlerhafte Retourenausgleichsbuchungen können Sie im Archiv jetzt eine Korrekturbuchung durchführen. Die Bestände werden entsprechend korrigiert und in der Bestandskontrolle protokolliert.

IXOS bietet Ihnen jetzt mit einer neuen Schnittstelle die Möglichkeit, Bestellungen direkt per Web-Fax zu versenden.

Damit Sie und Ihr Team **IXOS** optimal nutzen können, machen Sie sich bitte mit den Änderungen vertraut, die in diesem Dokument beschrieben sind. Weitere Informationen zum gesamten Funktionsumfang finden Sie einfach und schnell in der **IXOS**-Online-Hilfe, indem Sie auf das Hilfe-Icon am rechten Rand der Navigationsleiste bzw. am rechts in der Titelleiste von Fenstern klicken oder über **Onlinehilfe - Alt + F1**.

Hier können Sie sich jederzeit zu allen **IXOS**-Funktionen sowie speziell zu den Neuerungen der aktuellen Version informieren. Sollten Sie einmal alleine nicht weiterkommen, erreichen Sie den IXOS-Online-Support über das Menü **Kooperation**, Modul **Notes** mit der Funktion **IXOS.eCall**, die IXOS-Service-Hotline unter **08151 / 55 09 295**, sowie das Web-Portal des **Online-Supports** entweder unter **www.pharmatechnik.de/online-support** oder aus dem Menü **Büro** über den Eintrag **Online-Support**.

Viel Freude und Erfolg mit Ihrer neuen **IXOS**-Version wünscht Ihnen Ihr **IXOS**-Team

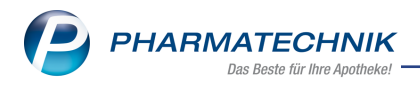

# Inhalt

| 1 Kasse                                                                               | . 5  |
|---------------------------------------------------------------------------------------|------|
| 1.1 Erfassen von abrechnungsrelevanten Daten: AC/TK-Code, Versorgungszeitraum,        |      |
| Abrechnungskennzeichen, usw                                                           | 5    |
| 1.2 Sonderkennzeichen für Entlassmanagement bei Verordnungen für Ersatzkassen         |      |
| setzen (ab Version 2018.8.22)                                                         | . 8  |
| 1.3 Umsortierung eines Konfigurationsparameters und Löschung einer Seite              | .11  |
| 2 Faktura                                                                             | .12  |
| 2.1 Informationen zum Auftrag auch im geöffneten Auftrag                              | .12  |
| 3 Warenlogistik                                                                       | . 14 |
| 3.1 Korrekturbuchung eines Retourenausgleichs                                         | 14   |
| 3.2 Korrekturgebuchte Retourenausgleichsartikel in der Artikelverwaltung              | . 15 |
| 3.3 Korrekturbuchung eines Retourenausgleichs in der Bestandskontrolle nach-          |      |
| vollziehen                                                                            | . 16 |
| 3.4 Bestellung per Web-Faxversand aus IXOS                                            | .17  |
| 3.5 MSV3- Überarbeitung der Dienstanbieter-Auswahl                                    | .20  |
| 3.6 MSV3-Dienstanbieter                                                               | . 21 |
| 4 RX 4.0 Sortimentssteuerung                                                          | 22   |
| 4.1 RX 4.0: Best Practice in der Anwendung                                            | . 22 |
| 4.2 Bevorzugtes Sortiment der Kooperation "AVIE" kennzeichnen und verwenden           | . 24 |
| 5 Kontakte                                                                            | . 29 |
| 5.1 Anzeigeänderung in der Trefferliste der Heimstruktur                              | .29  |
| 5.2 DSGVO: Ärztekontakte sperren und löschen                                          | .29  |
| 5.3 Ausgabe des 'Status der Einwilligungserklärung' auf Auskunftsbericht einstellen . | 30   |
| 5.4 Sperrfrist für Daten aus Dokumentationsprogrammen                                 | .31  |
| 5.5 Auskunftsbericht inklusive Daten aus Dokumentationsprogrammen                     | 31   |
| 5.6 Auswirkungen der automatischen Sperrfristen auf Filialapotheken                   | 32   |
| 6 Parenteraliarezepturen                                                              | . 33 |
| 6.1 Aufdruck der Parenteralia-Rezepturbezeichnung auf Rechnung                        | .33  |
| 7 Lagerorte                                                                           | .34  |
| 7.1 Etikettendruck aus Auffüllliste möglich                                           | .34  |
| 7.2 Mehrere Artikel markieren zum sofortigen Auffüllen                                | 35   |
| 7.3 Werteingabe beim Anlegen einer Auffüllliste optimiert                             | 36   |
| 8 Übergreifend Lagerware entnehmen                                                    | .37  |
| 8.1 Artikelauswahl für Lagerartikel der anderen Apotheke in Artikelsuche erleichtert  | .37  |
| 8.2 Automatische Entnahme und Dokumentation von BtM- Artikeln (ab Version             |      |
| 2018.8.30)                                                                            | 40   |
| 9 Elektronische Preisauszeichnung mit Pricer ESL Etiketten                            | 41   |
| 9.1 Artikel im Modul Pricer ESLmit Etiketten verknüpfen                               | 41   |
| 9.2 Artikel in der Artikelverwaltung mit Etiketten verknüpfen                         | .43  |
| 9.3 Zuordnung in der Artikelübersicht                                                 | .43  |
| 9.4 Zuordnung in den Artikeldetails                                                   | .45  |
| 10 Webshop                                                                            | 47   |
| 10.1 Einführung Mauve®-Webshop Versandhandel                                          | 47   |
| 10.2 Voraussetzung: Eintragen des Mauve®-Webshops im Firmenstamm                      | .48  |

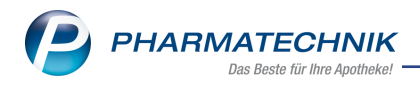

| 10.3 Bearbeiten einer Versandhandelsbestellung aus dem Mauve ${ m I\!R}$ -Webshop in |    |
|--------------------------------------------------------------------------------------|----|
| IXOS                                                                                 | 51 |
| 10.4 Bestellungen aus dem Mauve®-Webshop in der Warenlogistik                        | 56 |
| 10.5 Verkäufe über den Mauve®-Webshop in den Reports                                 | 56 |
| 10.6 Linda 24/7-Webshop                                                              | 58 |
| 11 Informationen zu aktuellen Themen im Apothekenmarkt                               | 64 |
| 11.1 Aktuelles zur Kassennachschau                                                   | 64 |
| 11.2 Aktuelles zur Datenschutzgrundverordnung (DSGVO)                                | 64 |
| 11.3 Aktuelles zu securPharm                                                         | 64 |
| 12 Unterstützung beim Arbeiten mit IXOS                                              | 65 |

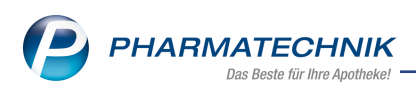

# 1 Kasse

# 1.1 Erfassen von abrechnungsrelevanten Daten: AC/TK-Code, Versorgungszeitraum, Abrechnungskennzeichen, usw.

Modul: Kasse, Faktura

Anwendungsfall: A+V Artikel abgeben

#### Neu/geändert:

Bei der Abrechnung von Hilfsmitteln nach §300 und §302 fordern die Krankenkassen diverse zusätzliche Informationen neben der Hilfsmittelnummer, welche Sie derzeit zumeist handschriftlich auf das Rezept auftragen. Um Ihren Aufwand damit zu verringern und Sie zu entlasten, werden für je nach **Abrechnungsverfahren** nun die in der **A+V** 

**Hilfsmittelvertragsdatenbank** bereits vorhandenen Informationen wie das **Abrechnungskennzeichen**, den **LEGS bzw. AC/TK**-Code und die **Abrechnungsnummer** erfasst, angezeigt und können auf das Rezept gedruckt werden.

Dafür wurde ein neues Fenster **Abrechnungsinformationen Hilfsmittel** eingeführt, in welchem Sie auch die Information zum **Versorgungszeitraum** (nur für Hilfsmittel zum Verbrauch, Versorgungspauschalen oder Mieten) eingeben können.

Eine handschriftliche Ergänzung dieser Informationen auf dem Rezept ist dadurch nicht mehr nötig.

Falls die Daten nicht in der A+V-Hilfsmittelvertragsdatenbank zur Verfügung stehen, sind die Felder nicht gefüllt und eingabefähig. In diesem Fall können Sie die Daten eintragen, wenn Ihnen die entsprechenden Verträge oder Schreiben von der Krankenkasse vorliegen.

| Abrechnungsinformationen Hilfsm                                                       | ittel                           |                        | 2                      |
|---------------------------------------------------------------------------------------|---------------------------------|------------------------|------------------------|
| Artikelbezeichnung                                                                    | DAR                             | Einheit                | t                      |
| PEN NADELN APOMOR 8MM 3                                                               | 1G• KAN                         | 100 St                 | :                      |
| Abrechnung nach §302 SGB V                                                            |                                 |                        |                        |
| Folgende Angaben sind nach die<br>der Abrechnung von Hilfsmittelr<br>Bedarf ergänzen. | esem Abrechnu<br>1 anzugeben. D | ngsverfah<br>iese könn | iren bei<br>en Sie bei |
| Abrechnungsnummer                                                                     | 12893121                        |                        |                        |
| LEGS bzw. AC/TK                                                                       | 1101302                         |                        |                        |
| Abrechnungskennzeichen                                                                | 00 Neulieferur                  | ng                     |                        |
| Versorgungszeitraum von                                                               | 11.06.2018                      | bis                    | •                      |
| Abrechnung                                                                            | 0                               | ĸ                      | Abbrechen              |
| ändern<br>F8                                                                          | F1                              | .2                     | Esc                    |

Sie können die Anzeige des Fensters konfigurieren. Nutzen Sie dazu die Kon-

figurationsparameter Abrechnungsinformationen Hilfsmittel anzeigen. Sie finden ihn in den Systemeinstellungen der Kasse, Gültigkeitsbereich Systemparameter auf der Seite Hinweise/Abfragen.

Sie haben folgende Einstellungsmöglichkeiten:

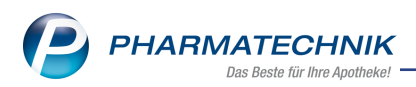

- Nie Das Fenster wird nie aufgeblendet.
- **Immer** Das Fenster wird immer aufgeblendet, unabhängig davon, ob abrechnungsrelevante Daten zur Verfügung stehen.
- Nur bei Bedarf, wenn Angaben ergänzt werden müssen. Das Fenster wird nur bei Bedarf aufgeblendet, wenn Angaben manuell ergänzt werden müssen, d.h. wenn sie nicht in A+V-Hilfsmittelvertragsdatenbank zur Verfügung stehen.

Wählen Sie im Fenster **Abrechnungsinformationen Hilfsmittel** die Funktion **Abrechnung ändern - F8**, um die Abrechnungsdaten zu ändern. Im sich öffnenden Fenster **Abrechnung Hilfsmittel ändern** werden als zusätzliche Abrechnungsinformationen der LEGS bzw. **AC/TK**-Code und das **Abrechnungskennzeichen** angezeigt. Der Versorgungszeitraum wird mit Ihren Angaben aus dem Fenster **Abrechnungsinformationen Hilfsmittel** gefüllt.

| Abrechnung Hilfsmittel ändern                                             |                                |                           |                             |             | ? |
|---------------------------------------------------------------------------|--------------------------------|---------------------------|-----------------------------|-------------|---|
| Artikelbezeichnung                                                        | DAR                            | Einheit                   |                             | PZN         |   |
| PEN NADELN APOMOR 8MM 31G                                                 | KAN                            | 100 St                    |                             | 12893121    |   |
|                                                                           |                                |                           |                             |             |   |
| Legen Sie fest, welche Angaben auf<br>Eine Änderung des Faktors hat keine | das Rezept geo<br>Auswirkung a | druckt wer<br>uf die tats | den sollen.<br>ächliche Ver | kaufsmenge. |   |
| 1. Verordnungszeile                                                       | Abrechnungs                    | nr. Fa                    | aktor                       |             |   |
| PZN                                                                       | 12893121                       |                           | 1                           |             |   |
| Hilfsmittelnummer                                                         | 0399991001                     |                           | 100                         |             |   |
| Pseudo-Hilfsmittelnummer                                                  |                                |                           |                             |             |   |
| Manuelle Eingabe                                                          | 12893121                       |                           | 1                           |             |   |
| 2. Verordnungszeile                                                       |                                | F                         | aktor                       |             |   |
| Hilfsmittelnummer                                                         |                                |                           |                             |             |   |
| Manuelle Eingabe                                                          |                                |                           |                             |             |   |
| Zusätzliche Abrechnungsinformati                                          | onen                           |                           |                             |             |   |
| LEGS bzw. AC/TK                                                           | 1101302                        |                           |                             |             |   |
| Abrechnungskennzeichen                                                    | 00 Neulieferu                  | ng                        |                             |             |   |
| Versorgungszeitraum von                                                   | 11.06.2018 -                   | bis                       | •                           |             |   |
|                                                                           |                                |                           |                             |             |   |
|                                                                           |                                |                           |                             |             |   |
|                                                                           |                                |                           | ОК                          | Abbrechen   |   |
|                                                                           |                                |                           | E12                         | Fee         |   |
|                                                                           |                                |                           | F12                         | ESC         |   |

Anhand des Versorgungszeitraums wird die Zuzahlung berechnet.

Der Versorgungszeitraum berechnet sich wie folgt: Beispiel: 22.5.2018 - 22.6.2018 = 2 Monate 22.05.2018 - 21.06.2018 = 1 Monat 01.04.2018 - 30.06.2018 = Quartalsverordnung (Hier sollten Sie die Datumsangabe auf das aktuelle Quartal anpassen (Rezeptaustellungsdatum).)

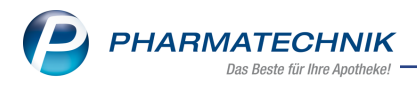

Für einen Versorgungszeitraum von 2 Monaten fallen maximal 20 Euro, für einen Versorgungszeitraum von 3 Monaten fallen maximal 30 Euro Zuzahlung an, usw.

Auf das Rezept können diese zusätzlichen Abrechnungsinformationen aufgedruckt werden, sofern dies konfiguriert ist. Standardmäßig werden diese Informationen aufgedruckt.

| Rezeptdruck                                                                                                    | 2                             |
|----------------------------------------------------------------------------------------------------|-------------------------------|
| Kassenrezept           Apotheken-tK 301234561           Image: Contract of the state of the state o |                               |
| Resept fehit         Formular<br>wahlen         Rückstell-Nr.<br>vergeben         Abgabedatum<br>ändern         Hinweise<br>drucken         Bon<br>drucken         Drucken           F1         F3         F4         F5         F6         F7         F12                                                                                                    | Druck<br>später<br><b>Esc</b> |

Falls Sie bspw. in einer (Quartals- oder Dauer-)Verordnung 3 Packungen für einen Versorgungszeitraum von 3 Monaten erfasst haben, wird die 3-fache Zuzahlung berechnet und aufgedruckt.

| Rezeptdruck                                                                                                    |                                                                                                   |                                                                                                    |                                                                                   |                                                                                                    |                                                                                                    |                                                               |                        |
|----------------------------------------------------------------------------------------------------|---------------------------------------------------------------------------------------------------|----------------------------------------------------------------------------------------------------|-----------------------------------------------------------------------------------|----------------------------------------------------------------------------------------------------|----------------------------------------------------------------------------------------------------|---------------------------------------------------------------|------------------------|
| Rezeptdruck<br>Kassenrezept<br>Apotheken-IK 301234561                                                                                                    | un box Kosterbilger<br>Baden-Württem<br>ann der Verscharten<br>kannt,<br>Wescharten für<br>18519. | berg                                                                                                    | pet. an                                                                           | 100         100         100         100           0         7         0         0         100           2xelface         0         0         0         0           3xelface         100         0         0         0         0           1 sterming         22893121         1         1         1         1         1         1         1         1         1         1         1         1         1         1         1         1         1         1         1         1         1         1         1         1         1         1         1         1         1         1         1         1         1         1         1         1         1         1         1         1         1         1         1         1         1         1         1         1         1         1         1         1         1         1         1         1         1         1         1         1         1         1         1         1         1         1         1         1         1         1         1         1         1         1         1         1         1         1         1 <th>Pater<br/>7 and<br/>7 and<br/>7<br/>and<br/>7<br/>and<br/>7<br/>and<br/>7<br/>and<br/>7<br/>and<br/>7<br/>and<br/>7<br/>and<br/>7<br/>and<br/>7<br/>and<br/>7<br/>and<br/>7<br/>3<br/>3<br/>7<br/>3<br/>3<br/>3<br/>3<br/>3<br/>3<br/>3<br/>3<br/>3<br/>3<br/>3<br/>3<br/>3<br/>3<br/>3</th> <th>001670354<br/>ter former /s<br/>234561+<br/>81,00<br/>Ter<br/>8100</th> <th></th> | Pater<br>7 and<br>7 and<br>7<br>and<br>7<br>and<br>7<br>and<br>7<br>and<br>7<br>and<br>7<br>and<br>7<br>and<br>7<br>and<br>7<br>and<br>7<br>and<br>7<br>3<br>3<br>7<br>3<br>3<br>3<br>3<br>3<br>3<br>3<br>3<br>3<br>3<br>3<br>3<br>3<br>3<br>3 | 001670354<br>ter former /s<br>234561+<br>81,00<br>Ter<br>8100 |                        |
| Restances<br>Restances<br>Restan | a Laenbare duchsheider<br>ADELN APOMO<br>120<br>Undelbesteb oder Adeat                            | (Gondervertige and<br>Bank (Construction)<br>R 8MM 31G KA<br>12.06.2<br>6618 Abgehedder (Construction)<br>and According (Construction)<br>plant and and according (Construction) | spectrument)<br>15.05.18<br>12.06.18<br>N 100St<br>ACTK: 110<br>ADK<br>018-11.09. | 1302<br>22:00<br>2018<br>te 25980 Sylt                                                                                                    | Untersc                                                                                                    | egwarztstempel<br>hriti des Acates<br>nier 16 (7.2006)        |                        |
| Rezept fehlt Formular<br>wählen<br>F1 F3                                                                                                    | Rückstell-Nr.<br>vergeben<br>F4                                                                   | Abgabedatum<br>ändern<br><b>F5</b>                                                                                                    | Hinwei<br>drucke<br>F6                                                            | ise Bon<br>drucke<br>F7                                                                                                    | 50                                                                                                    | Drucken<br>F12                                                | Druck<br>später<br>Esc |

#### Beispiel: Pauschale

| Rezeptdruck                       |                                                                                                    |                               |
|-----------------------------------|----------------------------------------------------------------------------------------------------|-------------------------------|
| . Kassenrezept<br>Apotheken-IK 10 |                                                                                                    |                               |
|                                   | Montestante las formations         Montestante las formations         Montestante las formations <th< th=""><th></th></th<> |                               |
| Rezept fehlt                      | Formular Rückstell-Nr. Abgabedatum Hinweise Bon drucken geben andern F5 F6 F7 F12                                                                                                    | Druck<br>später<br><b>Esc</b> |

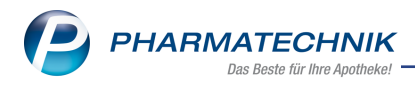

### Beispiel: Mietartikel

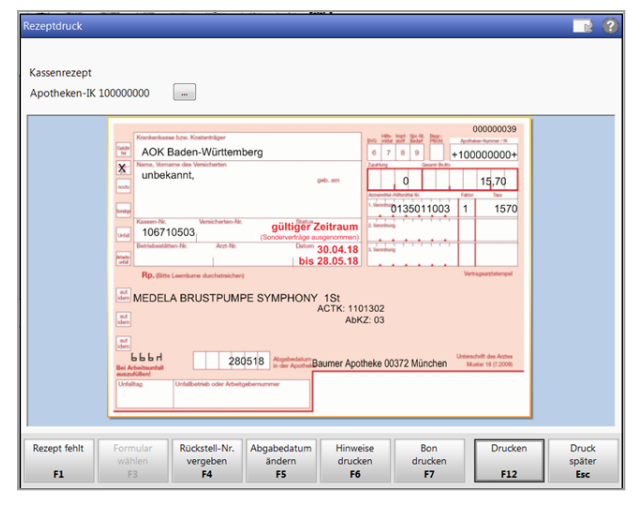

Sie können den Aufdruck des AC/TK-Codes, des Abrechnungskennzeichens und des Versorgungszeitraums unterdrücken. Nutzen Sie dazu die Konfigurationsparameter **AC/TK und Abrechnungskennzeichen drucken** sowie **Versorgungszeitraum drucken**. Sie finden diese in den **Systemeinstellungen** der **Kasse**, Gültigkeitsbereich **Systemparameter** auf der Seite **Rezeptdruck**.

<sup>6</sup> Beachten Sie folgendes im Arbeitsablauf beim Erfassen von A+V-Artikeln:

- Auch wenn in der A+V-Hilfsmittelvertragsdatenbank kein Preis hinterlegt ist, Sie den Artikel jedoch abrechnen möchten, dann verlassen Sie das Fenster A+V-Hilfsmittelvertragsdatenbank mit Übernehmen - F12! Ansonsten gehen abrechnungsrelevante Daten verloren.
- Wird die **A+V-Hilfsmittelvertragsdatenbank** mit **Esc** abgebrochen, ist für den Rezeptdruck die PZN vorbelegt.

#### Sonderfälle

- Individualverträge: Hier sind die abrechnungsrelevanten Daten nicht hinterlegt, der Anwender muss die Angaben manuell auf dem Rezept angeben.
- "Ohne PZN Hilfsmittel": Bei generischen Artikeln müssen die Angaben vom Anwender manuell auf dem Rezept angegeben werden.

# 1.2 Sonderkennzeichen für Entlassmanagement bei Verordnungen für Ersatzkassen setzen (ab Version 2018.8.22)

Modul: Kasse, Faktura, Rezeptscan

**Anwendungsfall:** Sonderkennzeichen für Entlassmanagement setzen **Neu/geändert:** 

Im Rahmen der Ergänzungsvereinbarung der Ersatzkassen zum vdek-Arzneiversorgungsvertrag (vdek-AVV), welche rückwirkend zum 01.05.2018 in Kraft tritt, wurde folgendes festgelegt:

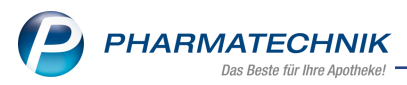

Zitat: "Sind nur Packungen im Handel, deren Größe das kleinste definierte Packungsgrößenkennzeichen überschreitet, so stellt die Abgabe der kleinsten im Handel befindlichen Packung einen unbedeutenden Fehler nach § 3 Rahmenvertrag über die Arzneiversorgung nach § 129 Abs. 2 SGB V dar, der nicht zur Zurückweisung des Verordnungsblattes führt. Der Abgebende hat in diesen Fällen einen Vermerk und das vereinbarte Sonderkennzeichen 06460731 auf der Verordnung aufzutragen."

Inzwischen hat der DAV die technischen Details zum Aufdruck dieser Sonder-PZN festgelegt: Zitat: "Für den Aufdruck der Sonder-PZN ist zu beachten, dass dieser jeweils vor der PZN des betroffenen Arzneimittels im Format Sonder-PZN – Faktor "1" – Taxe "0" erfolgt (ggf. also auch mehrfach)."

Beim Aufbringen des Sonderkennzeichens 06460731 unterstützt Sie IXOS nun komfortabel.

Gehen Sie an der Kasse bzw. in der Faktura wie folgt vor:

- 1. Erfassen Sie das verordnete Arzneimittel in einem Rezeptverkauf.
- 2. Öffnen Sie das Fenster Sonderkennzeichen bearbeiten:
  - a. Mit Hilfe das Kontextmenü-Eintrags Sonderkennzeichen setzen.
  - b. Mit Position ändern Strg+F8 und im sich öffnenden Fenster Position ändern mit Auswahl des Eintrags Sonderkennzeichen setzen, sowie Bestätigung mit OK - F12.

Das Fenster **Sonderkennzeichen bearbeiten** öffnet sich.

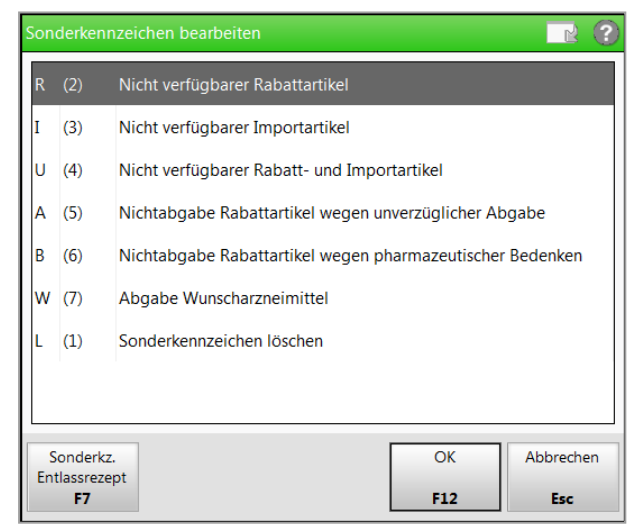

Wählen Sie Sonderkz. Entlassrezept - F7.
 Das Fenster Sonderkennzeichen bei Entlassverordnungen öffnet sich.

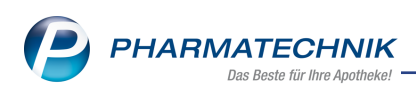

| Artikelbezeichnung                                                                                                    | DAR                                    | Einheit                                             | PZN                     |
|----------------------------------------------------------------------------------------------------|----------------------------------------|-----------------------------------------------------|-------------------------|
| RAMIPRIL 1A Pharma 2,5 mg Tabletten                                                                                                    | ТАВ                                    | 20St                                                | 00766699                |
| Sonderfall bei Ersatzkassen (vdek-AVV §4                                                                                                    | Abs. 14                                | d)                                                  |                         |
| Rei Abgabe der kleinsten im Handel befind                                                                                                    | lish an Da                             | -                                                   |                         |
| obwohl im Packungsgrößenverzeichnis ein<br>muss ein handschriftlicher Vermerk und da<br>Sonderkennzeichen 06460731 auf das Reze                                                                                                    | e kleinere<br>s vereinba<br>ept aufgeb | Packungsgrö<br>Packungsgrö<br>arte<br>pracht werden | ße definiert ist,<br>1. |
| Sonderkennzeichen setzen                                                                                                    | e kleinere<br>s vereinba<br>ept aufgeb | Packung,<br>Packungsgrö<br>arte<br>pracht werden    | ße definiert ist,<br>n. |
| <ul> <li>Der Auguste der Keinstehn mit narde beimt<br/>obwohl im Packungsgrößenverzeichnis ein<br/>muss ein handschriftlicher Vermerk und da<br/>Sonderkennzeichen 06460731 auf das Reze</li> <li>Sonderkennzeichen setzen</li> <li>Sonderkennzeichen löschen</li> </ul> | e kleinere<br>s vereinba<br>ept aufgeb | Packungsgrö<br>Packungsgrö<br>irte<br>pracht werden | ße definiert ist,<br>1. |
| Sonderkennzeichen löschen                                                                                                    | e kleinere<br>s vereinba<br>ept aufgeb | ekung,<br>Packungsgrö<br>irte<br>pracht werden      | ße definiert ist,       |
| Sonderkennzeichen löschen                                                                                                    | e kleinere<br>s vereinba<br>ept aufgeb | OK OK                                               | ße definiert ist,<br>h. |

- 4. Wählen Sie die Option **Sonderkennzeichen setzen**.
- 5. Bestätigen Sie die Eingabe mit **OK F12**.

Im Verkauf wird das Sonderkennzeichen angezeigt.

| I Kasse  |       |          |            |                                  |                            |                        |                       |             | ¢ L                  | ₽ ?       | @ & ×        |
|----------|-------|----------|------------|----------------------------------|----------------------------|------------------------|-----------------------|-------------|----------------------|-----------|--------------|
| Normal   | 0,0   | 0 E 🔹    | Rezept     | 5,00 €                           | Privat                     | 0,00 €                 | grünes Rp             | . 0,00€     | 7                    | Total     | 5,00 €       |
| A:       | C.    | <u>_</u> | %          |                                  |                            |                        |                       |             |                      |           |              |
| Kunde    |       |          |            |                                  |                            |                        |                       | IK          | IK 101554            | 002, Tech | niker Kran 🕕 |
| Status S | tatus | L - ZUpi | fl./MKpfl. |                                  |                            |                        |                       | Arz         | t                    |           |              |
|          |       | NL       | Artike     | lbezeichnung                     | DAR                        | Einhe                  | it Mg                 | Abg         | VK                   |           | Gesamt       |
| 5,00     | ۰     | 1        |            | zept: Nichtabgal<br>KIL IA PHAKI | oe der kleinste<br>V 🍱 TAB | en Packungsgröße<br>20 | e gemäß Pack<br>ιSτ Ι | tungsgrößen | verzeichnis<br>11,53 | fI        | 5,00         |
|          |       |          |            |                                  |                            |                        |                       |             |                      |           |              |

6. Mit Abschluss des Verkaufs wird im Rezeptdruck das Sonderkennzeichen aufgedruckt.

| Rezeptdruck                    |                                                                                                    |                        |
|--------------------------------|----------------------------------------------------------------------------------------------------|------------------------|
| Kassenrezept<br>Apotheken-IK 3 | 01234561 -                                                                                                    |                        |
|                                | Implementation         001670312           Implementation         001670312           Implementation         00766699           Implementation         Implementation           Implementation         Implementation           Implementation         Implementation           Implementation         Implementation           Implementation         Implementation           Implementation         Implementation           Implementation         Implementation           Implementation         Implementation           Implementatin         Imp |                        |
| Rezept fehit                   | Formular Wahlen F3 Rückstell-Nr. Abgabedatum andern drucken drucken F5 F6 F6 F7 F12                                                                                                    | Druck<br>später<br>Esc |

Damit haben Sie für den verordneten Artikel das Sonderkennzeichen 06460731 auf die Entlassverordnung gedruckt.

Weitere Sonderkennzeichen werden immer über dem Sonderkennzeichen Entlassrezept gedruckt.

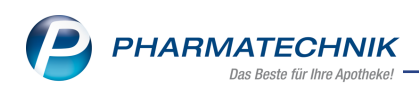

|                                                                                                    | 001670426           NO         Hithy lands         Spc. db         Bagy.         Apptalase harmer /K           6         7         8         9         +1234561+           Zasting         Genetic db/m         Genetic db/m         +1234561+ |
|----------------------------------------------------------------------------------------------------|----------------------------------------------------------------------------------------------------|
| unbekannt, geb. em                                                                                                    | 5,00 13,28<br>Accountly Although for Fallor Taxe<br>1. Valendary 02567024 211 0                                                                                                    |
| Kassen-Nr.         Versicherten-Nr.         gültigetra Zeitraum<br>(Sonderverträge ausgenommen)           Betriebestätten-Nr.         Arzt-Nr.         Datum 01 05 18                                                                                                    | 2 Verofiting<br>06460731 1 0                                                                                                    |
| Note:<br>Internet in the second second | 01463682 1 1328<br>Vertragsarztatempel                                                                                                    |
| Abrechnungshinweis Rabattvertrag wegen Nichta                                                                                                    | abgabe Rabattartikel<br>ckungsgröße (vdek)                                                                                                    |
| TAVOR 1.0 TAB 20St                                                                                                    | ka 25980 Svit                                                                                                    |
| Bei Arbeitssenfall<br>ansandelitärit<br>Urfalting Unfallbetrieb oder Arbeitgeberrummer                                                                                                    | No 20000 O Jit Name 16 (2000)                                                                                                    |

Um das Sonderkennzeichen 06460731 zu entfernen, müssen Sie über oben beschriebenen Weg vorgehen und im Fenster **Sonderkennzeichen bei Entlassverordnungen** die Option **Sonderkennzeichen löschen** wählen. Eine Löschung über das Kontextmenü mit dem Eintrag **Sonderkennzeichen löschen** ist nicht möglich.

# Im Rezeptscan wählen Sie im Fenster Rezept-Scan die Funktion Sonderkz. setzen - Strg+F2.

Damit öffnet sich das Fenster **Sonderkennzeichen bearbeiten** und Sie fahren wie oben beschrieben mit der Funktion **Sonderkz. Entlassrezept - F7** fort.

| Entlassrezept: Nichtabgabe der kleinsten Packungsgröße gemäß Packungsgrößenverzeichnis | St N1   | 01983594 🛄 | 17 🏹 | ~ | <b></b> |
|----------------------------------------------------------------------------------------|---------|------------|------|---|---------|
| 1 RAMILICH 2.5MG TABLETTEN Zentiva PF TAB                                              | 205t N1 | 01983594 💵 | 17 💫 | • |         |

## 1.3 Umsortierung eines Konfigurationsparameters und Löschung einer Seite

Modul: Systemeinstellungen

Anwendungsfall: Konfigurationsparameter einstellen

#### Neu/geändert:

Der Konfigurationsparameter **Hinweis Empfangsbestätigung Hilfsmittel** wurde in die Systemeinstellungen der **Kasse**, Gültigkeitsbereich **Systemparameter** auf die Seite **Hinweise/Abfragen** verschoben. Bisher war er auf der Seite 'Abrechnung A+V', welche mit dieser Aktion gleichzeitig entfernt wurde.

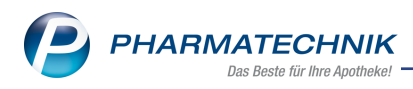

# 2 Faktura

## 2.1 Informationen zum Auftrag auch im geöffneten Auftrag

#### Modul: Faktura

**Anwendungsfall:** Informationen zum Auftrag hinterlegen und einsehen **Neu/geändert:** 

Auf Informationen zum Auftrag haben Sie nun auch aus einem geöffneten Auftrag Zugriff. Dafür wurde in der Buttonleiste unterhalb der Artikel ein Infobutton eingefügt:

- 💷 Es ist noch keine Information zum Auftrag hinterlegt.
- **(1)** Es ist eine Information zum Auftrag hinterlegt.

| I F    | aktura >             | Auftrag      |                       |           |            |             |              |                      |        |                |        |                     | ð £      | . 🖵     | ? @             | ) & ×                      |
|--------|----------------------|--------------|-----------------------|-----------|------------|-------------|--------------|----------------------|--------|----------------|--------|---------------------|----------|---------|-----------------|----------------------------|
| Norma  | al :                 | 21,17 € Re   | zept                  | 0,00 €    | Privat     |             | 20,62 €      | grünes R             | lp.    | 0,0            | 00€    |                     |          | То      | tal             | 41,79 €                    |
| A::::  | A.S.A.               | 2            | %                     | <b>B</b>  |            | 3           |              |                      |        |                |        |                     |          |         | Z               | Ve Ee                      |
| Kun    | de Fra               | u Rosmarie E | beling, Wohr          | atal      |            | -<br>Geb: 0 | )7.10.1965 ( | 52 J.)               |        |                |        |                     |          |         |                 |                            |
| Stat   | tus                  |              |                       |           | 1          | Apoth       | ieken Umsc   | hau mitge            | ben    |                |        |                     |          |         |                 |                            |
| -      | i da da da           | NL           | Artikelb              | ezeichnun | g          |             | DAR          | Einheit              | Mg     | Abg            |        | VK                  |          |         | Einzel          | Gesamt                     |
|        | 21,17                |              | DALLM                 | ANNS IS   |            |             | BON          | 20St                 | 1      | 1              |        | 1,95                |          |         | 1,95            | 1,95                       |
|        |                      |              | ASPIRI                | N 500MG   | i UEBERZ   | i           | UTA          | 80St                 | 1      | 1              |        | 19,22               |          |         | 19,22           | 19,22                      |
|        | 20,62                | •            |                       |           | -          |             |              |                      |        |                |        |                     |          |         |                 |                            |
|        |                      |              |                       |           |            |             |              |                      |        |                |        |                     |          |         |                 |                            |
|        |                      |              |                       |           |            |             |              |                      |        |                |        |                     |          |         |                 |                            |
|        |                      |              |                       |           |            |             |              |                      |        |                |        |                     |          |         |                 |                            |
|        |                      |              |                       |           |            |             |              |                      |        |                |        |                     |          |         |                 |                            |
| ▼ 2/   | 2 Art. 🔺             |              |                       |           |            |             |              |                      |        |                |        |                     |          |         |                 |                            |
| ZUfrei | ZUpfl.               |              |                       |           |            |             |              |                      |        |                |        |                     |          |         |                 |                            |
| Bon    | Gebühr               |              |                       |           |            |             |              |                      |        |                |        |                     | p        | er Bote | ,               | 6 +                        |
|        |                      |              |                       |           |            |             |              |                      | -7     | ~              |        |                     | <u> </u> |         |                 |                            |
|        | Menge                |              |                       |           |            |             |              |                      |        |                | Ĩ      |                     | <u></u>  |         |                 |                            |
| Storno | Sonder               |              |                       |           | Aus Vorabl | ieferu      | ing: 0       | Ge                   | liefer | rte Me         | nge:   | 0                   | Fakt     | urierte | Menge:          | 0                          |
|        | Position             | Anbieter: B  | ayer Vital Gmb        | H         | PZN: 10203 | 632         |              | La                   | germ   | enge:          | 170    |                     | Norr     | npacku  | ng: nt          |                            |
| Strg   | Später<br>fortsetzen | Suchen       | aut idem<br>markieren | Löschen   | Warenk     | orb         | Stückelung   | Artikelinf<br>ABDA-D | o<br>B | Risiko<br>Ched | -<br>k | Vorab-<br>lieferung | Rabatt   | Pa      | ckungs-<br>info | Lieferscheine<br>erstellen |
| Alt    | F1                   | F2           | F3                    | F4        | F5         |             | F6           | F7                   |        | F8             |        | F9                  | F10      |         | F11             | F12                        |

Nach Auswahl des 1 / 1 Infobuttons öffnet sich das (leicht angepasste) Fenster **Information zum Auftrag**. Hier können Sie im Reiter **Notiz** eine Auftragsinformation hinterlegen. Ein im Feld **Bezeichnung** eingegebener Suchbegriff wird in den folgenden Suchen direkt als Suchbegriff vorgeblendet. Ist kein Suchbegriff eingetragen, erfolgt eine \*-Suche.

- Artikelsuche F2 Öffnet die Artikelsuche.
- Wirkstoffsuche F3 Öffnet die Wirkstoffsuche.
- Rezepturen F5 Öffnet die Rezepturenübersicht.
- Parenteraliarezepturen F6 Öffnet die Parenteraliarezepturen-Übersicht.

Ein Artikel bzw. eine Rezeptur, den / die Sie aus einer solchen Suche ausgewählt haben, wird in den Auftrag übernommen.

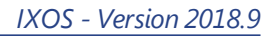

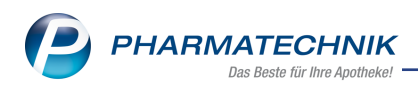

| Informationen | zum Auftrag      |            |            |               |  | 2         |
|---------------|------------------|------------|------------|---------------|--|-----------|
| Notiz         |                  |            |            |               |  |           |
| Das ist me    | ine Auftragsnoti | Z          |            |               |  |           |
|               |                  |            |            |               |  |           |
|               |                  |            |            |               |  |           |
|               |                  |            |            |               |  |           |
|               |                  |            |            |               |  |           |
|               |                  |            |            |               |  |           |
|               |                  |            |            |               |  |           |
|               |                  |            |            |               |  |           |
|               |                  |            |            |               |  |           |
|               |                  |            |            |               |  |           |
| Bezeichnu     | na               |            |            |               |  |           |
|               | -                |            |            |               |  |           |
| Speichern     | Artikel-         | Wirkstoff- | Rezepturen | Parenteralia- |  | Schließen |
| F1            | F2               | F3         | F5         | F6            |  | F12       |

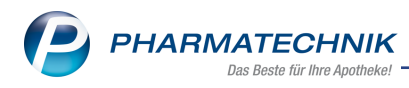

# 3 Warenlogistik

## 3.1 Korrekturbuchung eines Retourenausgleichs

Modul: Warenlogistik

Anwendungsfall: Korrekturbuchung eines Retourenausgleichs

#### Neu/geändert:

Die Buchung eines Retourenausgleichs wird seit der Version 2018.8 im **Archiv** dokumentiert. Ist diese Buchung fehlerhaft, führen Sie im **Archiv** eine Korrekturbuchung durch. Gehen Sie folgendermaßen vor:

Ausgangssituation: Sie befinden sich in der Archiv-Übersicht.

- 1. Markieren Sie den entsprechenden Archiveintrag.
- 2. Wählen Sie Korrekturbuchung Strg + F11
- 3. Sie erhalten eine Sicherheitsrückfrage.

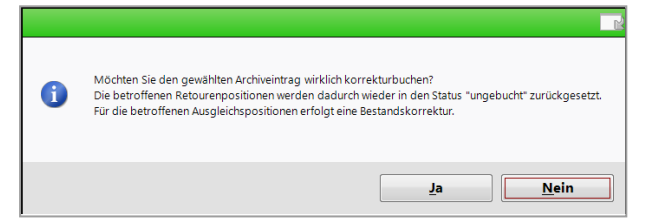

4. Bestätigen Sie diese mit **Ja**, dann werden die betroffenen Retourenpositionen wieder in den Status 'ungebucht' bzw. 'retourniert' zurückgesetzt. Die Bestände der Ausgleichspositionen werden entsprechend korrigiert und die Bestandsänderung protokolliert.

Ist der ursprüngliche Retourenauftrag noch vorhanden, werden die betreffenden Positionen wieder in diesem Auftrag angezeigt.

Wurde der ursprüngliche Retourenauftrag bereits vollständig gebucht, dann wird ein neuer Retourenauftrag mit dem ursprünglichen Anlagedatum angelegt.

In der Übersichtstabelle des Archivs wird der korrekturgebuchte Retourenausgleich (die ursprüngliche Retourenausgleichszeile) jetzt mit dem Icon 🛁 gekennzeichnet, die Kor-

rekturbuchung des Retourenausgleichs mit dem Icon 🛍

Möchten Sie Details zu dieser Korrekturbuchung sehen, dann wählen Sie Bearbeiten - F5.

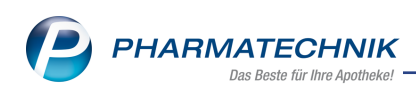

| <b>Y</b> 1 | Warenlo | gistik   |                    |            |                 |         |              |         |          |            |            |    |                  |          |                | ß     | 8        | ⊒  | ? (           | C 3    | ×     |
|------------|---------|----------|--------------------|------------|-----------------|---------|--------------|---------|----------|------------|------------|----|------------------|----------|----------------|-------|----------|----|---------------|--------|-------|
| 믭          | 2       | <u>۱</u> | <u>M</u> erkzettel | ► <u>v</u> | <u>V</u> arenko | orb     | ► <u>B</u> e | estellu | ngen     | <u>ا</u> ۱ | jeferungen | •  | <u>R</u> etouren | n M      | Archi <u>v</u> |       |          |    |               |        |       |
| -          |         |          | Name               |            |                 |         |              |         | Buchund  | ,          | Beleg      | Va | luta             | Belegnr. |                |       | AArt     |    | Pos           |        | Wert  |
| 4          |         | 42       | Lieferant 19       |            |                 |         |              | 0       | 06.06.20 | 18         | 06.06.2018 | 3  |                  | 1234567  |                |       |          | -  | 2             |        |       |
|            |         | 9        | Lieferant 29       |            |                 |         |              |         | 06.06.20 | 18         | 06.06.2018 | 8  |                  | 1234568  |                |       |          |    | 1             |        | 26,70 |
| u 🖸        | ր       | ٩.       | Lieferant 29       |            |                 |         |              |         | 06.06.20 | 18         | 06.06.2018 | 3  |                  | 1234568  |                |       |          |    | 1             | -      | 26,70 |
| <b>R</b>   | a l     | -        | Alliance Heal      | lthcare D  | Deutschl        | land A  | G            |         | 06.06.20 | 18         | 06.06.2018 | 1  |                  | 1234     |                |       |          |    | 33            | -6     | 04,65 |
| <u>A</u>   | -       | 4        | Lieferant 19       |            |                 |         |              | 0       | 06.06.20 | 18         | 06.06.2018 | 3  |                  | 1234567  |                |       |          |    | 2             |        |       |
|            |         |          | Filterkriterie     | en         |                 |         |              |         |          |            |            |    |                  |          |                |       | Anza     | hl |               | 5      |       |
|            |         |          | Zeitrau            | m 06.0     | 3.2018          | -       | 06.06.       | 2018    |          |            |            |    |                  |          |                | ∑ Buc | hungswe  | rt |               | -604,6 | 55 €  |
|            |         | 5        | Buchungsin         | formatio   | onen            |         |              |         |          |            |            |    |                  |          |                |       |          |    |               |        |       |
|            |         | tail     | 7                  | eitpunkt   | 06.06           | 2018    | 09:52        |         |          |            |            |    |                  |          |                |       |          |    |               |        |       |
|            |         | D        | Mit                | tarbeiter  | Raab            | e, Gise | ela          |         |          |            |            |    |                  | Arbeitsp | latz KAS100    | )     |          |    |               |        |       |
| Strg       |         |          | Suchen             |            |                 |         |              | Bea     | rbeiten  |            | Info       |    |                  |          | Drucken        | Lief  | eranten- | Be | stell-        |        |       |
| Alt        |         |          | F2                 |            |                 |         |              |         | E5       |            | F6         |    |                  |          | F9             | w     | echsel   | S  | tatus<br>F1.1 |        |       |
|            |         |          |                    |            |                 |         |              |         |          |            |            |    |                  |          | . 3            |       |          |    |               |        |       |

## 3.2 Korrekturgebuchte Retourenausgleichsartikel in der Artikelverwaltung

#### Modul: Warenlogistik

**Anwendungsfall:** korrekturgebuchte Retourenausgleichsartikel in der Artikelverwaltung erkennen

#### Neu/geändert:

In der **Artikelverwaltung** auf der Seite **Einkauf/Retoure** werden Artikel, für welche eine Korrekturbuchung eines Retourenausgleichs stattgefunden hat, mit Icon und Tooltip folgendermaßen gekennzeichnet:

## • Retournierte Artikel:

- 📽 Korrekturgebuchter Retourenausgleich
- 📽 Korrekturbuchung des Retourenausgleichs

# Ausgleichsartikel:

- 📽 Korrekturgebuchter Retourenausgleich
- 📽 Korrekturbuchung des Retourenausgleichs

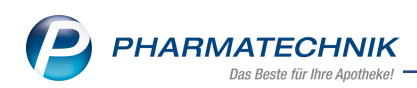

|                              |        |                  |            |           |            |       |        |           |           |         |         | 0    |         |          |
|------------------------------|--------|------------------|------------|-----------|------------|-------|--------|-----------|-----------|---------|---------|------|---------|----------|
| Artikelbezeichnu             | ing    |                  | DA         | R Einhe   | it NP      | PZ    | N      | Status    | Verfall   | Bestand | Res.Mg  | ) [  | •       | 1        |
| OERMATOP Lös                 | sung m | . Schaumapplik   | atoi LO    | E 50m     | N2         | 074   | 432056 | POS       | 08.2016   | 17      |         | (    | •       | 1        |
| ABDA-Basisinfo               | Ein    | kauf / Retour    | e          |           |            |       |        |           |           |         |         |      |         |          |
| ABDA-Abgabeinfo              | Eink   | aufs- und Retour | endaten    |           |            |       |        |           |           |         |         |      |         |          |
| ABDA-Vertriebsinfo           |        | Buchungsdatum    | Belegdatu  | n         | Belegnr.   | Venge | Nara   | Berechnet | Liefera   | nt      |         | EK   | Status  |          |
|                              | 4      | 05.06.2018       | 05.06.2018 |           | 1234567    | -1    |        |           | Lieferar  | nt 18   |         | 8,62 | POS     |          |
| AB <u>D</u> A-Lagerinfo      |        | 05.06.2018       | 05.06.2018 |           | 1234567    | 1     |        |           | Lieferar  | nt 18   |         | 8,62 | POS     |          |
|                              | -      | 05.06.2018       | 21.08.2015 | 2         | 2000777367 | 1     |        |           | Lieferar  | nt 18   |         | 8,62 | POS     |          |
| ABDA- <u>Ä</u> nderungsinfo  | -      | 27.04.2016       | 27.04.2016 |           | 7890       | 1     |        |           | Gehe      |         |         | 8,81 | POS     |          |
|                              |        | 24.08.2015       | 22.08.2015 |           | 351305296  | 1     | 0      | 1         | Gehe      |         | 8       | 8,81 | POS     |          |
| Ei̯nkauf / Retoure           | < I    | 22.08.2015       | 21.08.2015 | 2         | 2000777367 | 1     | 0      | 1         | Lieferar  | nt 18   | 8       | 8,62 | POS     | =        |
|                              |        | 21.08.2015       | 21.08.2015 |           | 351301541  | 1     | 0      | 1         | Gehe      |         | 8       | 8,81 | POS     |          |
| Einkauf / An <u>g</u> ebote  |        | 17.08.2015       | 17.08.2015 |           | 351283057  | 1     | 0      | 1         | Gehe      |         | 8       | 8,81 | POS     |          |
|                              |        | 23.07.2015       | 23.07.2015 |           | 351196720  | 1     | 0      | 1         | Gehe      |         | 8       | 8,81 | +       |          |
| <u>V</u> erkauf              |        | 13.05.2015       | 12.05.2015 |           | 359417016  | 1     | 0      | 1         | Gehe      |         | 8       | 8,81 | +       |          |
|                              |        | 12.05.2015       | 12.05.2015 |           | 359413612  | 1     | 0      | 1         | Gehe      |         | 8       | 8,81 | +       |          |
| Bedarfs <u>s</u> tatistik    |        | 17.07.2014       | 17.07.2014 |           | 8264577    | 1     | 0      | 1         | Gehe      |         | 8       | 7,61 | POS     |          |
|                              |        | 12.05.2014       | 10.05.2014 |           | 358010608  | 1     | 0      | 1         | Gehe      |         | 8       | 7,61 | POS     |          |
| Bestelloptimierung           |        | 16.04.2014       | 16.04.2014 |           | 357922861  | 1     | 0      | 1         | Gehe      |         | 8       | 7,61 | +       |          |
|                              |        | 05.02.2014       | 05.02.2014 |           | 357638037  | 1     | 0      | 1         | Gehe      |         | 8       | 7,61 | +       | _        |
| <u>P</u> reisgestaltung      |        | 25 00 2012       | 24.00.2012 |           | 257000477  | 1     | 0      | 1         | Coho      |         | <u></u> | 7.61 |         | <b>_</b> |
| <u>L</u> agerdaten           | Mon    | atsstatistik     |            |           |            |       |        |           |           |         |         |      |         |          |
|                              |        | Jahr             | Jan Feb    | März      | April M    | ai Ju | ni Ju  | li Aug    | Sept      | Okt Nov | Dez     |      | Ges     | amt      |
| Lageri <u>n</u> fo F&P       |        | 2018             |            |           |            |       |        |           |           |         |         |      |         |          |
|                              |        | 2017             |            |           |            |       |        |           |           |         |         |      |         |          |
| <u>R</u> abattvereinbarungen |        | 2016             |            |           | -1         |       |        |           |           |         |         |      |         | -1       |
| Strg Speichern               | Suchen | Neu              | Löschen    | Warenkorb | Info       | ABDA  | -DB    | Anbieter  | Etiketten | Status  | Zur     |      | Übernel | nmen     |
|                              |        |                  |            |           |            |       |        |           |           |         |         |      |         |          |

# 3.3 Korrekturbuchung eines Retourenausgleichs in der Bestandskontrolle nachvollziehen

#### Modul: Warenlogistik

**Anwendungsfall:** Korrekturbuchung eines Retourenausgleichs in der Bestandskontrolle nachvollziehen

#### Neu/geändert:

Die Ergebnis-Übersicht der Bestandskontrolle gibt in der Spalte **Vorgang** die **Korrektur Retourenausgleich** an.

Im Detailbereich der Bestandskontrolle werden die Belegnummer **RA-Nummer** sowie das Belegdatum **RA-Datum** ausgewiesen.

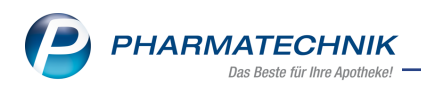

| 11    |           |                |         |          |        |       |           |            |            |        |            |               |                |             |        | 0       |          |     |
|-------|-----------|----------------|---------|----------|--------|-------|-----------|------------|------------|--------|------------|---------------|----------------|-------------|--------|---------|----------|-----|
| 9     | Waren     | ogistik > A    | rchiv   | > Artı   | keldat | ten > | Bestand   | s- und E   | Bestellkon | trolle |            |               |                |             | 노      | ? (     | e        |     |
| Art   | ikelbezei | chnung         |         |          |        |       |           |            |            |        | DA         | R             | Einheit        |             | Р      | ZN      |          |     |
| LO    | RAZEPAI   | VI neuraxpha   | arm 1 r | ng Tabl  | letten |       |           |            |            |        | TA         | в             | 50St           |             | 0      | 45381   | 91       |     |
| Besta | nd \      | Narenlogistik  | R       | eservier | una    | Sta   | atistikKz |            |            |        |            |               |                |             |        |         |          |     |
| A     | t Neu     | Alt Neu        | Opt     | Alt      | Neu    | Alt   | Neu Dat   | tum        | Uhrz       | eit    | Vorgang    |               |                | Program     | m      | P       | Rediener | _   |
|       | 2 0       |                |         |          |        |       | 06.       | 06.2018    | 11:0       | 2      | KorrekturR | etourenausgle | eich           | Warenlo     | qistik | R       | Raabe    |     |
|       | 0 2       |                |         |          |        |       | 06.       | 06.2018    | 09:2       | )      | Retourenau | usgleich      |                | Warenlo     | gistik | R       | Raabe    |     |
|       |           |                |         |          |        |       |           |            |            |        |            |               |                |             |        |         |          |     |
|       |           |                |         |          |        |       |           |            |            |        |            |               |                |             |        |         |          |     |
|       |           |                |         |          |        |       |           |            |            |        |            |               |                |             |        |         |          |     |
|       |           |                |         |          |        |       |           |            |            |        |            |               |                |             |        |         |          |     |
|       |           |                |         |          |        |       |           |            |            |        |            |               |                |             |        |         |          |     |
|       |           |                |         |          |        |       |           |            |            |        |            |               |                |             |        |         |          |     |
|       |           |                |         |          |        |       |           |            |            |        |            |               |                |             |        |         |          |     |
|       |           |                |         |          |        |       |           |            |            |        |            |               |                |             |        |         |          |     |
|       |           |                |         |          |        |       |           |            |            |        |            |               |                |             |        |         |          |     |
|       |           |                |         |          |        |       |           |            |            |        |            |               |                |             |        |         |          |     |
|       |           |                |         |          |        |       |           |            |            |        |            |               |                |             |        |         |          |     |
|       |           |                |         |          |        |       |           |            |            |        |            |               |                |             |        |         |          |     |
|       |           |                |         |          |        |       |           |            |            |        |            |               |                |             |        |         |          |     |
|       | Bestands  | korrekturdetai | ls      |          |        |       | alte Ve   | erfall-/Be | estandsdat | en     |            |               | neue Verfall-/ | /Bestandsda | ten    |         |          |     |
|       | Info      |                |         | Wert     |        |       | Verfall   |            |            |        | Bestand    |               | Verfall        |             | 1      | Bestand |          |     |
|       | RA-Numn   | her            |         | 1234567  | ,      |       | 06.2020   | 0          |            |        | 2          |               | 06.2020        |             |        |         |          |     |
|       | RA-Datum  | ı              |         | 06.06.20 | 18     |       |           |            |            |        |            |               |                |             |        |         |          |     |
|       | Lieferant |                |         | Lieferan | t 19   |       |           |            |            |        |            |               |                |             |        |         |          |     |
|       | Menge     |                |         | -2       |        |       |           |            |            |        |            |               |                |             |        |         |          |     |
|       | Verfall   |                |         | 06.2020  |        |       |           |            |            |        |            |               |                |             |        |         |          |     |
| l - E |           |                |         |          |        |       |           |            |            |        |            |               |                |             |        |         |          |     |
| et e  |           |                |         |          |        |       |           |            |            |        |            |               |                |             |        |         |          |     |
|       |           |                |         |          |        |       |           |            |            |        |            |               |                |             |        |         |          |     |
| Stro  |           |                |         |          |        |       | Aktu      | alisieren  |            |        |            |               | Drucken        |             | K      | iterien |          |     |
| Alt   |           |                |         |          |        |       |           |            |            |        |            |               |                |             | ä      | ndern   |          |     |
| Alt   | F1        | F2             |         | F3       |        | F4    |           | F5         | F6         |        | F7         | F8            | F9             | F10         |        | F11     |          | F12 |

### 3.4 Bestellung per Web-Faxversand aus IXOS

#### Modul: Kontakte, Warenlogistik

Anwendungsfall:Bestellung per Web-Fax direkt aus IXOS senden

#### Neu/geändert:

IXOS bietet Ihnen jetzt mit einer neuen Schnittstelle die Möglichkeit, Bestellungen direkt per Web-Fax zu versenden. Sie sparen sich in diesem Fall den Ausdruck der Faxbestellung und das Faxen am Faxgerät. Der Ausdruck der Faxbestellung funktioniert jedoch weiterhin wie gewohnt, die Bestellung per Web-Fax ist eine zusätzliche Übertragungsart.

Die Faxübermittlung sowie die gesamte Faxverwaltung finden über die externen, kostenpflichtigen Fax-Dienstleister **fax.de** oder **faxverteiler.com** statt. Hierzu müssen Sie sich zunächst auf der Webseite <u>www.fax.de</u> oder <u>www. faxverteiler.com</u> als Kunde registrieren bzw. ein Kundenkonto erstellen, um die Zugangsdaten bzw. einen Autorisierungsschlüssel zu erhalten.

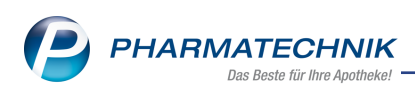

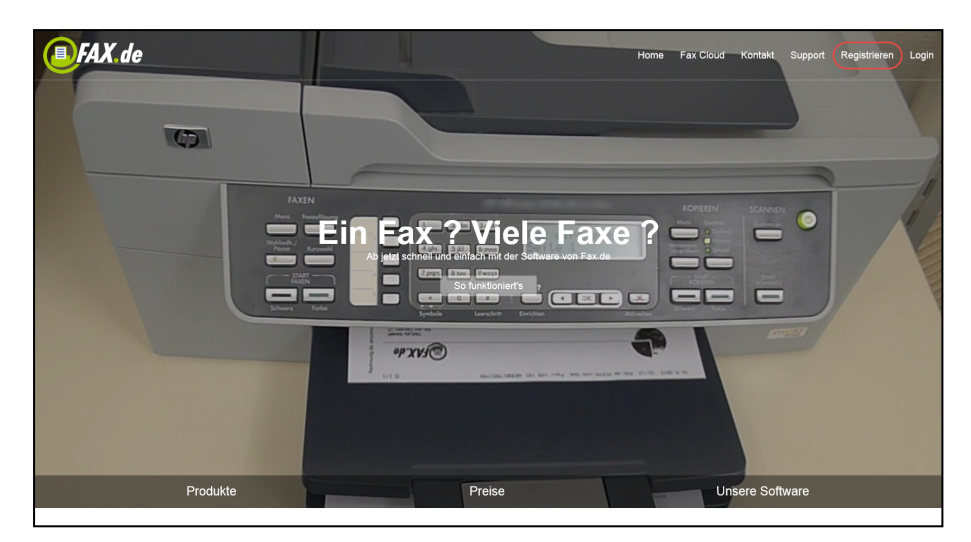

#### Beispiel: Registrierung bei fax.de

Liegen Ihnen die Daten vor, dann hinterlegen Sie im Modul **Firmenstamm**, auf der Seite **Externe Dienste** die notwendigen Einstellungen (Zugangsdaten usw.) für die Schnittstelle. Mehr dazu im Thema 'Fax Service'.

| Irrmenstamm                | 🍈 🕒 🖵 ? 🖲 🗷 🗙         |
|----------------------------|-----------------------|
| Name                       |                       |
| Baumer Apotheke            |                       |
| Secur <u>P</u> harm        | Externe Dienste       |
| Logos                      | Name                  |
| Öffnungszeiten             | ApoSync               |
| Omnungszeiten              | ARMIN-Projekt         |
| Anschriften                | Arzneimittelkonto NRW |
| K <u>u</u> ndendisplay     | Sax-Service           |
| Kommunikation              | C Kuneo               |
| Tourunguou                 | Pricer ESL-Server     |
| MMR-Daten                  |                       |
| Connect- <u>I</u> mpressum |                       |
| Laufende <u>N</u> ummern   |                       |
| MED24web                   |                       |
| Mgr 24Web                  |                       |
| <u>D</u> MS                |                       |
| <u>W</u> ebshop            |                       |
| ApoTune                    |                       |
|                            |                       |
| E <u>x</u> terne Dienste   |                       |
| Strg Speichern             | Details               |
| Alt F1                     | B F8                  |

Wählen Sie als Übertragungsart die Option **versenden per Fax**, dann wird im nachfolgenden Feld die in den Kontaktdaten des Lieferanten/Anbieters hinterlegte Faxnummer eingeblendet. Diese können Sie ggf. korrigieren, oder, wenn keine Faxnummer hinterlegt ist, diese hier eintragen. Die Faxnummer wird validiert, d.h. nur wenn die Faxnummer formal korrekt ist, wird der Button **OK - F12** aktiv. Ist das Faxnummernfeld rot hinterlegt , kann die Bestellung nicht abgeschickt werden.

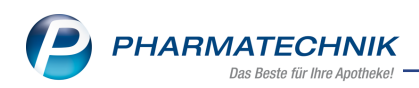

| Übertragungsart auswähler | 1                 |               |               |             |      |     | R ?       |
|---------------------------|-------------------|---------------|---------------|-------------|------|-----|-----------|
| Name                      | Abruf             | Bestellschlus | s Tag         | Anlagedatum | AArt | Pos | Wert      |
| Gehe                      | 16:20             | 16:30         | 13.05.2016    |             |      | 1   | 4,79      |
|                           |                   |               |               |             |      |     |           |
| Bitte wählen Sie die Übe  | rtragungsart aus: |               |               |             |      |     |           |
| 🔵 sendebereit stelle      | en                |               |               |             |      |     |           |
| 🔵 aktiv senden            |                   |               |               |             |      |     |           |
| mit eigener Auftr         | agskennung sender | n             | Auftragskennu | ng          |      |     |           |
| versenden per Er          | nail              |               |               |             |      |     |           |
| versenden per F           | ax                | +             | 49_/_123_/    | _456        | _    |     |           |
| 🔵 nur als bestellt ke     | ennzeichnen       |               |               |             |      |     |           |
|                           |                   |               |               |             |      |     |           |
|                           |                   |               |               |             |      |     |           |
|                           |                   |               |               |             |      | ок  | Abbrechen |
|                           |                   |               |               |             |      |     |           |

Die Faxvorschau öffnet sich. Die Faxnummer, an welche dieses Fax gesendet wird, ist in der Vorschau links unten eingeblendet.

Wählen Sie **Senden - F12**, um die Bestellung per Fax zu versenden.

| Ş      | Warenlogistik       | > Übertragı                                      | ungsart ausv   | vählen >       | Faxvorscha | iu |                               |                          | ſ                                          | ) [   | . 🖵      | ?  | Ø | 4      | × |
|--------|---------------------|--------------------------------------------------|----------------|----------------|------------|----|-------------------------------|--------------------------|--------------------------------------------|-------|----------|----|---|--------|---|
|        | VON:<br>25980       | Berg Apotheke<br>Dr. IXOS<br>Am Strand 1<br>Sylt |                |                |            |    | Tel-I<br>Fax-<br>IDF-<br>Kd.N | Nr.<br>Nr.<br>Nr.<br>Ir. | : 02024/38<br>: 02024/86<br>: 1010101<br>: | 8     |          |    |   |        |   |
|        | AG B 11 235         |                                                  |                |                |            |    | <br>Steu                      | iernr:                   | 00000111                                   | 10000 |          |    |   |        | = |
|        | AN:                 | Gehe                                             |                |                |            |    | <br>Tel-I<br>Fax-             | Nr.<br>Nr.               | :                                          |       |          |    |   |        |   |
|        | 01990               | Ortrand                                          |                |                |            |    | Kd.N                          | lr.                      | :                                          |       |          |    |   |        |   |
|        | erstellt am: 05     | .06.2018 um 13:5                                 | 3 Uhr          |                |            |    |                               |                          | Seitenzahl                                 | : 1   |          |    |   |        |   |
|        | FAX-BESTEL          | LUNG                                             | Gehe           |                |            |    | 16:20 vor                     | n 05.06.20               | 018                                        |       | Seite: 1 |    |   |        |   |
|        | Menge               | PZN                                              | Artikelbeze    | ichnung        |            |    | <br>DAR                       | Eir                      | nheit                                      |       | EKPreis  |    |   |        |   |
|        | 1                   | 00000112                                         | ACALYPHA       | INDICA D 3     |            |    | GLO                           |                          | 10 g                                       |       | 4,79€    |    |   |        |   |
|        | Bestellposition     | ien: 1                                           |                |                |            |    |                               | Wa                       | renwert:                                   |       | 4,79€    |    |   |        |   |
|        | Bitte rufen Sie     | unter 02024/38 a                                 | n, wenn das Fa | x unvollständi | g ist!     |    |                               |                          |                                            |       |          |    |   |        | Ţ |
| 14     | Seite 1 von 1 🕨     | M                                                |                |                |            |    |                               |                          |                                            |       | 124%     | Θ- | ( | J      | ÷ |
| Empfär | ger: +49/(0)123/456 |                                                  |                |                |            |    |                               |                          |                                            |       |          |    |   |        |   |
| Strg   |                     |                                                  |                |                |            |    |                               |                          |                                            |       |          |    |   | Sender | 0 |
| An     |                     |                                                  |                |                |            |    |                               |                          |                                            |       |          |    |   | F12    |   |

Der Auftrag befindet sich nun im Reiter **Bestellungen**.

Der Übermittlungsstatus ist im Faxjournal nachzuvollziehen, welches auf der Website des jeweiligen Fax-Dienstleisters abrufbar ist.

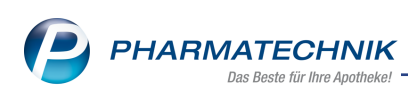

| FAX.de Kundencenter          |     |           |                 |                       |     |                |          |          | 000             |
|------------------------------|-----|-----------|-----------------|-----------------------|-----|----------------|----------|----------|-----------------|
| FAX.de   🖶 🖾 🖻               |     |           |                 | Ihre Kundennumme      | er: | Ihre Faxn      | ummer: + |          | 👤 Pharmatec 👻   |
|                              | Jou | irnal     |                 |                       |     |                |          |          | * 2             |
| ► VERSENDEN                  |     | Empfänger | Art             | Versandstatus         | S   | Datum          | Job ID   |          | Filter          |
| VERWALTEN                    | 7   |           | Ausgehendes Fax | fehlerhafte Rufnummer | 1   | 06.06.18 10:29 | 16496743 | ≣®,®≜ ^  | Ausgehendes Fax |
| Postausgang                  | 8   |           | Ausgehendes Fax | fehlerhafte Rufnummer | 1   | 05.06.18 12:13 | 16486052 | II R. N. | P Brief         |
| Journal<br>Maine Dekumente   | 9   |           | Ausgehendes Fax | fehlerhafte Rufnummer | 1   | 05.06.18 11:58 | 16485717 | = R, N   | Parbe Brief     |
| Empfänger<br>Signatur prüfen | 10  |           | Eingehendes Fax | Versendet             | 1   | 05.06.18 10:55 | 472845   |          | ✓ SMS           |
| ▶ BENUTZER                   | 11  |           | Ausgehendes Fax | fehlerhafte Rufnummer | 1   | 05.06.18 10:53 | 16484707 | = R, B   | Signatur        |
| ► EINSTELLUNGEN              | 12  |           | Ausgehendes Fax | fehlerhafte Rufnummer | 1   | 05.06.18 10:46 | 16484588 | = R, N   | Eingehendes Fax |
| ► SONSTIGE                   | 13  |           | Ausgehendes Fax | fehlerhafte Rufnummer | 1   | 05.06.18 10:43 | 16484539 | ≣ ℝ, №   | Suche           |
|                              | 14  |           | Eingehendes Fax | Versendet             | 1   | 05.06.18 10:39 | 472764   |          | Monat           |
|                              | 15  |           | Ausgehendes Fax | Versendet             | 1   | 05.06.18 10:38 | 16484571 | = R, B   | Juni            |
|                              | 16  |           | Ausgehendes Fax | fehlerhafte Rufnummer | 1   | 05.06.18 10:06 | 16483943 | = R, B   | 2018            |
|                              | 17  |           | Ausgehendes Fax | fehlerhafte Rufnummer | 7   | 05.06.18 09:50 | 16483696 | ■ R, %   | Suche           |
|                              | 18  |           | Ausgehendes Fax | fehlerhafte Rufnummer | 1   | 05.06.18 09:29 | 16483467 | □ ₨ №    |                 |
|                              | 19  |           | Ausgehendes Fax | Versendet             | 1   | 05.06.18 09:17 | 16483327 | ■ & % ∨  |                 |
|                              |     |           |                 | 19 Einträge           |     |                |          |          |                 |

Sollte der Faxversand nicht erfolgreich sein, setzen Sie im Reiter **Bestellungen** den Status des Auftrags zurück und starten die Faxbestellung erneut.

# 3.5 MSV3- Überarbeitung der Dienstanbieter-Auswahl

Modul: Kontakte, Warenlogistik

Anwendungsfall: Dienstanbieter auswählen

#### Neu/geändert:

Bisher wählten Sie im Feld **Sendeprotokoll** die Übertagungsart **MSV2** (per ISDN), **MSV3** (per DSL) oder die Version **MSV3 2.0** aus.

Die Einstellung der unterschiedlichen MSV3 Versionen wurde nun vereinfacht, indem Sie lediglich das Sendeprotokoll **MSV2** oder **MSV3** einstellen. In der Online-Dienstanbieter bzw. MSV3-Dienstanbieter-Auswahl stehen ausschließlich Anbieter zur Verfügung, welche das eingestellte Sendeprotokoll unterstützen.

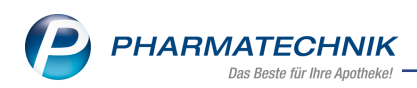

| 🥩 Kontakte > Lie         | ferant        |                    |            |                                    |               |               |          |             | 2?         | 0 3 | × |
|--------------------------|---------------|--------------------|------------|------------------------------------|---------------|---------------|----------|-------------|------------|-----|---|
| Name                     |               |                    |            |                                    | PLZ           | Ort           | Te       | elefonnumme | r          |     | 1 |
| Zentiva Pharma Gmb       | н             |                    |            | سا                                 | 82256         | 5 Fürstenfel  | dbruck + | 49/(0)4686/ | 86         | •   | 1 |
| Stammdaten               | Sendeparamete | er                 |            |                                    |               |               |          |             |            |     |   |
| Sendenarameter           |               | Parameter          |            |                                    |               |               |          |             |            |     |   |
| Schooparameter           |               | Sendeprotokoll     | MSV3       |                                    | •             |               |          |             |            |     |   |
| Lieferparameter          |               | Lieferanten-IDF    | 1010101    |                                    |               |               |          |             |            |     |   |
|                          | Stand         | ard-Auftragsart    | Norm       | al-Auftrag                         | -             |               |          |             |            |     |   |
| <u>V</u> ertragsdaten    | Standard-A    | uftragskennung     |            |                                    |               |               |          |             |            |     |   |
| K <u>o</u> nditionen     | Sende         | telefonnummer      |            |                                    |               |               |          |             |            |     |   |
| An and a full factors    | Online-Anfr   | age/Bestellung     |            |                                    |               |               |          |             |            |     |   |
| Angebotslisten           |               | Diserts abiets     | 1          |                                    |               |               |          |             |            |     |   |
| Circle Burners           | MSV3          | -Dienstanbieter    | MEN'S MAL  | A Hailmittal Gm                    | bH / Dr. Haur | chka Kosmotik |          |             |            |     |   |
| Einstellungen            |               | Niederlassung      | MSV3 WALA  | A Heilmittel Gm<br>A Heilmittel Gm | bH / Dr. Haus | chka Kosmetik | (Test)   |             |            |     |   |
|                          | B             | enutzerkennung     | MSV3 Zenti | va Pharma                          |               |               | (        |             |            |     |   |
| Zahlungsverkehr          |               | Passwort           | MSV3 Zenti | va Pharma (Tes                     | st)           |               |          |             |            |     |   |
|                          |               | MSV3-Anfrage       | MSV3 2.0 A | KP-Plus GmbH                       | (7            |               |          |             |            |     |   |
| Anschriften              |               | (C) (C) Destallung | MSV3 2.0 A | RP-Plus GmbH<br>Iliance Healthc    | (rest)<br>are |               |          |             | _          | N   |   |
|                          | N             | 15V3-Bestellung    | MSV3 2.0 A | lliance Healthc                    | are (Test)    |               |          |             |            | 13  |   |
| <u>K</u> lassifikationen |               |                    | andieters  | pezitische Spa                     | ite           |               |          |             |            |     |   |
|                          |               |                    | V          | erbindungstest                     |               |               |          |             |            |     |   |
|                          |               |                    |            |                                    |               |               |          |             |            |     |   |
|                          |               |                    |            |                                    |               |               |          |             |            |     |   |
|                          |               |                    |            |                                    |               |               |          |             |            |     |   |
|                          |               |                    |            |                                    |               |               |          |             |            |     |   |
|                          |               |                    |            |                                    |               |               |          |             |            |     |   |
|                          |               |                    |            |                                    |               |               |          |             |            |     |   |
|                          |               |                    |            |                                    |               |               |          |             |            |     |   |
|                          |               |                    |            |                                    |               |               |          |             |            |     |   |
| Strg Speichern S         | uchen Neu     | Löschen            |            | Info                               | Kontaktrolle  |               | Drucken  |             | Online Anf | r.  |   |
| Alt F1                   | F2 F3         | F4                 |            | F6                                 |               |               | F9       |             | F11        |     |   |

Haben Sie das Sendeprotokoll MSV3 eingestellt, dann sehen Sie in der Dienstanbieter-Auswahl auch, welche Anbieter die Übertragung per **MSV3 2.0** unterstützen. Diese Angabe ist dem Anbieter-Namen vorangestellt.

| Online-Anfrage/Bestellung |                      |
|---------------------------|----------------------|
| MSV3-Dienstanbieter       | gehe 🔽               |
| Niederlassung             | MSV3 2.0 <b>GEHE</b> |
| Benutzerkennung           |                      |
| Passwort                  |                      |

# 3.6 MSV3-Dienstanbieter

Modul: Kontakte, Warenlogistik

Anwendungsfall: MSV3-Anbieter auf der Seite Sendeparameter einrichten Neu/geändert:

Online-Anfragen und Bestellungen bei dem MSV3-Anbieter Sanacorp sind ab der Version 2018.09.40 ausschließlich mit dem Sendeprotokoll **MSV3 2.0** möglich. Der Dienst-Anbieter **Sanacorp** ist im Dropdown-Feld **MSV3-Dienstanbieter** unter **MSV3 2.0 Sanacorp** gelistet.

| MSV3 2.0 ReferenceClient                |                                                                                                    |                                                                                                    |
|-----------------------------------------|----------------------------------------------------------------------------------------------------|----------------------------------------------------------------------------------------------------|
| MSV3 2.0 ReferenceClient (Test)         |                                                                                                    |                                                                                                    |
| MSV3 2.0 ReferenceClient Fiddler        |                                                                                                    |                                                                                                    |
| MSV3 2.0 ReferenceClient Fiddler (Test) |                                                                                                    |                                                                                                    |
| MSV3 2.0 ReferenceClient2               |                                                                                                    |                                                                                                    |
| MSV3 2.0 ReferenceClient2 (Test)        |                                                                                                    |                                                                                                    |
| MSV3 2.0 Sanacorp                       |                                                                                                    |                                                                                                    |
| MSV3 2.0 Sanacorp (Test)                | 3                                                                                                    | -                                                                                                    |
|                                         | MSV3 2.0 ReferenceClient<br>MSV3 2.0 ReferenceClient (Test)<br>MSV3 2.0 ReferenceClient Fiddler<br>MSV3 2.0 ReferenceClient Fiddler (Test)<br>MSV3 2.0 ReferenceClient2<br>MSV3 2.0 ReferenceClient2<br>MSV3 2.0 ReferenceClient2<br>(Test)<br>MSV3 3.0 Sanacorp<br>MSV3 3.0 Sanacorp (Test) | MSV3 2.0 ReferenceClient<br>MSV3 2.0 ReferenceClient (Test)<br>MSV3 2.0 ReferenceClient Fiddler<br>MSV3 2.0 ReferenceClient Fiddler (Test)<br>MSV3 2.0 ReferenceClient2<br>MSV3 2.0 ReferenceClient2<br>MSV3 2.0 ReferenceClient2<br>MSV3 2.0 Sensorp<br>MSV3 2.0 Sensorp<br>MSV3 2.0 Sensorp (Test) |

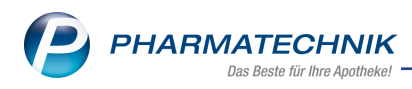

# 4 RX 4.0 Sortimentssteuerung

### 4.1 RX 4.0: Best Practice in der Anwendung

#### Modul: RX 4.0 Sortimentssteuerung

Anwendungsfall: RX 4.0 optimal nutzen - **RX 4.0 - Ladenhüterüberwachung** Neu/geändert:

In der Anwendung der Funktion **RX 4.0** wurde deutlich, dass noch einmal besonderes Augenmerk auf die RX 4.0 Ladenhüter-Auswertung gelegt werden sollte. Deshalb möchten wir Ihnen heute ein paar Informationen liefern, um die Wichtigkeit dieser Auswertung zu hinterlegen.

Zur Erinnerung: In der Ergebniskategorie **Artikel** steht Ihnen unter **RX 4.0** die Abfrage **RX 4.0** - Ladenhüterüberwachung zur Verfügung.

Diese Abfrage liefert alle RX 4.0 Auslistungen (in Analyse, in Umstellung, zurückgestellt), deren Verfall unter die konfigurierte Restlaufzeit gefallen ist, so dass sie nicht mehr automatisch retourniert werden. Zusätzlich können Ladenhüter im Bereich Non-RX und Notfalldepot (Bedingung **Vorrätig (§15(1) ApBetrO**) betrachtet werden.

| A Reports                                         | 바 느 및 ? © 평 ×                                                                                                    |
|---------------------------------------------------|----------------------------------------------------------------------------------------------------|
| MMR-Übersicht RX 4.0 - Ladenhüterüber             | wachung +                                                                                                    |
| Artikel Kunden Mitarb                             | iter Lieferanten Anbieter Wareneingänge Gutschriften Verkäufe Apotheken/Filialen                                                                                                    |
| Suchen P                                          | Diese Abfrage liefert alle RX 4.0 Auslistungen (in Analyse, in Umstellung, zurückgestellt), deren Verfall unter die konfigurierte Restlaufzeit<br>gefallen ist und so nicht mehr automatisch retourniert werden. Zusätzlich können Ladenhüter im Bereich Non-BX und Notfalldepot betrachtet |
| Cross-Selling                                     | werden.                                                                                                    |
| Elektronische Etiketten                           | Abgabebestimmung Rezeptpflichtig 🕶                                                                                                    |
| Kommissionierautomat                              | Verfall (in x Monaten) von unbegrenzt 🜩 bis unbegrenzt 🜩                                                                                                    |
| <ul> <li>KS-Auswertungen</li> </ul>               | EK (Durchschn. bevorz.) von unbegrenzt ♦ bis unbegrenzt ♦                                                                                                    |
| Kundenbonusmodelle                                | Dauersortiment Nein ▼                                                                                                    |
| <ul> <li>Massendatenverarbeitung</li> </ul>       |                                                                                                    |
| MMR Bestände - Arbeitslisten                      | vorratig (\$15 (1) ApBetro) <ist gesetzt="" nicht=""> ▼</ist>                                                                                                    |
| MMR Mitarbeiter - Arbeitslisten                   | Sortimentssteuerung-Status <egal></egal>                                                                                                    |
| <ul> <li>MMR Prozesse - Arbeitslisten</li> </ul>  |                                                                                                    |
| <ul> <li>MMR Sortiment - Arbeitslisten</li> </ul> | Artikelbezeichnung PZN DAR Pack.Gr EK*€ Verf. Mon. ▼ Verfall (Bestand) SortStatus Letzt                                                                                                    |
| <ul> <li>MMR Verkaufen - Analysen</li> </ul>      |                                                                                                    |
| <ul> <li>MMR Verkaufen - Arbeitslisten</li> </ul> |                                                                                                    |
| <ul> <li>Preisvergleich</li> </ul>                |                                                                                                    |
| ▼ RX 4.0                                          |                                                                                                    |
| RX 4.0 - Ladenhüterüberwachung                    |                                                                                                    |
| Sortimentssteuerung                               |                                                                                                    |
| Sortimentssteuerung - Ausschluss                  |                                                                                                    |
| Warepkorbermittlung                               |                                                                                                    |
| Figene Abfragen                                   |                                                                                                    |
| Pasisauswortungon                                 |                                                                                                    |
| 📑 Neue Abfrage 🖆 Abfrage bearbeite                | Artikel insgesamt. 0  ausgewählt. 0 an                                                                                                    |

Klare Empfehlung ist es, diese Abfrage **RX 4.0 - Ladenhüterüberwachung** einzusetzen, da nicht alle Artikel komplett automatisiert und lückenlos überwacht werden können. Gründe dafür sind folgende:

#### Retourenüberwachung

- Artikel mit "Verfall bereits unter der Restlaufzeit" wird eingelistet. Damit fällt er aus der Retourenüberwachung heraus.
- Retourniert werden nur Auslistungen Artikel mit entsprechend hohem AMO werden nicht ausgelistet. Entsprechend besteht die Möglichkeit, dass das System zum Zeitpunkt des Unterschreitens der Restlaufzeit aufgrund des AMOs noch

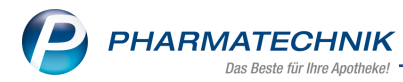

keine Auslistung vornehmen kann. Daher ist es in Einzelfällen möglich, dass Artikel so die Retourenüberwachung verlassen.

- Überwachung des Notfalldepots (gemäß § 15 Abs. 1 ApBetrO, siehe entsprechendes Feld im Modul **Reports**)
  - Aktuell ist es so, dass Artikel des Notfalldepots pro Wirkstoffgruppe, sofern sie der letzte ihrer Gruppe sind, nicht ausgelistet werden. Da die Gruppen Packungsgrößen-bezogen ermittelt werden, ergibt sich hier ggf. Potential zur Optimierung, so dass eine manuelle Überwachung des Notfalldepots derzeit nötig ist. Beispiel: Tilidin wird nicht retourniert, da es zum Notfalldepot gehört und das letzte Präparat der Wirkstoffgruppe ist, aber die Verfallszeit ist erreicht bzw. sogar unterschritten.

| Diese Abfrage liefert alle RX 4.0 Au:<br>gefallen ist und so nicht mehr auto<br>werden. | slistungen (in A<br>matisch retourn                                                                        | nalyse, in Ums<br>iiert werden. Z | tellung, z<br>usätzlich | urückgestell<br>können Lade | t), deren V<br>enhüter im | 'erfall unter die koi<br>i Bereich Non-RX เ | nfigurierte Restlaufzeit<br>und Notfalldepot betrad | chtet |
|-----------------------------------------------------------------------------------------|----------------------------------------------------------------------------------------------------|-----------------------------------|-------------------------|-----------------------------|---------------------------|---------------------------------------------|-----------------------------------------------------|-------|
| Abgabebestimmung                                                                        | Rezeptpfli                                                                                                 | chtig 🔻                           |                         |                             |                           |                                             |                                                     | 1     |
| Verfall (in x Monaten)                                                                  | von unbeg                                                                                                  | grenzt 🖨 bi                       | s unbe                  | grenzt 🖨                    |                           |                                             |                                                     |       |
| EK (Durchschn. bevorz.)                                                                 | von unbeg                                                                                                  | grenzt 🖨 bi                       | s unbe                  | grenzt 🖨                    |                           |                                             |                                                     | 1     |
| Auslaufartikel                                                                          | <egal> ▼</egal>                                                                                            |                                   |                         |                             |                           |                                             |                                                     |       |
| Dauersortiment                                                                          | Nein 🔻                                                                                                    |                                   |                         |                             |                           |                                             |                                                     |       |
| Vorrätig (§15 (1) ApBetrO)                                                              | <alle \<="" mit="" td=""><td>Wert&gt; ▼</td><td></td><td></td><td></td><td></td><td></td><td>1</td></alle> | Wert> ▼                           |                         |                             |                           |                                             |                                                     | 1     |
| Sortimentssteuerung-Status                                                              | <egal> ▼</egal>                                                                                            |                                   |                         |                             |                           |                                             |                                                     | 7     |
|                                                                                         |                                                                                                    |                                   |                         |                             |                           |                                             |                                                     |       |
|                                                                                         |                                                                                                    |                                   | =                       |                             |                           |                                             |                                                     |       |
| Artikelbezeichnung                                                                      |                                                                                                    | PZN                               | DAR                     | Pack.Gr                     | EK*€                      | Verf. Mon. 🔻                                | Verfall (Bestand)                                   | Sor   |
| URBASON SOLUB 16                                                                        | MG                                                                                                    | 01064901                          | TRS                     | 3 St                        | 6,42€                     | 22                                          | 04.2020 (1)                                         |       |
| KATADOLON S LONG                                                                        |                                                                                                    | 00174295                          | RET                     | 14 St                       | 30,21€                    | 15                                          | 09.2019 (1)                                         |       |
| URBASON SOLUB FO                                                                        | RTE 250MG                                                                                                  | 03332352                          | PLH                     | 1 St                        | 8,33€                     | 15                                          | 09.2019 (1)                                         |       |
| FENISTIL INJEKTIONS                                                                     | LOESUNG                                                                                                    | 02337666                          | ILO                     | 5 St                        | 5,70€                     | 14                                          | 08.2019 (1)                                         |       |
| TILIDIN COMP STADA                                                                      | 4 50/4MG                                                                                                   | 02003333                          | RET                     | 100 St                      | 16,97€                    | 0                                           | 06.2018 (1)                                         |       |
| TILIDIN COMP STADA                                                                      | 4 50/4MG                                                                                                   | 02003327                          | RET                     | 50 St                       | 8,88€                     | -1                                          | 05.2018 (1)                                         |       |

#### • Überwachung der Dauersortimente

Dauersortimente werden ebenfalls pro Wirkstoffgruppe nicht komplett ausgelistet. Daher müssen diese ebenfalls manuell überwacht werden.

#### Keine Überwachung von Zurückstellungen

Bei einer Zurückstellung wird die gesamte Wirkstoffgruppe zurückgestellt. Damit wird die Wirkstoffgruppe auch nicht mehr automatisch verwaltet und muss manuell überwacht werden.

Andere Ladenhüterlisten als die Abfrage **RX 4.0 - Ladenhüterüberwachung** sind beim Einsatz von RX 4.0 obsolet und sollten bitte nicht eingesetzt werden!

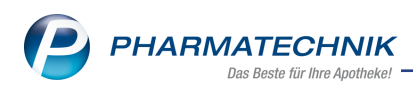

# 4.2 Bevorzugtes Sortiment der Kooperation "AVIE" kennzeichnen und

#### verwenden

Modul: RX 4.0 Sortimentssteuerung

**Anwendungsfall:** Bevorzugtes Sortiment der Kooperation "AVIE" nutzen **Neu/geändert:** 

In der **RX 4.0 Sortimentssteuerung** können Sie voraussichtlich Anfang Juli 2018 die bevorzugten Sortimente der Kooperation *AVIE* kennzeichnen lassen:

- AVIE IP (Industriepartner) mit folgenden Icons:
  - Artikel des bevorzugten Sortiments
  - Artikel des bevorzugten Sortiments, wobei ein ranghöherer Artikel in der Wirkstoffgruppe existiert
  - A Kennzeichnung eines (Kunden-)Artikel im Rezeptscan, statt dem es unter den möglichen Treffern einen Artikel des bevorzugten Sortiments von AVIE IP gegeben hätte.
- AVIE CM (Category-Management / Sichtwahl) mit folgenden Icons:
  - Artikel des bevorzugten Sortiments
  - Artikel des bevorzugten Sortiments, wobei ein ranghöherer Artikel in der Wirkstoffgruppe existiert
  - A Kennzeichnung eines (Kunden-)Artikel im Rezeptscan, statt dem es unter den möglichen Treffern einen Artikel des bevorzugten Sortiments von AVIE CM gegeben hätte.

Wenn Sie Ihr Sortiment bevorzugt auf Artikel von 'AVIE' mit den Sortimenten 'AVIE IP' und 'AVIE CM' ausrichten möchten - ggf. zusätzlich zu anderen bevorzugten Sortimenten, wenden Sie sich zunächst an die AVIE Geschäftsstelle. Der **PHARMATECHNIK**-Service nimmt in Auftrag von AVIE in IXOS die Aktivierung bzw. Deaktivierung des Sortiments als bevorzugtes Sortiment vor.

Im Unterschied zu den anderen bevorzugten Sortimenten stellen Sie die Artikelselektion nicht ein, sondern die *AVIE IP*- und *AVIE CM*-Artikel werden durch AVIE halbjährlich als CSV-Dateien geliefert und von *PHARMATECHNIK* in Ihr System eingespielt.

Wenn das Sortiment von *AVIE* als bevorzugtes Sortiment angelegt wurde, wird an diesen Artikeln an der Kasse und in Artikeltrefferlisten **1 Standard** - **4 Langname** die A/A bzw.

/ A Icons angezeigt, so dass Sie an der Kasse und im Rezeptscan auf einen Blick sehen, welche Artikel von AVIE IP bzw. AVIE CM unterstützt werden.

Die Artikel werden keiner Lageroptimierung unterzogen und deshalb in der **RX 4.0 Sortimentssteuerung** nicht in der **Analyseübersicht** bzw. zur Bearbeitung angeboten.

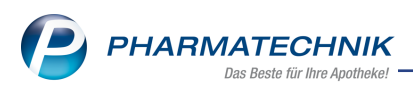

Falls Sie mindestens ein weiteres bevorzugtes Sortiment eingestellt haben oder die Lizenz "MMR Sortimentssteuerung" (RX 4.0) vorliegt, dann werden die *AVIE*-Artikel bei der Analyse wie "normale" Artikel, d.h. nicht bevorzugt gewertet.

Falls ein Artikel gleichzeitig von einem bevorzugten Anbieter oder Importeur stammt und auch in einem der bevorzugten Sortimente von *AVIE* aufgeführt ist, wird der Artikel durch

die bereits bekannten Icons [7]/[7] zur Kennzeichnung der Artikel des bevorzugten Sortiments gekennzeichnet.

Falls ein Artikel gleichzeitig im bevorzugten Sortiment von *GEHE - gesund leben* und im bevorzugten Sortiment von *AVIE* aufgeführt ist, wird das Icon der höher priorisierten Kooperation angezeigt.

Im Modul **RX 4.0 Sortimentssteuerung** werden nach Ihrer Beauftragung in den Einstellungen auf der Seite **Bevorz. Sortiment** im Feld **Bevorzugte Kooperation** die Sortimente von **AVIE** von Ihrem *PHARMATECHNIK*-Service eingestellt.

| RX 4.0 Sortiment          | ssteuerung > Einstellungen                    |                                                | ß        | <b>L</b> <u>F</u> | ? | e | 3 | × |
|---------------------------|-----------------------------------------------|------------------------------------------------|----------|-------------------|---|---|---|---|
| <u>B</u> evorz. Sortiment | Bevorzugtes Sortiment                         |                                                |          |                   |   |   |   |   |
| <u>L</u> ageroptimierung  |                                               |                                                |          |                   |   |   |   |   |
| Weiterverarbeitung        | Bevorzugter Anbieter<br>Bevorzugter Importeur |                                                | i        |                   |   |   |   |   |
| <u> </u>                  | Bevorzugte Kooperation                        | Mehrere (2)                                    |          |                   |   |   |   |   |
| <u>U</u> nterstützung     | Eigenes Sortiment                             |                                                |          |                   |   |   |   |   |
| Über <u>p</u> rüfung      | Ausschlüsse                                   | außer Vertrieb, zurückgezogen, nicht verkehrsf | <b>a</b> |                   |   |   |   |   |
|                           |                                               |                                                |          |                   |   |   |   |   |
|                           | Rangfolge innerhalb Ihres beve                | orzugten Sortiments                            |          |                   |   |   |   |   |
|                           |                                               | Rang Name                                      | -        | _                 | - | - |   | _ |
|                           |                                               | 2 Bevorzugte Kooperation - AVIE IP             |          |                   |   |   |   | 3 |
|                           |                                               |                                                |          |                   |   |   |   | 2 |
|                           |                                               |                                                |          |                   |   |   |   |   |
|                           |                                               |                                                |          |                   |   |   |   |   |
|                           |                                               |                                                |          |                   |   |   |   |   |
|                           |                                               |                                                |          |                   |   |   |   |   |
|                           |                                               |                                                |          |                   |   |   |   |   |
|                           |                                               |                                                |          |                   |   |   |   |   |
|                           | Beim Start der Sortimentssteu                 | erung Anzeige der Analyseübersicht für         |          |                   |   |   |   |   |
|                           |                                               | Bevorzugtes Sortiment                          |          |                   |   |   |   |   |
|                           |                                               | 💛 KX 4.0                                       |          |                   |   |   |   |   |
|                           |                                               |                                                |          |                   |   |   |   |   |
| Stra Speichern            | Aktualisi                                     | eren                                           |          |                   |   |   |   | - |
| Alt F1                    | FS                                            |                                                |          |                   |   |   |   |   |
|                           |                                               |                                                |          |                   |   |   |   |   |

Wenn Sie in den Einstellungen der Rx 4.0 Sortimentssteuerung auf der Seite Unterstützung unter Aktivierung der Sortimentssteuerung die Checkbox Spalte zur Kennzeichnung in Trefferlisten Ansicht 1 bis 4 der Standard-Artikelsuche einfügen aktiviert haben, dann werden zur Unterstützung in Verkaufsvorgängen folgende Icons angezeigt:

• **Vorschlagsliste:** Kennzeichnung von Non-Rx-Artikeln des bevorzugten Sortiments mit den Icons A/A und A/A in der Spalte 'Vertriebsinformation':

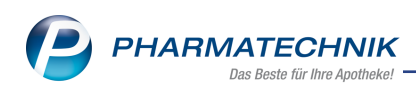

| Normal       | 0,00 €   | Rezept 0,00 € P          | rivat | 0,00 € grünes Rp.             | 0   | ,00 ¢    |            |     | Total        | 0,00 € |
|--------------|----------|--------------------------|-------|-------------------------------|-----|----------|------------|-----|--------------|--------|
| AT 10 13     | 2        |                          |       |                               |     |          |            |     |              |        |
| Kunde        |          |                          |       |                               |     |          |            |     |              |        |
| Status       |          |                          |       |                               |     |          |            |     |              |        |
|              | NL       | Artikelbezeichnung       |       |                               |     | DAR      | Einheit Mg | Abg | VK           | Gesamt |
| 0,00         |          | ass rat                  |       |                               | •   |          |            |     |              |        |
|              |          | ASS+C RATIO GEG SCHMERZE | BTA   | 10St kA 🛕 ratiopharm Gmb      | 68  | 0        | 5,97 -     |     |              |        |
|              |          | ASS+C RATIO GEG SCHMERZE | BTA   | 20St nb 🔼 ratiopharm Gmb      | 272 | 0        | 9,45       |     |              |        |
|              |          | ASS RATIOPHARM 100MG TAH | TAB   | 50St N2 \land ratiopharm Gmb  | +   | 0        | 2,96 =     |     |              |        |
|              |          | ASS RATIOPHARM 100MG TA  | TAB   | 100St N3 🔼 ratiopharm Gmb     | 357 | 0        | 4,17       |     |              |        |
|              |          | ASS RATIOPHARM 300MG     | TAB   | 50St N3 🔼 ratiopharm Gmb      | +   | 0        | 3,39       |     |              |        |
|              |          | ASS RATIOPHARM 300MG     | TAB   | 100St nt \land ratiopharm Gmb | +   | 0        | 5,45       |     |              |        |
|              |          | ASS RATIOPHARM 300MG TAB | TAB   | ratiopharm Gmb                | +   | <b>e</b> | 2,67       |     |              |        |
|              |          | ASS RATIOPHARM 500MG     | TAB   | 30St N2 \land ratiopharm Gmb  | 136 | 0        | 4,69       |     |              |        |
| 🔻 1/0 Art. 🔺 | <u> </u> |                          |       |                               |     |          |            |     | Reservierung | ▼ #    |

- Standard-Artikelsuche: Kennzeichnung von Non-Rx-Artikeln des bevorzugten Sortiments mit den Icons A/A und A/A:
  - In den Ansichten 1 4 ist die Spalte nur sichtbar, wenn die oben erwähnte Checkbox ✓ aktiviert ist.
  - In den Ansichten 5 7 kann mit **Einstellungen F12** die Icon-Spalte "Bevorzugter Artikel (Icon)" hinzukonfiguriert werden.

| N.           | Kasse >  | Artikelsuche      |                 |          |        |                   |       |              |        |         |              |        |          |      | ľ     | <u>L</u> | Ŧ          | ? (              | 0 | द्ध × |
|--------------|----------|-------------------|-----------------|----------|--------|-------------------|-------|--------------|--------|---------|--------------|--------|----------|------|-------|----------|------------|------------------|---|-------|
| 0            | A        | rtikelbezeichnu   | Ing PARACET     | AM       | OL     | -                 | Q     |              |        |         |              |        |          |      |       |          |            |                  |   |       |
| <u>calla</u> |          | Filterkriter      | ien Typ: Alle   | Artik    | el /Su | che: Standa       | rd /o | hne Groß     | - / Bi | indelpa | ckung        | gen    |          |      |       |          |            |                  |   |       |
|              |          |                   |                 |          |        |                   |       |              |        |         |              |        |          |      |       |          |            |                  |   |       |
| 15           | tandard  | <u>2</u> Anbieter | - <u>3</u> Lage | erort    |        | <u>4</u> Langname | e     | <u>5</u> Fre | i      |         | <u>6</u> Fre | ei     | <u>Z</u> | Frei | ]     | Eilialer | n & Pa     | artner           |   |       |
|              | Artike   | elbezeichnung     |                 |          | DAR    | Einheit           | NP    | Info         |        |         | EK           |        | VK       |      |       | S        | tatus      |                  |   | -     |
| <b>A</b>     | PARA     | CETAMOL RATIO     | O 40MG/ML       |          | LOE    |                   |       |              |        | 1       | ,63          |        | 3,14     |      |       | +        |            |                  |   |       |
|              | PARA     | CETAMOL RA        | TIO 75MG SU     |          | SUP    | 10St              | N1    | i            | 3      | 0       | ,66          | *      | 1,96     | #    | FI    | 340      | 5          |                  | Â |       |
|              | PARA     | CETAMOL RA        | TIO125MG S      |          | SSU    | 10St              | N1    | j            | 3      | 0       | ,41          | *      | 1,21     | #    | fI    | 153      | 5          |                  |   |       |
|              | PARA     | CETAMOL RA        | TIO250MG S      |          | ккѕ    | 10St              | N1    | j            | 3      | 0       | ,43          | *      | 1,46     | #    | fI    | 51       | 5          |                  |   |       |
|              | PARA     | CETAMOL RATI      | IO 500MG        |          | BTA    | 10St              | N1    | j            | 3      | 1       | .,50         | *      | 4,69     | #    | F     | +        |            |                  | * |       |
|              | PARA     | CETAMOL RATI      | IO 500MG        |          | BTA    | 20St I            | N2    | j,           | 3      | 2       | 2,86         | *      | 7,40     | #    | F     | +        |            |                  |   |       |
| <b>\$</b>    | PARA     | CETAMOL RA        | TIO 500MG       | 4        | ТАВ    | 205t              | N2    | i            | 3      | 0       | ,80          | *      | 2,50     |      | FI    | Р        | 5          |                  | Â |       |
|              | 😐 PARA   | CETAMOL RATI      | io 500MG        |          | ТАВ    | 100St             | nb    | i            |        |         |              |        |          |      |       |          |            |                  |   |       |
|              | PARA     | CETAMOL RATI      | IO500MG SUP     |          | KSU    | 10St              | N1    | j            | 3      | C       | ),84         | *      | 2,15     | #    | FI    | +        |            |                  | * |       |
|              | PARA     | CETAMOL RATI      | IO 1000MG       |          | TAB    | 10St              | N1    | j            | 3      | 1       | ,07          | *      | 3,20     | #    | FI    | +        |            |                  |   |       |
|              | PARA     | CETAMOL RATI      | IO1000MGSUP     | <b>A</b> | ESU    | 10St              | N1    | j            | 8      | 1       | .,02         | *      | 2,99     | #    | FI    | +        |            |                  | Â |       |
|              | PARA     | CETAMOL RA        | TIO LOESUN      |          | LOE    | 100ml             | N1    |              | 3      | 1       | ,09          | *      | 3,14     | #    | fI    | 340      | 5          |                  |   |       |
| Av           | 😐 Para   | CETAMOL ROTE      | EXM 10MG/M      |          | INF    | 10X50ml           | N2    |              | 3      | 15      | 6,14         |        | 28,68    |      |       |          |            |                  |   | E     |
| Av           | 😐 PARA   | CETAMOL ROTE      | EXM 10MG/M      |          | INF    | 40X100ml          | N2    |              | 8      | 22      | 2,36         |        | 37,53    |      |       |          |            |                  |   |       |
|              | PARA     | CETAMOL SAF       | FT 1A PHARN     |          | LSE    | 100ml             | N1    |              | 3      | 1       | ,55          | *      | 3,12     | #    | fI    | 149      |            |                  |   |       |
|              |          |                   |                 | 1.1      |        | 1                 | -     |              |        |         |              |        |          | _    |       | _        |            |                  | - | •     |
| Strg         | Speicher | n Suchen          | Neu             |          |        | Warenkork         |       | Info         | AB     | DA-DR   | D            | etails | Druck    | en   | Lager | artikel  | Verg<br>ar | ieichs-<br>tikel |   |       |
| Alt          | F1       | F2                | F3              |          | F4     | F5                |       | F6           |        | F7      |              | F8     | F9       |      | - F1  | .0       | F          | 11               |   | F12   |

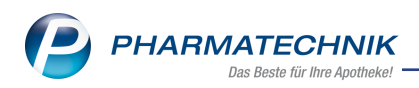

• Vergleichssuchen: Für Non-Rx- und Rx-Artikel werden in der Ansicht "2 Anbieter" immer die Icons // und // für Artikel des bevorzugten Sortiments in der Spalte "Bevorzugter Artikel (Icon)" angezeigt.

| Ş       | Kasse > Artikelsuche | e > Vergle  | eichssuche V | Wirkstoff          |             |                        |               | ľ        |                   | @ & ×      |
|---------|----------------------|-------------|--------------|--------------------|-------------|------------------------|---------------|----------|-------------------|------------|
| 6       | Artikelbezeich       | nung        |              | •                  | Q.          |                        |               |          |                   |            |
|         | Filterkri            | terien Typ: | Alle Artikel | /Suche: Wirkstof   | f /DAR: TAB | /Einheit 209           | St /nur Monop | räparate |                   |            |
|         |                      |             |              |                    |             |                        |               |          |                   |            |
| Ausg    | gangsartikel         |             | DAR E        | Einheit NP         | PZN         | Apo-VK                 | Status        | NachLMei | nge               |            |
| AUS     | BUETTELS PARACETA    | MOL500      | ТАВ 2        | 205t N2            | 06785812    | 2 1,21                 | k.A.          |          |                   |            |
| 1 St    | tandard 2 Anbie      | ter 3       | Lagerort     | 4 Langname         | 5 En        | ei                     | 6 Frei        | 7 Frei   | Filialen & Partne | r          |
| 100     |                      |             | Lugeron      | <u>_</u> congruine | 2           |                        | <u>o</u>      | 21101    | Ender or unite    |            |
|         | Artikelbezeichnung   | 9           | DAR          | Einheit NP         | PZN         | Anbieter               | Zu+MK         | VK       | Status            | -          |
|         | PARACETAMOL 50       | 0 MG IPA M  | TAB          | 20St N2            | 12569219    | Inter Pharn            | 2,58          | 2,58 #   | FI                |            |
|         | PARACETAMOL 50       | 0 MEDIBON   | TAB          | 20St N2            | 13720440    | Fair-Med 🕨             | 2,58          | 2,58     | FI                |            |
| <b></b> | PARACETAMOL R        | ATIO 500N   | 🛆 ТАВ        | 205t N2            | 01126111    | ratiophar <del>,</del> | 2,70          | 2,50 로   | 💶 р 🗟             | <u>^</u> E |
|         | PARACETAMOL 5        | 00MG HEX    | ТАВ          | 20St N2            | 03485558    | HEXAL A                | 2,70          | 2,70     | 💶 17 👷            |            |
|         | PARACETAMOL 50       | 0 MG AVIE   | TAB          | 20St kA            | 13971490    | Fair-Med 🕨             | 2,70          | 2,70     | FI                |            |
|         |                      |             |              |                    |             |                        |               |          |                   | •          |

Wenn Sie im Normalverkauf nach einer **Vergleichssuche Bevorzugtes Sortiment** einen Artikel in den Verkauf übernehmen, welcher nicht zum bevorzugten Sortiment gehört oder zwar dazu gehört, aber niederrangig ist, dann wird dieser Artikel im Verkauf mit dem Button (ebenso wie für Artikel von anderen bevorzugten Sortimenten) gekennzeichnet.

| 🥩 Kasse  |        |          |            |         |         |       |            |      | ß   | ₽? @   | ) 🖾 🗙  |
|----------|--------|----------|------------|---------|---------|-------|------------|------|-----|--------|--------|
| Normal   | 2,28 € | Rezept   | 0,00 €     | Privat  | 0,00 €  | grüne | s Rp. 0,00 | €    | 1   | lotal  | 2,28 € |
| A::: 104 | 2      | %        |            | 8       |         |       |            |      |     |        |        |
| Kunde    |        |          |            | _       |         |       |            |      |     |        |        |
| Status   |        |          |            |         |         |       |            |      |     |        |        |
| *******  | NL     | Artikelb | ezeichnung | DAR     | Einheit | Mg Al | og         | VK   |     | Einzel | Gesamt |
| 2,28     | 1      | BEN-U-R  | ON 125MG 2 | 🗾 🕅 SSU | 10St    | 1     |            | 2,28 | F 📑 | 2,28   | 2,28   |
|          | Þ      |          | -          |         |         |       |            |      |     |        |        |

Mit Auswahl des 📕 Buttons öffnet sich wieder die Vergleichssuche Bevorzugtes Sortiment.

- Rezeptscan:
  - Sobald ein bevorzugtes Sortiment konfiguriert ist, wird in der Rezeptscan-Trefferliste die Spalte zur Kennzeichnung von A/A und A/A bevorzugten Artikeln automatisch angezeigt.
  - Mit dem Icon <sup>Co</sup>/<sup>Co</sup> werden Austauschartikel gekennzeichnet, um zu verdeutlichen, dass es unter den möglichen Treffern einen Artikel des bevorzugten Sor-

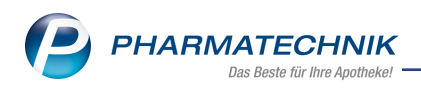

# timents gegeben hätte.

| Ş    | Kasse > Rezept-Scan          |                 |       |           |              |                                          |                              |    |           |                  |      |                  |   |                      | ß      | 0 | <b>P</b> | ? @ | 9 | स | × |
|------|------------------------------|-----------------|-------|-----------|--------------|------------------------------------------|------------------------------|----|-----------|------------------|------|------------------|---|----------------------|--------|---|----------|-----|---|---|---|
|      |                              |                 |       | Krankenk  | asse bzw. Ki | ostenträger                              |                              |    |           |                  |      |                  |   |                      |        |   |          |     |   |   |   |
| 1    | AOK Bayern                   | 00071           | Geb   | AOK       | Bayern       |                                          |                              |    |           | -                |      |                  |   | Rezepttyp            |        |   |          |     |   |   |   |
| ×    | ane. Vonane des Versicherten |                 |       | Nane, V   | orname des V | Versicherten                             |                              |    | geb. am   | _                |      |                  |   | GKV-Rezep            | t      |   |          |     | + |   |   |
| 8    | Mustermann                   | ptt.am          | X     | Must      | ermann       |                                          |                              | 2  | 0.05.1951 |                  | 0    |                  |   | Descentation         |        |   |          |     |   |   |   |
|      | Max                          | 20.05.51        | Freed | Max       |              |                                          |                              |    |           | *                |      |                  |   | Rezeptstat           | us     |   |          |     |   |   |   |
|      | R0636 München                | 12/14           |       | Must      | erstraße     | 12                                       |                              |    |           |                  | -    |                  |   | 1 - ZUpfl./M         | /Kpfl. |   |          |     | • |   |   |
|      | over of the state to         | Status          | sons  | 8063      | 6 Münch      | hen                                      |                              |    |           |                  |      |                  |   |                      |        |   |          |     |   |   |   |
|      | 1023456789                   | S451 M<br>Datum |       | 8210      | 100          | Version                                  | erten-Nr.                    | 50 | 043       |                  |      |                  |   |                      |        |   |          |     |   |   |   |
| -    | 631991800 208938503          | 29.05.2018      |       | Betriebss | titten-Nr.   |                                          | Arge-Nr.                     | Da | tum -     | -                |      |                  |   |                      |        |   |          |     |   |   |   |
|      |                              |                 | Free  | 6319      | 91800        | 1                                        | 208938503                    | 2  | 9.05.2018 |                  |      |                  |   |                      |        |   |          |     |   |   |   |
| Bayo | uten HC Creme 15g            |                 |       | A<br>1    |              | BAYCU <sup>1</sup><br>BAYCU <sup>1</sup> | TEN HC CREME<br>TEN HC CREME |    | Bayer V   | ita∳ (<br>∕IE€ ( | CRE  | 15g kA<br>15g kA | - | 02464904<br>06137987 |        |   | +        |     |   | • |   |
|      |                              |                 |       |           |              | Artikelt                                 | bezeichnung                  |    | Anbiete   | r                | DAR  | Einheit NP       |   | PZN                  |        |   | Status   |     |   |   | - |
|      |                              |                 |       |           |              | BAYCU                                    | TEN HC CREME                 |    | A Bayer V | itał (           | CRE  | 15g kA           | - | 02464904             |        |   | +        |     |   |   |   |
|      |                              |                 |       |           | Preise       | günstig                                  | e Importe                    |    |           |                  |      |                  |   |                      |        |   |          |     |   |   |   |
|      |                              |                 |       |           |              | BAYCU                                    | TEN HC CREME                 |    | EMRA-I    | NET (            | CRE  | 15a kA           |   | 06137987             |        |   |          |     |   |   |   |
|      |                              |                 |       |           |              | BAYCU                                    | TEN HC CREME                 |    | EurimPh   | ian (            | CRE  | 15a kA           |   | 01231807             |        |   |          |     |   |   | 1 |
|      |                              |                 |       |           |              | BAYCU                                    | TEN HC CREME                 |    | KOHLP     | AF               | CRE  | 15g kA           |   | 07028527             |        |   |          |     |   |   |   |
|      |                              |                 |       |           | Preise       | aünstia                                  | (nach aut ide                | m) |           |                  |      |                  |   |                      |        |   |          |     |   |   |   |
|      |                              |                 |       |           |              | RAYCU                                    | TEN HC CREME                 |    | EMRA-     | AFF (            | RE   | 15a kA           |   | 06137987             |        |   |          |     |   |   |   |
|      |                              |                 |       |           |              | RAVCU                                    | TEN HC CREME                 |    | EurimPh   | ant              | RE   | 15g kA           | - | 01231807             |        |   |          |     |   |   |   |
|      |                              |                 |       |           |              | DAVOU                                    | TENTIC CREWIE                |    | KOLUDI    | LAC.             | chc. | 109 M            | - | 01201007             |        |   | _        |     |   |   | - |
|      |                              |                 |       |           | 4            |                                          |                              |    |           |                  | - 11 |                  |   |                      | _      |   |          |     |   |   | • |

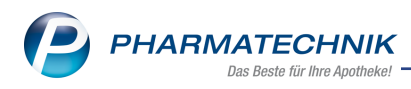

# 5 Kontakte

## 5.1 Anzeigeänderung in der Trefferliste der Heimstruktur

#### Modul: Kontakte

**Anwendungsfall:** Untereinheiten mit Bewohner in der Trefferliste sehen **Neu/geändert:** 

In den Heim-Kontakten, auf der Seite **Struktur** können Sie mit Eingabe eines Suchbegriffs im Feld **Filter** die Anzeige der Trefferliste eingrenzen. Bei der Suche nach einer Untereinheit (bspw. Haus 3) werden jetzt dessen untergeordnete Strukturen inklusive Bewohner mit angezeigt.

| 🥩 Kontakte > Hei         | m                                                 |                 |                 |             |           |            |          |           | ß £        | 1 - ?    | 0 A           | ×    |
|--------------------------|---------------------------------------------------|-----------------|-----------------|-------------|-----------|------------|----------|-----------|------------|----------|---------------|------|
| Name                     |                                                   |                 |                 | Straße / N  | r.        | PLZ        | Ort      |           | Telefonnur | nmer     |               | 3    |
| Pflegeheim Ruoff         |                                                   |                 |                 | Bauerber    | gweg 32   | 21702      | Ahler    | stedt     |            |          | •             | 4    |
| <u>S</u> tammdaten       | Struktur Filte                                    | r Haus 3        |                 |             |           |            |          |           |            |          | - 🙎           | Ê    |
| Struktur                 | Pflegeheim Ruoff     Haus 3     Station Waldblick |                 |                 |             |           |            |          |           |            |          |               |      |
| Zahlungsverkehr          | - Schub, Annelies<br>- Schönborn, Im              | Ida             |                 |             |           |            |          |           |            |          |               |      |
| Anschriften              | 🗌 🧟 Vater, Ljiljana                               |                 |                 |             |           |            |          |           |            |          |               |      |
| Zugangsdaten             |                                                   |                 |                 |             |           |            |          |           |            |          |               |      |
| <u>K</u> lassifikationen | Stammdaten                                        | <u>F</u> aktura | Ansprechpartner | Blisterdoku | Belieferu | ng         |          |           |            |          |               |      |
|                          | Kontakt                                           | daten           |                 |             |           | Standardan | schrift  |           |            |          |               |      |
|                          | A                                                 | nrede           | -               |             |           | Ad         | dressat  | Haus 3    |            |          |               |      |
|                          | ٨                                                 | lame* Haus 3    |                 |             |           |            | Zusatz   |           |            |          |               |      |
|                          |                                                   |                 |                 |             |           |            |          |           |            |          |               |      |
|                          | Standardkommunik                                  | ation           |                 |             |           |            | Ortsteil |           |            |          |               | -11  |
|                          | T                                                 | elefon          |                 |             |           | Pi         | ostfach  |           |            |          |               | -11  |
|                          | т                                                 | elefax          |                 |             |           | Straß      | 8e / Nr. | Bauerberg | weg        |          | 32            | -11  |
|                          |                                                   | Email           |                 |             |           | PL         | 2/Ort    | 21702     | Aniersteat |          | 1             | ÷.   |
|                          |                                                   |                 |                 |             |           | Rom        | orkung   |           |            |          | l             |      |
|                          |                                                   |                 |                 |             |           | bern       | erkung   |           |            |          |               | -11  |
|                          | ails                                              |                 |                 |             |           |            |          |           |            |          |               |      |
|                          | Det                                               |                 |                 |             |           |            |          |           |            |          |               |      |
|                          |                                                   |                 |                 |             |           |            |          |           |            |          |               |      |
| Strg Speichern           | Suchen Neu                                        | Filtern         |                 | Info        |           |            | 1        | Drucken   | Einheit    | Bewohner | Bewoh         | iner |
| Alt F1                   | F2 F3                                             | F4              |                 | F6          | _         |            |          | F9        | F10        | F11      | 200101<br>F12 | 2    |

# 5.2 DSGVO: Ärztekontakte sperren und löschen

#### Modul: Kontakte

Anwendungsfall: DSGVO: Ärztekontakte sperren und löschen Neu/geändert:

Mit dieser Version ist es jetzt möglich, neben den Kontaktrollen Kunde (Person), Kunde

(Firma) und Mitarbeiterauch die Kontaktrolle Arzt zu sperren. Gemäß DSGVO sind Arzt-Kontaktdaten genauso zu behandeln wie Kunden-Kontaktdaten.

Um einen Arzt-Kontakt zu sperren, gehen Sie folgendermaßen vor:

- 1. Starten Sie das Modul Kontakte
- 2. Führen Sie eine Suche nach dem gewünschten Kontakt in der entsprechenden Kontaktrolle durch.
- 3. Wählen Sie den zu sperrenden Kontakt in der Trefferliste aus.
- 4. Wählen Sie Löschen -F4
- Das Fenster Kontakt sperren öffnet sich.
   Wählen Sie die Option Schnakt sperren.

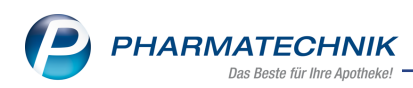

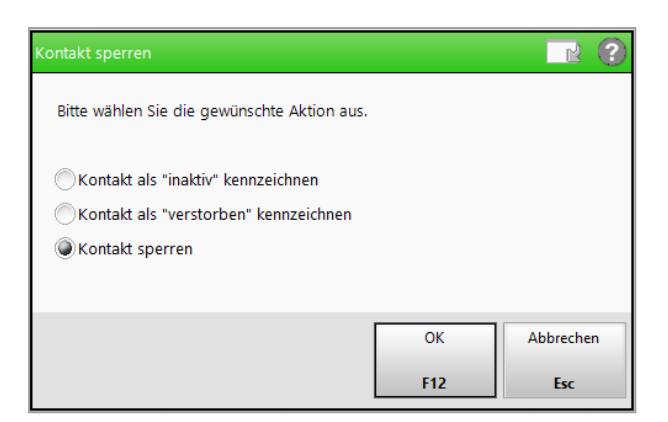

Anschließend ist dieser Kontakt in der Standard-Suche nicht mehr auffindbar, wird nicht mehr verarbeitet, ist jedoch noch anonymisiert im System gespeichert.

## 5.3 Ausgabe des 'Status der Einwilligungserklärung' auf Auskunftsbericht einstellen

#### Modul: Kontakte

**Anwendungsfall:** Ausgabe des 'Status der Einwilligungserklärung' auf Auskunftsbericht einstellen

#### Neu/geändert:

Wenn Sie Einwilligungserklärungen selbst erstellen und nicht in IXOS verwalten, mussten sie bisher bei jeder Erstellung eines Auskunftsberichts daran denken, die Ausgabe des **Status der Einwilligungserklärungen** im Fenster **Personenbezogene Daten** per Deaktivierung der Checkbox auszuschließen. Anderenfalls würde der Auskunftsbericht aufführen, dass keine unterschriebene Einwilligungserklärung vorläge. Diese Einstellung können Sie jetzt generell für alle Auskunftsberichte hinterlegen. Hierzu haben Sie zwei Möglichkeiten:

1. Sie deaktivieren die Ausgabe direkt bei Erstellung eines Auskunftsberichts. In der Kontaktübersicht wählen Sie **Personenbez. Daten - Alt+F10**.

Das Fenster Suchkriterien für personenbezogene Daten öffnet sich.

| Suchkriterien für person           | enbezogene Daten                   |           |
|------------------------------------|------------------------------------|-----------|
| Kontakt                            | Marianne Musterfrau                |           |
| <ul> <li>Einwilligungse</li> </ul> | rklärungen werden in IXOS verwalte | t         |
| Manuelle Vorgab                    | en                                 |           |
| Falls Betroffener r                | icht als Kontakt gespeichert ist.  |           |
| Name*                              |                                    |           |
| Vorname                            |                                    |           |
| Geburtsdatum                       |                                    |           |
| Straße / Nr.                       |                                    |           |
| PLZ / Ort                          |                                    |           |
| Telefon                            |                                    |           |
| E-Mail                             |                                    |           |
|                                    |                                    |           |
|                                    | ОК                                 | Abbrechen |
|                                    | F12                                | Esc       |

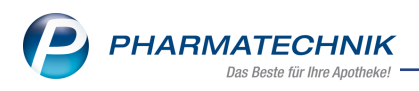

Deaktivieren Sie die Checkbox 🗹 Einwilligungserklärungen werden in IXOS verwaltet.

Diese Einstellung gilt für alle nachfolgenden Auskunftsberichte und korrespondiert mit dem Konfigurationsparameter **Nutzung der Einwilligungserklärung in IXOS**, d.h. diese Einstellung steuert den Konfigurationsparameter.

 Legen Sie per Konfigurationsparameter fest, ob Sie den Status der Einwilligungserklärung ausgeben möchten, oder nicht. Diesen finden Sie in den Systemeinstellungen der Kontakte, Gültigkeitsbereich Systemparameter auf der Seite Datenschutz. Der Konfigurationsparameter steuert die Checkbox I Einwilligungserklärungen werden in IXOS verwaltet im Fenster Suchkriterien für personenbezogene Daten.

## 5.4 Sperrfrist für Daten aus Dokumentationsprogrammen

#### Modul: Kontakte

Anwendungsfall: Sperrfrist für Daten aus Dokumentationsprogrammen

#### Neu/geändert:

Die im Konfigurationsparameter **Sperrfrist für personenbezogene Daten** eingestellte Sperrfrist bezieht sich ebenfalls auf das Abgabedatum der Daten in der Doku-

mentationsverwaltung. Bei einer Blutproduktabgabe mit mehreren Abgabedaten wird das aktuellste Abgabedatum herangezogen. Ist die Sperrfrist erreicht, dann haben die Dokumentationsdaten sowie die Änderungshistorie keinen Kundenbezug mehr.

| Тур          | Datum      | Herkunft / Verbleib | Zugang | Abgang | Bestand Arzt    | Beleg-Nr. |   |
|--------------|------------|---------------------|--------|--------|-----------------|-----------|---|
|              |            |                     |        |        |                 |           |   |
| Wareneingang | 07.06.2018 | Gehe                | 20     |        | 30St            |           | 0 |
| Verkauf      | 04.05.2016 | ****                |        | 10     | 10St ****       | 1875876   | 0 |
| Verkauf      | 04.05.2016 | ****                |        | 10     | 20St ****       | 186984713 | 0 |
| Verkauf      | 04.05.2016 | ****                |        | 10     | 30St ****, **** | 18941     | 0 |
| Wareneingang | 04.05.2016 | Gehe                | 40     |        | 40St            |           |   |
|              |            |                     |        |        |                 |           |   |

## 5.5 Auskunftsbericht inklusive Daten aus Dokumentationsprogrammen

#### Modul: Kontakte

**Anwendungsfall:** Auskunftsbericht inklusive Daten aus Dokumentationsprogrammen **Neu/geändert:** 

Der Auskunftsbericht beinhaltet ausschließlich personenbezogene Dokumentationsdaten, welche nicht gesperrt sind.

Auf dem Auskunftsbericht werden die Daten nach Artikelbezeichnung alphabetisch sortiert. Wurde ein Artikel mehrmals abgegeben, erfolgt eine aufsteigend chronologische Sortierung. Bei Blutprodukt-Abgaben mit Dokumentation von mehreren Chargen wird für diesen Vorgang nur einmal der Kunde und Arzt ausgegeben.

#### BtM-Dokumentation

| etäubungsmittel-Dokumentation  |                                                |
|--------------------------------|------------------------------------------------|
| Betäubungsmittel-Dokumentation |                                                |
| Datum                          | 01.05.2018                                     |
| Artikeldaten [2]               |                                                |
| Bezeichnung                    | ACTIQ 200 Mikrogramm Lutschtabl.m.integr.Appl. |
| Darreichungsform               | LUT                                            |
| Packungsgroesse                | 3St                                            |
| Menge                          | 3                                              |
| Dokumentierter Kundenname      | Klara Baby                                     |
| Dokumentierte Kundenadresse    | Wiesenweg 36, 82319 Stamberg                   |
| Verschreibender Arzt           | Dr. med. Lisel Bähr                            |

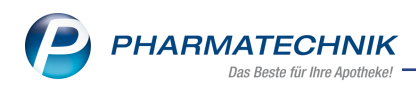

Beispiel: Auszug eines Auskunftsberichtes mit BtM-Dokumentation

#### Blutprodukt-Dokumentation

| Blutprodukt-Dokumentation Blutprodukt-Dokumentation Blutprodukt-Dokumentation Blutprodukt-Dokumentation Adapabedatum Adapabedatum Bazeichungg color Bazeichunggsform PL Bazeichunggsform PL Packunggsfore 15 Blutproduktabgabe an Kunde Adapabedatum Adapabedatum Adapabedatum Blutproduktabgabe an Kunde Adapabedatum Adapabedatum Blutproduktabgabe an Kunde Adapabedatum Adapabedatum Blutproduktabgabe an Kunde Adapabedatum Adapabedatum Adapabedatum Blutproduktabgabe an Kunde Adapabedatum Adapabedatum Blutproduktabgabe an Kunde Adapabedatum Adapabedatum Adapabedatum Adapabedatum Adapabedatum Blutproduktabgabe an Kunde Adapabedatum Adapabedatum Adapabedatum Adapabedatum Adapabedatum Blutproduktabgabe an Kunde Adapabedatum Adapabedatum Adapabedatum Adapabedatum Menge 1 Dokumentierter Kundenname Klara Baby Dokumentierter Kundenname Klara Baby Dokumentierter Kunden |                             |                               |  |
|----------------------------------------------------------------------------------------------------|-----------------------------|-------------------------------|--|
| Bildprodukt-Dokumentation           Bildprodukt-Dokumentation           Bildprodukt-Dokumentation           Bildprodukt-Dokumentation           Artikel [1]           Bezeichnung           Artikel [1]           Bezeichnung           Packungsgröße           1           Bildproduktabgabe an Kunde           Artikel           Artikel           Wenge           1           Bildproduktabgabe an Kunde           1           Bildproduktabgabe an Kunde           1           Bildproduktabgabe an Kunde           1           Bildproduktabgabe an Kunde           1           Bildproduktabgabe an Kunde           1           Bildproduktabgabe an Kunde           1           Bildproduktabgabgabe an Kunde           1           Bildproduktabgabgabe an Kunde           1           Bildproduktabgabgabe an Kunde           1           Dokumentierter Kundenaname           1           Dokumentierter Kundenaname           Klara Baby           Dokumentierter Kundenatese           Werschrebander Arzt           Dremed Lisel Bah                                                                                                    | Blutprodukt-Dokumentation   |                               |  |
| Bildproduktabgabe an Kunde<br>Abgabedatum 12.05.2018<br>Artikel [1] ADVATE 250 1E 2ML BJIII<br>Bazeichning PL<br>Bazeichning FL<br>Bazeichning FL<br>Bildproduktabgabe an Kunde<br>Abgabedatum 09,04.2018<br>Artikel wie [1] Oben<br>Menge 1<br>Bildproduktabgabe an Kunde<br>Menge 1<br>Bildproduktabgabe an Kunde<br>Menge 1<br>Bildproduktabgabe an Kunde<br>Abgabedatum 03,05.2018<br>Artikel wie [1] Oben<br>Menge 1<br>Dokumentierter Kundenaname Klara Baby<br>Dokumentierter Kundenanatesse Wiesenwerg 36, 62319 Stamberg<br>Verschreibender Arzt Dr. med. Lisel Bahr                                                                                                    | Blutprodukt-Dokumentation   |                               |  |
| Abgabedatum     12.05.2018       Artikel [1]     DVATE 250 IE 2ML BJIII       Bezeichnung     ADVATE 250 IE 2ML BJIII       Dareichungsform     PLI       Packungsgröße     15       Menge     1       Blutproduktabgabe an Kunde     09.04.2018       Artikel     wie [1] oben       Menge     1       Blutproduktabgabe an Kunde     03.05.2018       Artikel     wie [1] oben       Menge     1       Dokumentierter Kundenname     Klara Baby       Dokumentierter Kundenname     Klara Baby       Dokumentierter Kundenname     Wiesenweg 36, 62319 Stamberg       Verschreibender Arzt     Dr. med Lisel Bahr                                                                                                    | Blutproduktabgabe an Kunde  |                               |  |
| Artikel [1]     Bezeichung     ADVATE 250 I.E.2ML BJIII       Bareichungsfröße     PLI       Packungsfröße     151       Menge     1       Biktproduktabgabe an Kunde     09.04.2018       Artikel     wie [1] oben       Menge     1       Biktproduktabgabe an Kunde     1       Biktproduktabgabe an Kunde     03.05.2018       Artikel     wie [1] oben       Menge     1       Dokumentierter Kundenname     Klara Baby       Dokumentierter Kundenname     Klara Baby       Verschreibender Arzt     Dr. med Lisel Bahr                                                                                                    | Abgabedatum                 | 12.05.2018                    |  |
| Bezeichnung     ADVATE 250 IE 2ML BJIII       Dareichungsform     PLI       Packungsgröße     15       Menge     1       Blutproduktabgabe an Kunde     09.04.2018       Abgabedatum     09.04.2018       Artikel     wie [1] oben       Menge     1       Blutproduktabgabe an Kunde     0.05.2018       Artikel     wie [1] oben       Menge     1       Dokumentierter Kundenname     1       Dokumentierter Kundenname     Klars Baby       Obumentierter Kundenname     Wiesenweg 36, 62319 Stamberg       Verschreibender Arzt     Dr. med Lisel Bahr                                                                                                    | Artikel [1]                 |                               |  |
| Dareichungsfröße     PLI       Packungsfröße     151       Menge     1       Biktproduktabgabe an Kunde     09.04.2018       Artikel     wie [1] oben       Menge     1       Biktproduktabgabe an Kunde     1       Biktproduktabgabe an Kunde     1       Biktproduktabgabe an Kunde     1       Biktproduktabgabe an Kunde     03.05.2018       Artikel     wie [1] oben       Menge     1       Dokumentierter Kundenname     Klara Baby       Dokumentierter Kundenname     Klara Baby       Verschreibender Arzt     Dr. med. Lisel Bahr                                                                                                    | Bezeichnung                 | ADVATE 250 I.E.2ML BJIII      |  |
| Packungsgröße     1St       Menge     1       Biltproduktabgabe an Kunde     90.04.2018       Abgabedatum     09.04.2018       Artikel     wie [1] Oben       Menge     1       Biltproduktabgabe an Kunde     0.06.2018       Abgabedatum     0.06.2018       Abgabedatum     0.06.2018       Abgabedatum     0.06.2018       Abgabedatum     0.06.2018       Dokumentierter Kundenname     1       Dokumentierter Kundenname     Klara Baby       Obcumentierter Kundenadresse     Wieserwerg 36, 62319 Stamberg       Verschreibender Arzt     Dr. med. Lisel Bahr                                                                                                    | Darreichungsform            | PLI                           |  |
| Menge         1           Bitrproduktabgabe an Kunde         09.04.2018           Artikel         wie [1] oben           Menge         1           Bitrproduktabgabe an Kunde         1           Bitrproduktabgabe an Kunde         03.05.2018           Artikel         wie [1] oben           Menge         1           Dokumentierter Kundenname         Kara Baby           Dokumentierter Kundenname         Klara Baby           Verschreibender Arzt         Dr. med Lisel Bahr                                                                                                    | Packungsgröße               | 1St                           |  |
| Bildproduktabgabe an Kunde<br>Abgabedatum 09,04,2018<br>Artikel wie [1] Oben<br>Menge 1<br>Bildproduktabgabe an Kunde<br>Abgabedatum 03,05,2018<br>Menge wie [1] Oben<br>Menge Kindenadresse<br>Dokumentierter Kundenname Kiara Baby<br>Dokumentierter Kundenadresse Wieserwerg 36, 62319 Stamberg<br>Verschreibender Arzt Dr. med. Lisel Bahr                                                                                                    | Menge                       | 1                             |  |
| Abgabedatum     09.04.2018       Artikel     wie [1] oben       Menge     1       Bitroproduktabgabe an Kunde     03.05.2018       Artikel     wie [1] oben       Menge     1       Dokumentierter Kundenname     Klara Baby       Dokumentierter Kundennames     Klara Baby       Verschreibender Arzt     Dr. med Lisel Bahr                                                                                                    | Blutproduktabgabe an Kunde  |                               |  |
| Artikel         wie [1] oben           Menge         1           Bituproduktabgabe an Kunde         03.05.2018           Abgabedatum         03.05.2018           Artikel         wie [1] oben           Dokumentierter Kundenname         Klass Baby           Dokumentierter Kundennadresse         Wiesenwerg 36, 62319 Stamberg           Verschnebender Arzt         Dr. med. Lisel Bahr                                                                                                    | Abgabedatum                 | 09.04.2018                    |  |
| Menge         1           Bitrproduktabgabe an Kunde         03.05.2018           Artikel         03.05.2018           Artikel         wie [1] oben           Menge         1           Dokumentierter Kundenname         Klara Baby           Dokumentierter Kundennadresse         Wiesenwei 36, 62319 Stamberg           Verschneibender Arzt         Dr. med Lisel Bahr                                                                                                    | Artikel                     | wie [1] oben                  |  |
| Bitrproduktabgabe an Kunde<br>Abgabedatum 03.05.2018<br>Artikel wie [1] oben<br>Menge 1<br>Dokumentierter Kundenname Klara Baby<br>Dokumentierter Kundenadresse Wiesenwerg 36, 82319 Stamberg<br>Verschreibender Arzt Dr. med. Lisel Bahr                                                                                                    | Menge                       | 1                             |  |
| Abgabedatum 03.05.2018<br>Artikel wie [1] oben<br>Menge 1<br>Dokumentierter Kundenname Klara Baby<br>Dokumentierter Kundenadresse Wieserwerg 36, 62319 Stamberg<br>Verschreibender Arzt Dr. med. Lisel Bahr                                                                                                    | Blutproduktabgabe an Kunde  |                               |  |
| Artikel wie [1] oben<br>Menge 1<br>Dokumentierter Kundenname Klara Baby<br>Dokumentierte Kundenadresse Wiesenwerg 36, 82319 Stamberg<br>Verschreibender Arzt Dr. med. Lisel Bahr                                                                                                    | Abgabedatum                 | 03.05.2018                    |  |
| Menge 1<br>Dokumentierter Kundenname Klara Bøby<br>Dokumentierte kundenadresse Wieserwerg 36, 62319 Stamberg<br>Verschreibender Arzt Dr. med. Lisel Bøhr                                                                                                    | Artikel                     | wie [1] oben                  |  |
| Dokumentierter Kundenname Klara Baby<br>Dokumentierte Kundenadresse Wiesenweg 36, 82319 Stamberg<br>Verschreibender Azt Dr. med. Lisel Bähr                                                                                                    | Menge                       | 1                             |  |
| Dokumentierte Kundenadresse Wiesenweg 36, 82319 Starnberg<br>Verschreibender Arzt Dr. med. Lisel Bähr                                                                                                    | Dokumentierter Kundenname   | Klara Baby                    |  |
| Verschreibender Arzt Dr. med. Lisel Bähr                                                                                                    | Dokumentierte Kundenadresse | Wiesenweg 36, 82319 Starnberg |  |
|                                                                                                    | Verschreibender Arzt        | Dr. med. Lisel Bähr           |  |

Beispiel: Auszug eines Auskunftsberichtes mit Blutprodukt-Dokumentatioin

#### • T-Rezept-Dokumentation

| T-Rezent-Dokumentation      |                               |
|-----------------------------|-------------------------------|
| Datum                       | 01.05.2018                    |
| Artikelbezeichnung          | IMNOVID 1MG HARTKAPSELN       |
| Menge                       | 3                             |
| Dokumentierter Kundenname   | Klara Baby                    |
| Dokumentierte Kundenadresse | Wiesenweg 36, 82319 Starnberg |
| Verschreibender Arzt        | Dr. med. Lisel Bähr           |

Beispiel: Auszug eines Auskunftsberichtes mit T-Rezept-Dokumentatioin

#### 5.6 Auswirkungen der automatischen Sperrfristen auf Filialapotheken

Modul: Kontakte, Systemeinstellungen

**Anwendungsfall:** Auswirkungen der automatischen Sperrfristen auf Filialapotheken **Neu/geändert:** 

Ausgangssituation:

Die beteiligten Filialapotheken haben die gleiche Sperrfrist in den Systemeinstellungen hinterlegt. Ein Kunde hat seit einigen Jahren die **Filiale A** nicht mehr besucht, sondern kauft seine Artikel inzwischen ausschließlich in **Filiale B**. Da die Verkaufsdaten und somit auch das Abgabedatum mit **Filiale A** ausgetauscht werden, beginnt die Sperrfristberechnung auch in **Filiale A** neu. Der Kontakt wird somit in beiden Filialen zum gleichen Zeitpunkt gesperrt. Die Sperrung eines Kontaktes weicht in diesem Fall nur dann ab, wenn in den einzelnen Filialen per Konfigurationsparameter unterschiedliche Sperrfristen hinterlegt sind.

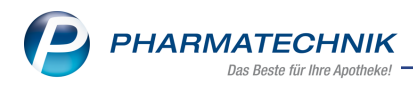

# 6 Parenteraliarezepturen

## 6.1 Aufdruck der Parenteralia-Rezepturbezeichnung auf Rechnung

**Modul:** Parenteraliarezepturen

Anwendungsfall: Rechnung für Parenteralia-Rezeptur drucken

#### Neu/geändert:

Parenteralia-Rezepturbezeichnungen werden in Rechnungsausdrucken nicht mehr auf 25 Stellen gekürzt sondern mit bis zu 80 Zeichen aufgedruckt.

So wird sichergestellt, dass sowohl die Apotheke bei Belieferung mehrerer bspw. onkologischer Arztpraxen als auch die Arztpraxen selbst bei der Versorgung ihrer Patienten sowie der Abrechnung der Parenteralia-Rezeptur anhand der Parenteralia-Rezepturbezeichnung eine eindeutige Zuordnung vornehmen können.

|       |                                                                                                    |            | F         | Rechnung                   |    |           |        |             |                                             |
|-------|----------------------------------------------------------------------------------------------------|------------|-----------|----------------------------|----|-----------|--------|-------------|---------------------------------------------|
| Menge | Artikelbezeichnung                                                                                                    | DAR        | Einheit   | Lieferdatum                | Kz | VK/ZuMehr | Rabatt | Kundenpreis | Gesamt                                      |
| 1     | Kunde: Klinikum PT (KdNr: 5, Kostenste<br>Lieferschein Nr. 1016 vom 24.05.2018<br>Antibiotikalösung Amphotericin B 350 mg<br>250 ml G5% 2 Tage | lle: 1234  | 567891123 | 456789212345<br>24.05.2018 | )  | 87,93€    | -8,79€ | 79,14 €     | 79,14 €<br>79,14 €<br>79,14 €               |
| 1     | Kunde: Station PT A1 (KdNr: 6, Kostens<br>Lieferschein Nr. 1017 vom 24.05.2018<br>Antibiotikalösung Amphotericin B 350 mg<br>250 ml G5% 2 Tage | telle: 987 | 654321)   | 24.05.2018                 |    | 87,93€    | -8,79€ | 79,14€      | <b>79,14 €</b><br><b>79,14 €</b><br>79,14 € |
|       | N                                                                                                    | etto       |           |                            |    |           | Nettos | umme        | 158,28€                                     |

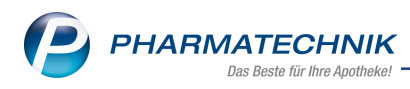

# 7 Lagerorte

# 7.1 Etikettendruck aus Auffüllliste möglich

Modul: Lagerorte Anwendungsfall: Etiketten drucken Neu/geändert:

Aus der Übersicht der Auffülllisten oder der entsprechenden Auffüllliste können Sie mit **Drucken - F9** Etiketten für alle bzw. die in der Auffüllliste markierten Artikel drucken. U.a. zu diesem Zweck wurden Checkboxen vor den Artikeln eingeführt.

| Jagerorte > Auff        | üllliste bearbe | iten         |               |                 |             |                  | Þ             | 8              | ⊒ ?              | 0 3           | ×            |
|-------------------------|-----------------|--------------|---------------|-----------------|-------------|------------------|---------------|----------------|------------------|---------------|--------------|
| Bezeichnung             |                 |              | A             | Auffüllzeitraum |             | Bearbeiter       |               | Statu          | s                |               | 4            |
| Freiwahlbereich         |                 |              | J             | eden Arbeitsta  | ng (09:00 • | Drescher, Bernha | din           | Aktiv          |                  |               | 5            |
| Bezeichnung*            | Freiwahlbere    | ich          |               |                 |             | Bearbeiter       | Drescher, Be  | rnhard         | in               |               | •            |
| Artikelselektion        | Alle Übervor    | ratsartikel  |               |                 |             | Vertretung       | Eckart, Engel | lmar           |                  |               | -            |
| Hauptlagerorte (Filter) | Alle Lagerort   | te           |               |                 |             | Notes-Aufgabe    | Serie         |                |                  |               | 8            |
| Artikel auffüllen ab*   | 5               | abg. Pck.* ( | über alle Lag | gerorte         | •           | Notiz            | Bitte zuerst  | vorne a        | uffüllen!        |               |              |
| Artikelbezeichnung      |                 |              | DAR           | Einheit         | NP          | PZN              | A             | hbiete         | r                | Menge         | e 🔺          |
| BASICA INSTANT          |                 |              | PUL           | 300g            | nb          | 0403356          | 3 Pi          | rotina P       | harmazeuti       | ie 10         | 0 🛃          |
| BEPANTHOL GESICHTS      | CRE INT         |              | CRE           | 50ml            | nb          | 0973553          | 5 B           | ayer Vit       | tal GmbH         | 6             | 5 🛃          |
| BEPANTHOL LIPPENCR      | EME             |              | CRE           | 7.5g            | nb          | 0157865          | 2 B           | ayer Vit       | tal GmbH         | 90            | D 🛃 🗌        |
| BEPANTHOL LIPSTICK      |                 |              | STI           | 4.5g            | nb          | 0260502          | 5 B           | ayer Vit       | tal GmbH         | 13            | 3 🛃          |
| CENTRUM FUER SIE 50-    | + CAP           |              |               | 60St            | nb          | 1011089          | 9 Pi          | fizer Co       | nsumer Hea       | in e          | 6 🛃 🗌        |
| EM EUKAL ANIS FENCH     | IEL ZFR         |              | BON           | 75g             | nb          | 0316650          | 5 D           | r. C. So       | ldan GmbH        |               | 5 🛃 🔤        |
| EM-EUKAL KINDER LOL     | LY ZH           |              | BON           | 10g             | nb          | 0329672          | 2 D           | r. C. So       | ldan GmbH        | 1             | 5 🛃 🗍        |
| EUBOS FL BLAU NACHF     | BTL             |              | FLU           | 400ml           | nb          | 0634706          | 4 D           | r. Hobe        | ein (Nachf.) (   | ∋ 10          | D 🛃 📗        |
| EUCERIN AA HYA FILL 1   | TAG TR          |              | XTC           | 50ml            | nb          | 0760842          | D B           | EIERSD         | ORF AG EUC       | E 40          | 0 🛃 📗        |
| 📃 EUCERIN AA HYALU FIL  | L AUGE          |              |               | 15ml            | nb          | 0155239          | 7 В           | EIERSD         | ORF AG EUG       | . <b>E</b> 20 | 0 🛃 🛛        |
| FLORADIX MIT EISEN      |                 |              | LSE           | 250ml           | nb          | 0036178          | 4 SJ          | ALUS P         | harma Gmbl       | + 18          | 8 🛃 🛛        |
| LASEA                   |                 |              | WKA           | 14St            | nt          | 0548960          | 3 D           | r. Willn       | nar Schwabe      | × 15          | 5 🛃 📗        |
| MANTRA DARMFLORA        | AKTIVKULT       |              | KAP           | 30St            | nb          | 0614102          | 5 M           | lantraP        | harm oHG         |               | 7 🛃 👘        |
| MAR PLUS 5% NASEN F     | FLEGESP         |              | LOE           | 20ml            | nb          | 0069267          | 5 S           | TADA (         | SmbH             | 333           | 3 🛃 🛛        |
| PINIMENTHOL ERKAEL      | TUNGSBAD        |              | BAD           | 190ml           | nb          | 0874717          | D D           | r. Willn       | nar Schwabe      | e 1           | 7 🛃 🛛        |
| PINIMENTHOL ERK EUC     | C/KIE/ME        |              | CRE           | 20g             | N1          | 0374528          | 4 D           | r. Willn       | nar Schwabe      | × 31          | 7 🛃 🔤        |
| Details                 |                 |              | 105           | 100ml           | nh          |                  | s <u> </u>    | <u>AIII UA</u> | DTMANINI A       | <u>a 1</u>    |              |
| Strg Speichern          | Neu             |              |               |                 |             | Details          | Drucken Er    | ledigt         | Manuell          | A             | lle          |
| Alt F1                  | F3              |              |               |                 |             | F8               | 59            | etzen<br>F10   | auffüllen<br>F11 | mark<br>F     | cieren<br>12 |

Im sich öffnenden Fenster **Druckoptionen zur Auffüllliste** aktivieren Sie die Option **Etiketten** und legen den zu druckenden **Typ**, die **Anzahl** und bei vorheriger Markierung ausgewählter Artikel die zu druckende **Auswahl** fest.

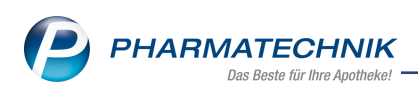

| Druckoptionen           | zur Auffüllliste      | 9               |           |
|-------------------------|-----------------------|-----------------|-----------|
| ✓ Au <u>f</u> füllliste | e (Gesamte List       | e)              |           |
| 🗸 nac                   | ch <u>A</u> rtikeln   |                 |           |
| nac                     | ch <u>L</u> agerorten |                 |           |
|                         |                       |                 |           |
| <u>E</u> tiketten       |                       |                 |           |
| Тур                     | Preisetikett          |                 |           |
| Anza                    | hl                    |                 |           |
| Au                      | ffüllmenge            | Maximale Anzahl | 1         |
| Ge                      | samtbestand           | Maximale Anzahl | 1         |
| Fes                     | ste Anzahl            | 1               |           |
|                         |                       |                 |           |
| Ausw                    | /ahl                  |                 |           |
| Ge                      | samte Liste           |                 |           |
| Nu                      | r markierte Ein       | träge           |           |
|                         |                       |                 |           |
|                         |                       |                 |           |
|                         |                       | OK              | Abbrechen |
|                         |                       | F12             | Esc       |

## 7.2 Mehrere Artikel markieren zum sofortigen Auffüllen

#### Modul: Lagerorte

Anwendungsfall: Artikel sofort auffüllen Neu/geändert:

Bisher konnten Sie aus einer Auffüllliste nur einzelne Artikel sofort (außer der Reihe) auffüllen mit dem Kontextmenü-Eintrag **Manuell auffüllen**. Damit Sie mehrere Artikel gleichzeitig zum sofortigen Auffüllen markieren können, wurden nun Checkboxen vor den Artikeln eingefügt und auch in der Auffüllliste (wie bisher bereits in der Artikelverwaltung) die Funktion **Manuell auffüllen - F11** eingeführt, so dass Sie gezielt Artikel selektieren und als aufgefüllt kennzeichnen können.

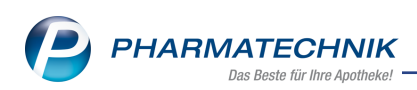

| Bezeichnung             |             |            | A             | uffüllzeitraum |                  | Bearbeiter       | Stat                | us                      | <b></b> | 4      |  |  |
|-------------------------|-------------|------------|---------------|----------------|------------------|------------------|---------------------|-------------------------|---------|--------|--|--|
| Freiwahlbereich         |             |            | Je            | den Arbeitsta  | g [09:00 •       | Drescher, Bernha | rdin Akt            | in Aktiv                |         |        |  |  |
| Bezeichnung*            | Freiwahlber | eich       |               |                |                  | Bearbeite        | r Drescher, Bernhar | cher, Bernhardin        |         |        |  |  |
| Artikelselektion        |             |            |               | Vertretung     | Eckart, Engelmar |                  |                     | •                       |         |        |  |  |
| Hauptlagerorte (Filter) |             |            |               | Notes-Aufgabe  | Serie            |                  |                     | i) 💈                    |         |        |  |  |
| Artikel auffüllen ab*   | 5           | abg. Pck.* | über alle Lag | erorte         | •                | Noti             | Bitte zuerst vorne  | auffüllen!              |         |        |  |  |
| Artikelbezeichnung      |             |            | DAR           | Einheit        | NP               | PZN              | Anbiet              | er                      | Menge   | -      |  |  |
| BASICA INSTANT          |             |            | PUL           | 300g           | nb               | 0403356          | 8 Protina           | Pharmazeutis            | . 10    |        |  |  |
| BEPANTHOL GESICHTS      | CRE INT     |            | CRE           | 50ml           | nb               | 0973553          | 6 Bayer \           | /ital GmbH              | 6       |        |  |  |
| BEPANTHOL LIPPENCRE     | ME          |            | CRE           | 7.5g           | nb               | 0157865          | 2 Bayer \           | /ital GmbH              | 90      |        |  |  |
| BEPANTHOL LIPSTICK      |             |            | STI           | 4.5g           | nb               | 0260502          | 6 Bayer \           | /ital GmbH              | 13      |        |  |  |
| CENTRUM FUER SIE 50+    | CAP         |            |               | 60St           | nb               | 1011089          | 9 Pfizer 0          | Consumer Heal           | 6       |        |  |  |
| EM EUKAL ANIS FENCH     | EL ZFR      |            | BON           | 75g            | nb               | 0316650          | 5 Dr. C. S          | oldan GmbH              | 5       | Β.     |  |  |
| EM-EUKAL KINDER LOL     | LY ZH       |            | BON           | 10g            | nb               | 0329672          | 2 Dr. C. S          | oldan GmbH              | 15      |        |  |  |
| EUBOS FL BLAU NACHF     | BTL         |            | FLU           | 400ml          | nb               | 0634706          | 4 Dr. Hol           | bein (Nachf.) G         | 10      |        |  |  |
| EUCERIN AA HYA FILL T   | AG TR       |            | XTC           | 50ml           | nb               | 0760842          | 0 BEIERS            | DORF AG EUC             | 40      |        |  |  |
| EUCERIN AA HYALU FIL    | L AUGE      |            |               | 15ml           | nb               | 0155239          | 7 BEIERS            | DORF AG EUC             | 20      |        |  |  |
| FLORADIX MIT EISEN      |             |            | LSE           | 250ml          | nb               | 0036178          | 4 SALUS             | Pharma GmbH             | 18      |        |  |  |
| LASEA                   |             |            | WKA           | 14St           | nt               | 0548960          | 3 Dr. Wil           | Imar Schwabe            | 15      |        |  |  |
| MANTRA DARMFLORA        | AKTIVKULT   |            | KAP           | 30St           | nb               | 0614102          | 6 Mantra            | Pharm oHG               | 7       |        |  |  |
| MAR PLUS 5% NASEN P     | FLEGESP     |            | LOE           | 20ml           | nb               | 0069267          | 6 STADA             | GmbH                    | 333     |        |  |  |
| PINIMENTHOL ERKAELT     | UNGSBAD     |            | BAD           | 190ml          | nb               | 0874717          | 0 Dr. Wil           | Imar Schwabe            | ¢ 7     |        |  |  |
| PINIMENTHOL ERK EUC     | /KIE/ME     |            | CRE           | 20g            | N1               | 0374528          | 4 Dr. Wil           | Imar Schwabe            | 37      | E.     |  |  |
|                         |             |            | 105           | 100ml          | <u></u>          |                  | 6 <u>DAIII L</u>    | <u>ια στλααλικί α</u> ζ | 10      | -<br>- |  |  |
| Strg Speichern          | Net         | J I        |               |                |                  | Details          | Drucken Erledigt    | Manuell                 | All     | e      |  |  |
| Alt E1                  | F3          |            |               |                |                  | F8               | F9 F10              | E11                     | F1      | a eren |  |  |

Nach Bestätigung einer Hinweismeldung werden nur die Abgabemengen für die markierten Artikel seit dem letzten Auffüllen in <u>diesem</u> - ggf. über den Filter **Hauptlagerorte (Filter)** eingeschränkten - <u>Hauptlagerort</u> zurückgesetzt, bspw. 'Freiwahl'.

| Ĩ | Durch das manuelle Auffüllen der Artikel werden alle für die Auffülliste relevanten<br>Abgabemengen an den entsprechenden Lagerorten auf den Wert '0' zurückgesetzt.<br>Sind Sie sicher, dass Sie die ausgewählten Artikel jetzt manuell auffüllen möchten? |
|---|----------------------------------------------------------------------------------------------------|
|   | Ja Nein                                                                                                    |

# 7.3 Werteingabe beim Anlegen einer Auffüllliste optimiert

Modul: Lagerorte

Anwendungsfall: Auffüllliste anlegen Neu/geändert:

Das Vorgeben von Definitionswerten für einen neue Auffülliste wurde dahingehend optimiert, dass nun die beiden Felder **Artikel auffüllen ab** und **abg.Pck.** als Pflichtfelder mit einem \* Stern markiert werden, sobald eines der beiden Felder mit einem Wert gefüllt wird.

|                                    |                                          | ௺₽₽?(                                                                                                    | 0 🖪 🗙                                                                                                    |
|------------------------------------|------------------------------------------|----------------------------------------------------------------------------------------------------|----------------------------------------------------------------------------------------------------|
| Auffüllzeitraum                    | Bearbeiter                               | Status                                                                                                    | ▲ 5                                                                                                    |
| Auffüllen nach Bedarf              |                                          |                                                                                                    | 5                                                                                                    |
|                                    | Bearbeiter                               |                                                                                                    | •                                                                                                    |
|                                    | Vertretung                               |                                                                                                    | -                                                                                                    |
|                                    | Notes-Aufgabe                            |                                                                                                    |                                                                                                    |
|                                    | Notiz                                    |                                                                                                    |                                                                                                    |
| <keine angabe=""></keine>          | PZN                                      | Anbieter                                                                                                    | Menge                                                                                                    |
| über alle Lagerorte                | 03321472                                 | ALMASED WELLNESS                                                                                                    | • 1 🛃                                                                                                    |
| an mindestens einem Lagerort       | 11110016                                 | HERMES Arzneimitte                                                                                                    | 🕨 3 🛃                                                                                                    |
| an indestens energenone agenone an | 02830579                                 | HERMES Arzneimitte                                                                                                    | • 4 🛃 🖥                                                                                                    |
|                                    | Auffüllzeitraum<br>Auffüllen nach Bedarf | Auffüllzeitraum Bearbeiter<br>Auffüllen nach Bedarf<br>Bearbeiter<br>Vertretung<br>Notes-Aufgabe<br>Notiz<br>keine Angabe><br>Über alle Lagerorte<br>an jiedem Lagerort<br>an mindestens einem Lagerort<br>1011016<br>02830579 | Auffüllzeitraum Bearbeiter Status<br>Auffüllen nach Bedarf<br>Bearbeiter Status<br>Auffüllen nach Bedarf<br>Metretung Notes-Aufgabe<br>Notes-Aufgabe<br>Notes-Aufgabe<br>Notes Aufgabe<br>Notes Aufgabe<br>N |

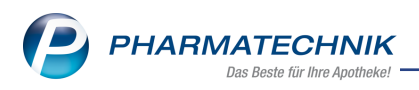

# 8 Übergreifend Lagerware entnehmen

# 8.1 Artikelauswahl für Lagerartikel der anderen Apotheke in Artikelsuche erleichtert

**Modul:** Faktura, Artikelverwaltung **Anwendungsfall:** Artikelauswahl vornehmen **Neu/geändert:** 

Im Rahmen der Klinikversorgung möchten kleinere Apotheken außerhalb des lagernden Sortiments in der klinikversorgenden Apotheke gerne bevorzugt Artikel aus dem Apothekenlager der öffentlichen abgeben, um Nachlieferungen zu vermeiden. Die Artikelauswahl in der Artikelsuche wurde so gestaltet, dass Sie zielgerichtet zuerst auf das Kernsortiment bzw. vereinbarte Sortiment, dann auf das Apothekensortiment und erst dann auf die gesamte Trefferliste zugreifen können.

Diese Anzeigeauswahl ermöglicht Ihnen, Nachlieferungen zu vermeiden und die Artikel einfacher, schneller und zielgerichteter zu erfassen.

Falls Sie in der klinikversorgenden Apotheke mit der Klinik ein vereinbartes Sortiment festgelegt haben, können Sie in der Artikelsuche mit **F10** toggeln zwischen Artikeln des vereinbarten Sortiments (Standardanzeige), **Alle Lagerartikel - F10**, **Alle Artikel - F10**, Vereinbartes Sortiment **F10** 

#### Vereinbartes Sortiment - F10.

Dabei werden Artikel, die in der öffentlichen Apotheke Lagerartikel sind, farbig hinterlegt.

| Ş           | Faktura > | Auftrag > A       | rtikelsuche   |          |                   |              |             |               |               | ßl                        | ₽?(                    | 2   | ×  |
|-------------|-----------|-------------------|---------------|----------|-------------------|--------------|-------------|---------------|---------------|---------------------------|------------------------|-----|----|
| 0           | Art       | ikelbezeichnung   | ASS           |          | •                 | Q,           |             |               |               |                           |                        |     |    |
|             |           | Filterkriterie    | Typ: Vere     | inbartes | Sortiment /Such   | he: Standard | /ohne Groß- | / Bündelpa    | ackungen      |                           |                        |     |    |
|             |           |                   |               |          |                   |              |             |               |               |                           |                        |     |    |
| <u>1</u> St | andard    | <u>2</u> Anbieter | <u>3</u> Lage | erort    | <u>4</u> Langname | <u>5</u> Fre | i           | <u>6</u> Frei | <u>7</u> Frei | Eilialer                  | n & Partner            |     |    |
|             | Artikel   | bezeichnung       |               | DAR      | Einheit NP        | Info         | EK          |               | VK            |                           | Status                 |     |    |
|             | ASS 14    | PHARMA PROT       | ECT100MG      | • TMR    | 50St N2           | 🥫 😕          | 1,45        |               | 1,46 🔽        | fI                        |                        |     |    |
|             | ASS 14    | PHARMA PROT       | ECT100MG      | TMR      | 100St N3          | j 🔒 😕        | 2,08        |               | 2,10          | f I                       |                        |     |    |
| <b>e</b>    | ASS 10    | 0 - 1A PHARMA     |               | TAB      |                   |              | 0,77        | *             | 0,83 😰 N      |                           | +                      |     |    |
| <b>A</b>    | ASS 10    | 0 - 1A PHARMA     |               | TAB      |                   |              | 1,30        | *             | 1,49 😰 N      |                           | +                      |     |    |
|             | ASS 10    | 0 1A PHARMA T     | ΆH            | TAB      | 50St N2           | j 😕          | 1,00        | *             | 1,06 😰 N      | fI                        | +                      |     |    |
|             | ASS 10    | 00 1A PHARMA      | ТАН           | ТАВ      | 100St N3          | i, 3         | 1,66        |               | 1,68 😰 🛚      | <u>[]</u> 12              | 26 式                   |     |    |
|             | ASS 50    | 0 1A PHARMA       |               | ТАВ      | 20St kA           | j_ 😕         | 1,06        |               | 1,07 😰 N      | fI                        |                        |     |    |
|             | ASS 50    | 0 1A PHARMA       |               | ТАВ      | 30St N2           | j_ 😕         | 1,24        |               | 1,25 😰 N      | f I                       |                        |     |    |
|             | ASS 50    | 0 1A PHARMA       |               | ТАВ      | 100St nt          | i. 😕         | 2,57        | *             | 2,75 😰 N      |                           | +                      |     |    |
|             | ASS +     | C 1A PHARMA       |               | BTA      | 20St kA           | i, 😕         | 3,84        |               | 3,88 😰 N      |                           |                        |     |    |
|             |           |                   |               |          |                   |              |             |               |               |                           |                        |     |    |
|             |           |                   |               |          |                   |              |             |               |               |                           |                        |     |    |
|             |           |                   |               |          |                   |              |             |               |               |                           |                        |     |    |
|             |           |                   |               |          |                   |              |             |               |               |                           |                        |     |    |
|             |           |                   |               |          |                   |              |             |               |               |                           |                        |     |    |
|             | 1         |                   |               |          |                   |              |             |               |               |                           | 1                      | 1   |    |
| Strg        | Speichern | Suchen            | Neu           | Lösche   | m Warenkorb       | Info         | ABDA-DB     | Details       | Drucken       | Alle F&P-<br>Lagerartikel | Vergleichs-<br>artikel | Ide | 2m |
| Alt         | F1        | F2                | F3            | F4       | F5                | F6           | F7          | F8            | F9            | F10                       | F11                    | FI  | 12 |

| Ş                                                                                  | Faktura > A                                                                                                    | uftrag > A                                                                                                    | Artikelsuche                                                                                                    |                                                                                                    |                                                                                                    |                                                                                                    |                                                                                                    |                                                                                                    |                                                                                                    |                                                                                                |                                                                                                    |                                                                                                    | Ĺ         | P         | <u> </u>                                                                                         | Ŧ      | ? (               | e | \$       | × |
|------------------------------------------------------------------------------------|----------------------------------------------------------------------------------------------------|----------------------------------------------------------------------------------------------------|----------------------------------------------------------------------------------------------------|----------------------------------------------------------------------------------------------------|----------------------------------------------------------------------------------------------------|----------------------------------------------------------------------------------------------------|----------------------------------------------------------------------------------------------------|----------------------------------------------------------------------------------------------------|----------------------------------------------------------------------------------------------------|------------------------------------------------------------------------------------------------|----------------------------------------------------------------------------------------------------|----------------------------------------------------------------------------------------------------|-----------|-----------|--------------------------------------------------------------------------------------------------|--------|-------------------|---|----------|---|
| •                                                                                  | Artike                                                                                                    | lbezeichnun                                                                                                    | ag ASS                                                                                                    |                                                                                                    |                                                                                                    | •                                                                                                    | <b>\</b>                                                                                                    |                                                                                                    |                                                                                                    |                                                                                                |                                                                                                    |                                                                                                    |           |           |                                                                                                  |        |                   |   |          |   |
| ×                                                                                  |                                                                                                    | Filterkriterie                                                                                                    | en Typ: Alle                                                                                                    | F&P-La                                                                                               | agerartikel /S                                                                                                    | uche: St                                                                                                    | tandaro                                                                                                    | l /ohr                                                                                                    | ne Groß- /                                                                                                    | ' Bün                                                                                          | idelpacku                                                                                                    | ngen                                                                                                    |           |           |                                                                                                  |        |                   |   |          |   |
|                                                                                    |                                                                                                    |                                                                                                    |                                                                                                    |                                                                                                    |                                                                                                    |                                                                                                    |                                                                                                    |                                                                                                    |                                                                                                    |                                                                                                |                                                                                                    |                                                                                                    |           |           |                                                                                                  |        |                   | _ |          |   |
| <u>1</u> St                                                                        | tandard                                                                                                    | 2 Anbieter                                                                                                    | <u>3</u> Lag                                                                                                    | erort                                                                                                | <u>4</u> Langna                                                                                                    | ame                                                                                                    | <u>5</u>                                                                                                    | Frei                                                                                                    |                                                                                                    | <u>6</u> Fr                                                                                    | ei                                                                                                    | <u>7</u> F                                                                                                    | rei       | E         | ilialer                                                                                          | n & Pi | artner            |   |          |   |
|                                                                                    | Artikelbez                                                                                                    | zeichnung                                                                                                    |                                                                                                    | DAR                                                                                                  | Einheit N                                                                                                    | Р                                                                                                    | Info                                                                                                    |                                                                                                    | EK                                                                                                    |                                                                                                | V                                                                                                    | к                                                                                                    |           |           | S                                                                                                | tatus  |                   |   |          |   |
|                                                                                    | ASS 100 1                                                                                                    | A PHARMA                                                                                                    | ТАН                                                                                                    | TAB                                                                                                  | 50St N                                                                                                    | 2                                                                                                    | i, 8                                                                                                    | 3                                                                                                    | 1,00                                                                                                    | *                                                                                              | 1,0                                                                                                    | )6 😰 h                                                                                                    |           | fΙ        | +                                                                                                |        |                   |   |          |   |
|                                                                                    | ASS 100 1                                                                                                    | LA PHARMA                                                                                                    | АТАН                                                                                                    | ТАВ                                                                                                  | 100St N                                                                                                    | 3                                                                                                    | j_ 5                                                                                                    | 3                                                                                                    | 1,66                                                                                                    |                                                                                                | 1,6                                                                                                    | 8 🔊 🛛                                                                                                    |           | fΙ        | 126                                                                                              | 5      |                   | Â |          |   |
|                                                                                    | ASS 100 H                                                                                                    | HEXAL                                                                                                    |                                                                                                    | ТАВ                                                                                                  | 100St N                                                                                                    | 3                                                                                                    | 1                                                                                                    | 3                                                                                                    | 1,75                                                                                                    | *                                                                                              | 4,0                                                                                                    | 5                                                                                                    | l         | FI        | 33                                                                                               | *      |                   | Â |          |   |
| ۷                                                                                  | ASS 100N                                                                                                    | IG HEUMAN                                                                                                    | NN                                                                                                    | ТАВ                                                                                                  | 100St nt                                                                                                    |                                                                                                    | i. 🧧                                                                                                    | 3                                                                                                    | 1,78                                                                                                    |                                                                                                | 3,4                                                                                                    | 3 #                                                                                                    |           |           | 17                                                                                               | 5      |                   |   |          |   |
|                                                                                    | ASS AL 10                                                                                                    | 00 TAH                                                                                                    |                                                                                                    | ТАВ                                                                                                  | 100St N                                                                                                    | 3                                                                                                    | j. 🧧                                                                                                    | 3                                                                                                    | 0,92                                                                                                    | *                                                                                              | 2,8                                                                                                    | 7                                                                                                    | 1         | fΙ        | 119                                                                                              | 5      | 1                 |   |          |   |
|                                                                                    | ASS+C RA                                                                                                    | ATIO GEG S                                                                                                    | CHMERZEN                                                                                                    | вта                                                                                                  | 10St k/                                                                                                    | ۱.                                                                                                    | i                                                                                                    | 3                                                                                                    | 1,96                                                                                                    | *                                                                                              | 5,9                                                                                                    | 7 #                                                                                                    |           |           | 68                                                                                               | 5      |                   |   |          |   |
|                                                                                    | ASS+C RA                                                                                                    | ATIO GEG S                                                                                                    | CHMERZEN                                                                                                    | вта                                                                                                  | 20St ni                                                                                                    | ,                                                                                                    | i                                                                                                    | 3                                                                                                    | 3,21                                                                                                    | *                                                                                              | 9,4                                                                                                    | 5 #                                                                                                    |           |           | 272                                                                                              | 5      |                   |   |          | E |
|                                                                                    | ASS - CT                                                                                                    | 100 MG TAI                                                                                                    | H TABLET                                                                                                    | ТАВ                                                                                                  |                                                                                                    |                                                                                                    |                                                                                                    | 3                                                                                                    | 1,91                                                                                                    | *                                                                                              | 4,0                                                                                                    | 5 #                                                                                                    |           |           | 17                                                                                               | 5      |                   |   |          |   |
|                                                                                    | ASS DEXC                                                                                                    | EL PROTEC                                                                                                    | T 100MG                                                                                                    | TMR                                                                                                  | 100St N                                                                                                    | 3                                                                                                    | 1.                                                                                                    | 3                                                                                                    | 1,63                                                                                                    | *                                                                                              | 3,4                                                                                                    | 7                                                                                                    |           | fΙ        | 17                                                                                               | 5      |                   |   |          |   |
|                                                                                    | ASS RATE                                                                                                    | OPHARM 1                                                                                                    | 00MG TAH                                                                                                    | ТАВ                                                                                                  | 1005t N                                                                                                    | 3                                                                                                    |                                                                                                    | -                                                                                                    | 1.68                                                                                                    | *                                                                                              | 4.1                                                                                                    | 7 #                                                                                                    |           | FI        | 357                                                                                              | Ē      |                   | 4 |          |   |
|                                                                                    | ASS RATE                                                                                                    | OPHARM 5                                                                                                    | 00MG                                                                                                    | тав                                                                                                  | 305t N                                                                                                    | ,                                                                                                    |                                                                                                    | -                                                                                                    | 1 48                                                                                                    | *                                                                                              | 4.6                                                                                                    | 9 #                                                                                                    |           | FI        | 136                                                                                              | R      |                   |   |          |   |
|                                                                                    | ASS DATE                                                                                                    |                                                                                                    | 00MG                                                                                                    | TAR                                                                                                  | EOSt N                                                                                                    |                                                                                                    |                                                                                                    | -                                                                                                    | 1.06                                                                                                    | *                                                                                              |                                                                                                    | 7 #                                                                                                    |           | E T       | 220                                                                                              | E.     |                   |   |          |   |
|                                                                                    | ASS RATE                                                                                                    |                                                                                                    |                                                                                                    | TAD                                                                                                  | 10054                                                                                                    | ,                                                                                                    |                                                                                                    | -                                                                                                    | 2,30                                                                                                    |                                                                                                | 5,5                                                                                                    |                                                                                                    |           |           | 250                                                                                              |        |                   | M |          |   |
|                                                                                    | ASS RATE                                                                                                    |                                                                                                    |                                                                                                    |                                                                                                    | 10050 10                                                                                                    |                                                                                                    |                                                                                                    | 2                                                                                                    | 5,14                                                                                                    |                                                                                                | 9,2                                                                                                    | • #                                                                                                    |           |           | 51                                                                                               |        |                   |   |          |   |
|                                                                                    | ASS RATE                                                                                                    | OPHARM P                                                                                                    | KOT TOOMO                                                                                                    |                                                                                                    | TOOST N                                                                                                    | 5                                                                                                    |                                                                                                    | 2                                                                                                    | 1,68                                                                                                    | *                                                                                              | 4,4                                                                                                    | 9 #                                                                                                    |           |           | 391                                                                                              | •      |                   |   |          |   |
|                                                                                    | ASS STAD                                                                                                    | DA 100MG                                                                                                    |                                                                                                    | TMR                                                                                                  | 100St N                                                                                                    | 3                                                                                                    | <u>_</u>                                                                                                    | 3                                                                                                    | 2,05                                                                                                    | *                                                                                              | 3,4                                                                                                    | .5                                                                                                    |           | - 1       | 776                                                                                              |        |                   | 8 |          | - |
| Strg                                                                               | Speichern                                                                                                    | Suchen                                                                                                    | Neu                                                                                                    | Lösch                                                                                                | nen Waren                                                                                                    | korb                                                                                                    | Info                                                                                                    | A                                                                                                    | ABDA-DB                                                                                                    |                                                                                                | Details                                                                                                    | Drucke                                                                                                    | en A      | Alle A    | rtikel                                                                                           | Verg   | leichs-           |   | Idem     |   |
| -                                                                                  |                                                                                                    |                                                                                                    |                                                                                                    |                                                                                                    |                                                                                                    |                                                                                                    |                                                                                                    |                                                                                                    |                                                                                                    |                                                                                                |                                                                                                    |                                                                                                    |           |           |                                                                                                  | ar     | tikel             |   | F12      |   |
| Alt                                                                                | F1                                                                                                    | F2                                                                                                    | F3                                                                                                    | F4                                                                                                   | F5                                                                                                    |                                                                                                    | F6                                                                                                    | _                                                                                                    | F7                                                                                                    |                                                                                                | F8                                                                                                    | F9                                                                                                    |           |           | U                                                                                                |        | -11               | _ |          |   |
| Alt                                                                                | F1                                                                                                    | F2                                                                                                    | F3                                                                                                    | F4                                                                                                   | F5                                                                                                    |                                                                                                    | Fð                                                                                                    |                                                                                                    | F7                                                                                                    |                                                                                                | F8                                                                                                    | F9                                                                                                    |           | -         | 0                                                                                                | _      | -11               |   |          | _ |
| Alt                                                                                | F1<br>Faktura > A                                                                                                    | F2                                                                                                    | F3<br>Artikelsuche                                                                                                    | F4                                                                                                   | F5                                                                                                    |                                                                                                    | Fo                                                                                                    |                                                                                                    | F7                                                                                                    |                                                                                                | F8                                                                                                    | F9                                                                                                    | Ć         | )<br>}    |                                                                                                  | -      | ? (               | e | 3        | × |
| Alt                                                                                | F1<br>Faktura > A<br>Artike                                                                                                    | F2<br>uftrag > #<br>Ibezeichnur                                                                                                    | F3<br>Artikelsuche                                                                                                    | F4                                                                                                   | FS                                                                                                    | •                                                                                                    | Fo                                                                                                    |                                                                                                    | F7                                                                                                    |                                                                                                | F8                                                                                                    | F9                                                                                                    | Ć         | <b>F1</b> |                                                                                                  |        | ? (               | e | 3        | × |
| Alt                                                                                | F1<br>Faktura → A<br>Artike                                                                                                    | F2<br>uftrag > A<br>Ibezeichnur<br>Filterkriterie                                                                                                    | F3<br>Artikelsuche<br>ng ASS<br>en Typ: Alle                                                                                                    | F4<br>Artikel                                                                                        | /Suche: Star                                                                                                    | ▼ Q                                                                                                    | F6                                                                                                    | ов- /                                                                                                    | F7<br>Bündelpa                                                                                                    | ackur                                                                                          | ngen                                                                                                    | F9                                                                                                    | Ĺ         | <b>71</b> |                                                                                                  |        | ? (               | e | ।<br>द्व | × |
| Alt                                                                                | F1<br>Faktura > A<br>Artike                                                                                                    | F2<br>uftrag > A<br>Ibezeichnur<br>Filterkriterie<br>2 Anbieter                                                                                                    | F3<br>Artikelsuche<br>ng ASS<br>en Typ: Alle<br>3 Lag                                                                                                    | F4<br>Artikel<br>erort                                                                               | /Suche: Star                                                                                                    | ▼ Q<br>Idard /c                                                                                                    | F0                                                                                                    | oß- /                                                                                                    | F7<br>Bündelpa                                                                                                    | ackur                                                                                          | F8                                                                                                    | F9<br>7 F                                                                                                    | ŕrei      |           |                                                                                                  |        | ? (               | e | ····     | × |
| Alt                                                                                | F1<br>Faktura > A<br>Artike                                                                                                    | F2<br>uftrag > A<br>Ibezeichnur<br>Filterkriterie<br>2 Anbieter<br>zeichnung                                                                                                    | F3<br>Artikelsuche<br>ng ASS<br>en Typ: Alle<br><u>3</u> Lag                                                                                                    | Artikel<br>erort                                                                                     | /Suche: Star                                                                                                    | ▼                                                                                                    | F6                                                                                                    | oß- /<br>Frei                                                                                                | F7<br>Bündelpa                                                                                                    | ackur<br><u>6</u> Fr                                                                           | rei                                                                                                    | 2 F<br>2 F                                                                                                    | ŕrei      |           |                                                                                                  | a & Pi | ? (               | 0 | ····     | × |
| Alt                                                                                | F1<br>Faktura > A<br>Artike<br>tandard<br>Artikelbez<br>ASS 1A PH                                                                                                    | F2<br>uftrag > A<br>Ibezeichnur<br>Filterkriterie<br>2 Anbieter<br>zeichnung<br>IARMA PRO                                                                                                    | F3<br>Artikelsuche<br>ng ASS<br>en Typ: Alle<br><u>3</u> Lag                                                                                                    | Artikel<br>erort<br>DAR<br>TMR                                                                       | /Suche: Star<br>/Suche: Star<br>Langn<br>Einheit N<br>50St N                                                                                                    |                                                                                                    | F6<br>ohne Gr<br>5<br>Info                                                                                                    | oß- /                                                                                                    | F7<br>Bündelpa<br>EK                                                                                                    | <u>6</u> Fr                                                                                    | rei V                                                                                                    | Z F<br>′K<br>46 <b>≧′</b> N                                                                                                    | rei       |           | ilialer<br>S                                                                                     | n & Pa | ? (               | 0 |          | × |
| Alt                                                                                | F1<br>Faktura > A<br>Artike<br>tandard<br>Artikelbez<br>ASS 1A PH<br>ASS 1A PH                                                                                                    | F2<br>uftrag > A<br>Ibezeichnur<br>Filterkriterie<br>2 Anbieter<br>zeichnung<br>HARMA PRO<br>HARMA PRO                                                                                                    | F3<br>Artikelsuche<br>ng ASS<br>en Typ: Alle<br><u>3</u> Lag<br>TECT100MG                                                                                                    | Artikel<br>erort<br>DAR<br>TMR                                                                       | /Suche: Star<br>4 Langn<br>Einheit N<br>50St N<br>100St N                                                                                                    | ame     P     2 3                                                                                                    | F6<br>ohne Gr<br>5<br>Info                                                                                                    | oß- /                                                                                                    | F7<br>Bündelpa<br>EK<br>1,45<br>2,08                                                                                                    | ackur                                                                                          | F8 ngen ei V 1,4 2,1                                                                                                    | Z F<br>/K<br>46 Z N<br>40 Z N                                                                                                    | rei       |           | jlialer<br>S                                                                                     | n & Pi | ? (               | 0 |          | × |
| Alt                                                                                | F1<br>Faktura > A<br>Artike<br>tandard<br>Artikelbez<br>ASS 1A PH<br>ASS 1A PH<br>ASS 100 -                                                                                                    | F2<br>uftrag > A<br>Ibezeichnur<br>Filterkriterke<br>2 Anbieter<br>tarMA PRO<br>tarMA PRO<br>14 PHARMA                                                                                                    | F3<br>Artikelsuche<br>ng ASS<br>en Typ: Alle<br><u>3</u> Lag<br>TECT100MG                                                                                                    | F4<br>Artikel<br>erort<br>DAR<br>TMR<br>TMR<br>TAB                                                   | /Suche: Star<br>4 Langn.<br>Einheit N<br>50St N.<br>100St N.                                                                                                    | dard /c ame P 2 3                                                                                                    | F6<br>ohne Gr<br>5<br>Info                                                                                                    | oß- /                                                                                                    | F7<br>Bündelpa<br>EK<br>1,45<br>2,08<br>0,77                                                                                                    | <u>6</u> Fr                                                                                    | F8 hgen v 1,4 2,1 0,8                                                                                                    | Z F<br>/K<br>10 Z N<br>10 N<br>10 N<br>10 N                                                                                                    | rei       |           | ilialer<br>S                                                                                     | a & Pi | ? (               | e |          | × |
| Alt                                                                                | FI<br>Faktura > A<br>Artike<br>tandard<br>Artikelbez<br>ASS 1A PF<br>ASS 1A PF<br>ASS 100 -<br>ASS 100 -<br>ASS 100 -                                                                                                    | F2<br>uftrag > A<br>Ibezeichnur<br>Filterkriterie<br>2 Anbieter<br>zeichnung<br>HARMA PRO<br>HARMA PRO<br>1A PHARMA<br>1A PHARMA                                                                                                    | F3<br>Artikelsuche<br>Ig ASS<br>Typ: Alle<br><u>3 Lag</u><br>TECT100MG                                                                                                    | Artikel<br>erort<br>DAR<br>TMR<br>TAB<br>TAB                                                         | /Suche: Star<br>4 Langn.<br>Einheit N<br>50St N.<br>100St N.                                                                                                    | • adard /c                                                                                                    | F6<br>ohne Gr<br>5<br>Info                                                                                                    | oß- /                                                                                                    | F7<br>Bündelpa<br>EK<br>1,45<br>2,08<br>0,77<br>1,30                                                                                                    | <u>6</u> Fr<br>*                                                                               | F8 ngen ei V 1,4 2,1 0,8 1,4                                                                                                    | Z F<br>7K<br>10 Z N<br>10 Z N<br>13 Z N<br>19 Z N                                                                                                    | irei      |           | illialer<br>S                                                                                    | a & Pr | ? (               | e |          | × |
| Alt<br>Alt<br>I St<br>Q<br>Q<br>Q<br>Q<br>Q<br>Q<br>Q<br>Q<br>Q                    | FI<br>Faktura > A<br>Artiket<br>Artiketbez<br>Ass 1A PH<br>Ass 1A PH<br>Ass 10 -<br>Ass 100 -<br>Ass 100 -                                                                                                    | F2<br>uffrag > A<br>Ibezeichnur<br>Filterkriterie<br>2 Anbieter<br>tarMA PRO<br>1A PHARMA<br>A PHARMA                                                                                                    | F3<br>Artikelsuche<br>ng ASS<br>en Typ: Alle<br><u>3</u> Lag<br>TECT100MG                                                                                                    | Artikel<br>erort<br>DAR<br>TMR<br>TAB<br>TAB                                                         | /Suche: Star<br>4 Langn-<br>Einheit N<br>50St N.<br>100St N.                                                                                                    | ame   P   2   3                                                                                                    | F6<br>phne Gr<br>5<br>Info                                                                                                    | oß- /                                                                                                    | F7<br>Bündelpa<br>EK<br>1,45<br>2,08<br>0,77<br>1,30                                                                                                    | ackur<br>6 Fr<br>*<br>*                                                                        | rei V<br>1,4<br>2,1<br>0,8<br>1,4                                                                                                    | Z F<br>(K<br>10 Z N<br>10 Z N<br>10 Z N<br>19 Z N<br>19 Z N<br>10 Z N<br>10 Z                                                                                                    | irei      |           | ijlialer<br>S                                                                                    | a & Pi | ? (               |   |          | × |
| Ait                                                                                | FI<br>Faktura > A<br>Artike<br>Artikelbez<br>ASS 1A PH<br>ASS 1A PH<br>ASS 100 -<br>ASS 100 -<br>ASS 100 1                                                                                                    | F2<br>utfrag > A<br>Ibezeichnur<br>Filterkriterie<br>2 Anbieter<br>2 Anbieter<br>4 ARMA PRO<br>4 ARMA PRO<br>1 A PHARMA<br>A PHARMA                                                                                                    | F3<br>Artikelsuche<br>ng ASS<br>en Typ: Alle<br><u>3</u> Lag<br>TECT100MG<br>TECT100MG                                                                                                    | Artikel<br>erort<br>DAR<br>TMR<br>TAB<br>TAB<br>TAB                                                  | /Suche: Star<br>4 Langno<br>Einheit N<br>50St N<br>100St N<br>100St N                                                                                                    | P     P     P | Fo<br>Dohne Gr<br>Junfo<br>Jago S<br>Jago S<br>Jago                                                                                                    | oß- /                                                                                                    | F7<br>Bündelpa<br>EK<br>1,45<br>2,08<br>0,77<br>1,30<br>1,00                                                                                                    | <u>6</u> Fr<br>*<br>*                                                                          | F8 ngen ei V 1,4 2,1 0,8 1,4 1,0 1,6 1,6 1,6 1,6 1,6 1,6 1,6 1,6 1,6 1,6                                                                                                    | 2 F<br>7 K<br>10 P<br>19 P<br>19 P<br>19 P<br>10 P<br>10 P<br>10 P<br>10 P<br>10 P<br>10 P<br>10 P<br>10                                                                                                    | irei      |           | 5<br>5<br>5<br>5<br>5<br>7<br>7<br>7<br>7<br>7<br>7<br>7<br>7<br>7<br>7<br>7<br>7<br>7<br>7<br>7 | a & Pi | ? (               |   |          | × |
| Ait                                                                                | F1           Faktura > A           Artikelbez           Artikelbez           Ass 1A PH           ASS 1A PH           ASS 100 -           ASS 100 -           ASS 100 -           ASS 100 -                                                                                                    | F2<br>uffrag > A<br>Ibezeichnur<br>Filterkriterik<br>2 Anbieter<br>2 Anbieter<br>tarMA PRO<br>1A PHARMA<br>1A PHARMA<br>A PHARMA<br>A PHARMA<br>A PHARMA                                                                                                    | F3<br>Artikelsuche<br>ng ASS<br>m Typ: Alle<br><u>3</u> Lag<br>TECT100MG<br>TECT100MG                                                                                                    | Artikel<br>erort<br>DAR<br>TMR<br>TAB<br>TAB<br>TAB                                                  | /Suche: Star<br>4 Langnu<br>Einheit N<br>50St N<br>100St N<br>100St N<br>100St N                                                                                                    | A dard /c ame P 2 3 3 2 3                                                                                                    | Fo                                                                                                    | oß- /                                                                                                    | F7<br>Bündelpa<br>EK<br>1,45<br>2,08<br>0,77<br>1,30<br>1,00<br>1,66                                                                                                    | 6 Fr                                                                                           | rei                                                                                                    | Z F<br>K<br>K<br>C<br>C<br>C<br>C<br>N<br>C<br>C<br>N<br>C<br>C<br>N<br>C<br>C<br>C<br>C<br>C<br>C<br>C<br>C<br>C<br>C<br>C<br>C<br>C                                                                                                    | ć<br>irei |           | [ilialer<br>S<br>+<br>+<br>+<br>126                                                              | tatus  | ? (               |   |          |   |
| Ait                                                                                | FI           Faktura > A           Artike           tandard           Artikelbez           ASS 1A PH           ASS 1A PH           ASS 100 -           ASS 100 -           ASS 100 -           ASS 100 -           ASS 100 -           ASS 100 -           ASS 100 -           ASS 100 -                                                                                                    | F2<br>uffrag > A<br>Ibezeichnur<br>Filterkriterkri<br>2 Anbieter<br>zeichnung<br>IARMA PRO<br>IA PHARMA<br>IA PHARMA<br>A PHARMA<br>A PHARMA<br>A PHARMA<br>A IR-MED                                                                                                    | F3<br>Artikelsuche<br>ng ASS<br>Typ: Alle<br><u>3</u> Lag<br>TECT100MG<br>TECT100MG                                                                                                    | Artikel<br>erort<br>DAR<br>TMR<br>TAB<br>TAB<br>TAB<br>TAB                                           | /Suche: Star<br><u>4</u> Langn.<br>Einheit N<br>50St N.<br>100St N<br>100St N<br>100St N                                                                                                    | P     P     P | Fo<br>Dohne Gr<br>5<br>Info<br>7<br>3<br>3<br>3<br>3<br>3<br>3<br>3<br>5<br>3<br>3<br>5<br>3<br>5<br>5<br>5<br>5<br>5<br>5<br>5                                                                                                    | оß- /<br>Frei                                                                                                | F7<br>Bündelpa<br>EK<br>1,45<br>2,08<br>0,77<br>1,30<br>1,00<br>1,66<br>1,85                                                                                                    | <u>6</u> Fr<br>*<br>*                                                                          | rei V<br>1,4<br>2,1<br>0,8<br>1,4<br>1,0<br>1,6<br>3,5                                                                                                    | Z F<br>K<br>6 P<br>10 P<br>10 P<br>10 P<br>10 P<br>10 P<br>10 P<br>10 P<br>10                                                                                                    | rei       |           | []]ialer<br>S<br>+<br>+<br>+<br>126                                                              | tatus  | ? (               |   |          |   |
| Alt                                                                                | FI           Faktura > A           Artike           tandard           Artikelbez           ASS 1A PF           ASS 1A PF           ASS 100 -           ASS 100 -           ASS 100 -           ASS 100 -           ASS 100 -           ASS 100 -           ASS 100 -           ASS 100 -           ASS 100 -           ASS 100 -                                                                                                    | F2<br>utfrag > A<br>Ibezeichnur<br>Filterkriterke<br>2 Anbieter<br>zeichnung<br>HARMA PRO<br>HARMA PRO<br>HARMA PRO<br>HARMA<br>A PHARMA<br>A PHARMA<br>A PHARMA<br>A PHARMA<br>A PHARMA<br>AIR-MED<br>HEXAL                                                                                                    | F3<br>Artikelsuche<br>ng ASS<br>3 Lag<br>TECT100MG<br>TECT100MG<br>TAH                                                                                                    | Artikel<br>erort<br>DAR<br>TMR<br>TAB<br>TAB<br>TAB<br>TAB<br>TAB                                    | /Suche: Star<br>/Suche: Star<br><u>4</u> Langn.<br>Einheit N<br>50St N.<br>100St N.<br>100St N.<br>100St N.<br>100St N.<br>50St N.                                                                                | P     P     P | Fo<br>Dohne Gr<br>5<br>Info<br>1<br>1<br>1<br>1<br>1<br>1<br>1<br>1<br>1<br>1<br>1<br>1<br>1                                                                                                    | ов- /<br>Frei<br>Э<br>Э<br>Э<br>Э                                                                            | F7<br>Bündelpa<br>EK<br>1,45<br>2,08<br>0,77<br>1,30<br>1,00<br>1,66<br>1,85<br>1,85                                                                                                    | <u>6</u> Fr<br>*<br>*                                                                          | ei / / / / / / / / / / / / / / / / / / /                                                                                                    | F9           Z F           16           IN           13           IN           19           IN           16           IN           17           17           17           17           17           17           17           17           17           17           17           17           17           17                                                                                                    | rei       |           | 5<br>5<br>5<br>5<br>7<br>7<br>7<br>7<br>7<br>7<br>7<br>7<br>7<br>7<br>7<br>7<br>7<br>7<br>7<br>7 | tatus  | artner            |   |          | × |
|                                                                                    | FI           Faktura         A           Faktura         Artike           Artikelbez         Artikelbez           ASS 1A         PH           ASS 1A         PH           ASS 1A         PH           ASS 100         -           ASS 100         -           ASS 100         -           ASS 100         -           ASS 100         -           ASS 100         -           ASS 100         -           ASS 100         -           ASS 100         -           ASS 100         -           ASS 100         -           ASS 100         -           ASS 100         -           ASS 100         -                                                                                                    | F2<br>uffrag > A<br>Ibezeichnung<br>Filterkriterik<br>2 Anbieter<br>zeichnung<br>HARMA PRO<br>IA PHARMA<br>IA PHARMA<br>A PHARMA<br>A PHARMA<br>A PHARMA<br>AIR-MED<br>IEXAL<br>HEXAL                                                                                                    | F3<br>Artikelsuche<br>19 ASS<br>19 ASS<br>19 Alle<br>12 Lag<br>16 CT100MG<br>TECT100MG<br>TECT100MG                                                                                                    | Artikel<br>erort<br>DAR<br>TMR<br>TAB<br>TAB<br>TAB<br>TAB<br>TAB<br>TAB                             | /Suche: Star<br>/Suche: Star<br>Einheit N<br>50St N<br>100St N<br>100St N<br>100St N<br>100St N<br>100St N<br>100St N                                                                                             | • • • • • • • • • • • • • • • • • • •                                                                                                    | F6           Σ           Dohne Gr           Σ           Info           I           I           <                                                                                                    | ов- /<br>Frei                                                                                                | F7<br>Bündelpa<br>EK<br>1.45<br>2.08<br>0.77<br>1.30<br>1.00<br>1.66<br>1.85<br>1.49<br>1.75                                                                                                    | <u>6</u> Fr<br>*<br>*                                                                          | ei / / / / / / / / / / / / / / / / / / /                                                                                                    | Z F<br>7K<br>16 Z N<br>10 Z N<br>16 Z N<br>10 Z N<br>19 Z N<br>19 Z N<br>19 Z N<br>19 Z N<br>19 Z N<br>19 Z N<br>10 Z N<br>10 Z                                                                                                    | rei       |           | ijlialer 5 4 4 126 33                                                                            | tatus  | ? (               |   |          |   |
|                                                                                    | FI           Faktura         Artike           Faktura         Artike           Artike         Artike           Assi 1A         PH           Ass 1A         PH           Ass 100 -         Ass 100 -           Ass 100 -         Ass 100 -           Ass 100 -         Ass 100 -           Ass 100 -         Ass 100 -           Ass 100 -         Ass 100 -           Ass 100 -         Ass 100 -           Ass 100 -         Ass 100 -           Ass 100 -         Ass 100 -           Ass 100 -         Ass 100 -           Ass 100 -         Ass 100 -           Ass 100 -         Ass 100 -           Ass 100 -         Ass 100 -                                                                                                    | F2<br>uffrag > A<br>Ibezeichnung<br>Filterkriterik<br>2 Anbieter<br>zeichnung<br>HARMA PRO<br>HARMA PRO<br>HARMA PRO<br>HARMA PRO<br>HARMA<br>A PHARMA<br>A PHARMA<br>A PHARMA<br>A PHARMA<br>A PHARMA<br>A RHARMA<br>A RHAR | F3<br>Artikelsuche<br>19 ASS<br>19 ASS<br>19 ASS<br>19 ASS<br>19 ASS<br>19 ASS<br>19 ASS<br>10 ASS<br>10 ASS  | Artikel<br>Artikel<br>DAR<br>TMR<br>TAB<br>TAB<br>TAB<br>TAB<br>TAB<br>TAB<br>TAB                    | /Suche: Star<br>/Suche: Star<br>Einheit N<br>50St N<br>100St N<br>100St N<br>100St N<br>100St N<br>100St N<br>100St N                                                                                             | • • • • • • • • • • • • • • • • • • •                                                                                                    | Fo<br>Dohne Gr<br>5<br>Info<br>i, 1<br>i, 1<br>i, 1<br>i, 1<br>i, 1<br>i, 1<br>i, 1<br>i, 1                                                                                                    | οβ- /<br>Frei                                                                                                | F7<br>Bündelpæ<br>EK<br>1.45<br>2.08<br>0.77<br>1.30<br>1.00<br>1.66<br>1.85<br>1.49<br>1.75<br>1.66                                                                                                    | ackur<br>6 Fr<br>★<br>★<br>★                                                                   | rs           ei                                                                                                    | Z F<br>K<br>K<br>C<br>C<br>C<br>C<br>C<br>C<br>C<br>C<br>C<br>C<br>C<br>C<br>C                                                                                                    |           |           | 5<br>5<br>5<br>5<br>7<br>7<br>7<br>7<br>7<br>7<br>7<br>7<br>7<br>7<br>7<br>7<br>7<br>7<br>7<br>7 | tatus  | ? (               |   |          | × |
| Alt<br>Alt<br>1St<br>0<br>0<br>0<br>0<br>0<br>0<br>0<br>0<br>0<br>0<br>0<br>0<br>0 | F1           Faktura         Artike           Artike         Artike           Artike         Artike           Ass 10         Ass 100           Ass 100         Ass 100           Ass 100         Ass 100           Ass 100         Ass 100           Ass 100         Ass 100           Ass 100         Ass 100           Ass 100         Ass 100           Ass 100         Ass 100                                                                                                    | F2<br>uffrag > A<br>Ibezeichnur<br>Filterkriteria<br>2 Anbieter<br>zeichnung<br>HARMA PRO<br>HARMA PRO<br>HARMA PRO<br>HARMA<br>A PHARMA<br>A PHARMA<br>A PHARMA<br>A PHARMA<br>A PHARMA<br>A PHARMA<br>A IA PHARMA<br>A IA PHARMA<br>IA PHARMA<br>IG ELAC TAH<br>IG ELONAN                                                                                                    | F3<br>Artikelsuche<br>19 ASS<br>19 ASS<br>19 3 Lag<br>12 Lag<br>12 La | Artikel<br>erort<br>DAR<br>TMR<br>TAB<br>TAB<br>TAB<br>TAB<br>TAB<br>TAB<br>TAB                      | /Suche: Star<br>/Suche: Star<br>Einheit N<br>50St N<br>100St N<br>100St N<br>100St N<br>100St N<br>100St N<br>100St N<br>100St N                                                                                  |                                                                                                    | F6           Σ           Info           j           j                                                                                                    | ов- /<br>Frei<br>3<br>3<br>3<br>3<br>3<br>3<br>3<br>3<br>3<br>3<br>3<br>3<br>3<br>3<br>3<br>3<br>3<br>3<br>3 | F7<br>Bündelpz<br>EK<br>1.45<br>2.08<br>0.77<br>1.30<br>1.00<br>1.66<br>1.85<br>1.49<br>1.75<br>1.66<br>2.08                                                                                                    | ackur<br><u>6</u> Fr<br>*<br>*                                                                 | ei V<br>V<br>1,4<br>2,1<br>0,6<br>4,7<br>4,6<br>3,5,2<br>,6<br>4,6<br>3,7<br>2,7                                                                                                    | Z F<br>K<br>16 P<br>16 P |           |           | 5<br>5<br>5<br>7<br>7<br>7<br>7<br>7<br>7<br>7<br>7<br>7<br>7<br>7<br>7<br>7<br>7<br>7<br>7<br>7 | Tatus  | artner            |   |          |   |
| Alt<br>1 String                                                                    | FI           Faktura         > A           Faktura         > A           Artike         Artike           Artike         Artike           Ass 100         -           Ass 100         -                                                                                                    | F2<br>Idezeichnur<br>Filterkriterie<br>2 Anbieter<br>zeichnung<br>HARMA PRO<br>HARMA PRO<br>HARMA PRO<br>HARMA PRO<br>HARMA PRO<br>HARMA<br>A PHARMA<br>A PHARMA<br>A PHARMA<br>A PHARMA<br>A PHARMA<br>IA PHARMA<br>IA PHARMA<br>IG ELAC TAH<br>IG HEUMANI<br>IC HEUMANI                                                                                                    | F3<br>Artikelsuche<br>Ig ASS<br>Typ: Alle<br>3 Lag<br>TECT100MG<br>TECT100MG<br>TAH<br>A TAH<br>I TABL<br>N<br>NN                                                                                                    | Artikel<br>erort<br>DAR<br>TAB<br>TAB<br>TAB<br>TAB<br>TAB<br>TAB<br>TAB<br>TAB<br>TAB<br>TAB        | /Suche: Star<br>/Suche: Star<br>Einheit N<br>505t N<br>1005t N<br>1005t N<br>1005t N<br>1005t N<br>1005t N<br>1005t N<br>1005t N                                                                                  |                                                                                                    | F6           Σ           Dhne Gr           J           J                                                                                                    | ов- /<br>Frei<br>3<br>3<br>3<br>3<br>3<br>3<br>3<br>3<br>3<br>3<br>3<br>3<br>3<br>3<br>3<br>3<br>3<br>3<br>3 | F7<br>Bündelpa<br>EK<br>1.45<br>2.08<br>0.77<br>1.30<br>1.00<br>1.66<br>1.85<br>1.49<br>1.66<br>1.85<br>1.49<br>1.66<br>0.92<br>1.78                                                                                                    | <u>6</u> Fr<br>*<br>*<br>*                                                                     | ei V<br>V<br>1,4<br>2,1<br>0,6<br>4,4,0<br>3,4<br>2,8<br>4,0,0<br>3,4<br>3,4<br>3,4<br>4,0,0<br>3,4                                                                                                    | Z F<br>K<br>6 P<br>10<br>0 P<br>10<br>10<br>10<br>10<br>10<br>10<br>10<br>10<br>10<br>10                                                                                                    |           |           | (ilialer<br>s<br>+<br>+<br>+<br>126<br>+<br>33<br>+<br>17                                        |        | artner            |   |          |   |
|                                                                                    | FI           Faktura > A           Artike           Artike           Artike           Ass 1A PH           Ass 1A PH           Ass 100 -           Ass 100 -                                                                                                    | F2<br>Idezeichnur<br>Filterkriterie<br>2 Anbieter<br>zeichnung<br>IARMA PRO<br>IARMA PRO<br>IARMA PRO<br>IARMA PRO<br>IARMA PRO<br>IARMA PRO<br>IARMA<br>IA PHARMA<br>IA PHARMA<br>IA PHARMA<br>IG ELAC TAH<br>IG HEUMANI<br>IG HEUMANI<br>IG PROTECTI                                                                                                    | F3<br>Artikelsuche<br>ig ASS<br>m Typ: Alle<br>2 Lag<br>TECT100MG<br>TECT100MG<br>TECT100MG                                                                                                    | Artikel<br>erort<br>DAR<br>TMR<br>TAB<br>TAB<br>TAB<br>TAB<br>TAB<br>TAB<br>TAB<br>TAB<br>TAB<br>TAB | /Suche: Star<br>4 Langn.<br>Einheit N<br>505t N<br>1005t N<br>1005t N<br>1005t N<br>1005t N<br>1005t N<br>1005t N<br>1005t N<br>1005t N<br>1005t N                                                                |                                                                                                    | F6           >           >           >           >           >           >           >           >           >           >           >           >           >           >           >           >           >           >           >           >           >           >           >           >           >           >           >           >           >           >           >           >           >           >           >           >           >           >           >           >           >           >           >           >           >           >           >           >           >           >           >           >           >                                                                                                    | oß- /<br>Frei                                                                                                | F7<br>Bündelpz<br>EK<br>1.45<br>2.08<br>0.77<br>1.30<br>1.00<br>1.66<br>1.85<br>1.49<br>1.66<br>0.92<br>1.66<br>1.66<br>0.92<br>1.78<br>1.50                                                                                                    | <pre>eckur</pre>                                                                               | ei V<br>V<br>1,4<br>2,1<br>1,0,0<br>1,4<br>1,4,0<br>1,6,6<br>3,7<br>2,8,2<br>3,7<br>3,4,4,0,0<br>3,7<br>3,4,4,0,0<br>3,4,4,0,0<br>3,4,4,0,0<br>1,4,4,1,4,1,4,1,4,1,4,1,4,1,4,1,4,1,4,1                                                                                                    | Z P<br>7K<br>6 P<br>10<br>0 P<br>10<br>10<br>10<br>10<br>10<br>10<br>10<br>10<br>10<br>10                                                                                                    |           |           | 5<br>5<br>5<br>7<br>7<br>7<br>7<br>7<br>7                                                        | tatus  | artner            |   |          |   |
|                                                                                    | FI           Faktura         > A           Faktura         > A           Artike         Artike           Astike         Artike           Assi IA         PH           Assi IA         PH                                                        | F2<br>Unftrag > A<br>Ibezeichnur<br>Filterkriterie<br>2 Anbieter<br>zeichnung<br>HARMA PRO<br>HARMA PRO<br>HARMA PRO<br>HARMA<br>IA PHARMA<br>AIR-MED<br>HEXAL<br>HEXAL<br>HEXAL<br>HEXAL<br>IG ELAC TAH<br>IG HEUMANI<br>IG HEUMANI<br>IG PROTECTI<br>A PHARMA                                                                                                    | F3<br>Artikelsuche<br>ig ASS<br>m Typ: Alle<br>3 Lag<br>TECT100MG<br>TECT100MG<br>TECT100MG                                                                                                    | Artikel<br>Artikel<br>TAR<br>TAR<br>TAR<br>TAB<br>TAB<br>TAB<br>TAB<br>TAB<br>TAB<br>TAB<br>TAB      | /Suche: Star<br>4 Langn.<br>Einheit N<br>505t N<br>1005t N<br>1005t N<br>1005t N<br>1005t N<br>1005t N<br>1005t N<br>1005t N<br>1005t N<br>1005t N<br>1005t N<br>1005t N                                          |                                                                                                    | Fo           5           5           1           1           1           1           1           1           1           1           1           1           1           1           1           1           1           1           1           1           1           1           1           1           1           1           1           1           1           1           1           1           1           1           1           1           1           1           1           1           1           1           1           1           1           1           1           1           1           1           1           1           1                                                                                                    | ов- /<br>Frei<br>3<br>3<br>3<br>3<br>3<br>3<br>3<br>3<br>3<br>3<br>3<br>3<br>3<br>3<br>3<br>3<br>3<br>3<br>3 | F7<br>Bündelpz<br>EK<br>1.45<br>2.08<br>0.77<br>1.30<br>1.00<br>1.66<br>1.85<br>1.49<br>1.66<br>0.92<br>1.78<br>1.66<br>1.66<br>1.66<br>1.60<br>1.60                                                                                                    | 6 Fr<br>* *<br>*                                                                               | ei V<br>V<br>14<br>2,1<br>1,0<br>4,4<br>0,4<br>1,0<br>4,0<br>3,5<br>2,8<br>2,8<br>4,0<br>0<br>3,2<br>2,1<br>1,3<br>4,4<br>3,4<br>3,4<br>1,0                                                                                                    | P9           Z F           K           46 € ∩           33 € ∩           49 € ∩           66 € ∩           77           75           20 #           44 #           33 #           33 #           33 #                                                                                                    |           |           | ijlialer S + + 126 33 + + 17 +                                                                   |        | artner            |   |          | × |
|                                                                                    | FI           Faktura         Artike           Faktura         Artike           Artike         Artike           Artike         Artike | F2  utfrag > A  lbezeichnur  Filterkriteria  2 Anbieter  eichnung  HARMA PRO HARMA PRO HARMA PRO HARMA A PHARMA A PHARMA AIR-MED HEXAL IG ELAC TAH IG HEUMANI IG PROTECTI A PHARMA A PHARMA A PHARMA                                                                                                    | F3 Artikelsuche ag ASS ag ASS                                                                                                    | Artikel Artikel TMR TMR TMR TMR TAB TAB TAB TAB TAB TAB TAB TAB TAB TAB                              | /Suche: Star<br>4 Langn-<br>Einheit N<br>50St N<br>100St N<br>100St N<br>100St N<br>100St N<br>100St N<br>100St N<br>100St N<br>20St k <sup>2</sup><br>30St N                                                     |                                                                                                    | Fo           5           5           1           1           1           1           1           1           1           1           1           1           1           1           1           1           1           1           1           1           1           1           1           1           1           1           1           1           1           1           1           1           1           1           1           1           1           1           1           1           1           1           1           1           1           1           1           1           1           1           1           1           1                                                                                                    | oß- /<br>Frei<br>3<br>3<br>3<br>3<br>3<br>3<br>3<br>3<br>3<br>3<br>3<br>3<br>3<br>3<br>3<br>3<br>3<br>3<br>3 | <ul> <li>F7</li> <li>Bündelpa</li> <li>EK</li> <li>2,08</li> <li>0,77</li> <li>1,45</li> <li>2,08</li> <li>0,77</li> <li>1,30</li> <li>1,45</li> <li>1,66</li> <li>1,85</li> <li>1,66</li> <li>0,92</li> <li>1,78</li> <li>1,66</li> <li>1,75</li> <li>1,66</li> <li>0,92</li> <li>1,78</li> <li>1,50</li> <li>1,06</li> <li>1,24</li> </ul>                                                                                                    | ackur <u>6</u> Fr * * * *                                                                      | rei         v           v         v           1/2         2,1           0,4         1,4           1,4         1,4           1,4         3,5           2,8         4,0           3,4         3,4           3,4         3,4           1,1         1,1                                                                               | Z         F           Z         F           G         Z           G         Z                                                                                                    |           |           | (ilialer<br>s<br>+<br>+<br>+<br>+<br>126<br>+<br>+<br>126<br>+<br>+<br>127<br>+                  | Tatus  | artner            |   |          | × |
|                                                                                    | FI           Faktura         A           Faktura         Artike           Artikelbez         Artikelbez           ASS 1A         PF           ASS 1A         PF           ASS 1A         PF           ASS 100         -           ASS 100         -           ASS 100                                                            | F2<br>Idezeichnur<br>Filterkriteria<br>2 Anbieter<br>2 Anbieter<br>2 Anbiete                                                                   | F3 Artikelsuche g ASS g ASS g Lag TECT100MG TECT100MG TAH A TAH I TABL N NN D D Nevi                                                                                                    | Artikel<br>erort<br>DAR<br>TMR<br>TAB<br>TAB<br>TAB<br>TAB<br>TAB<br>TAB<br>TAB<br>TAB<br>TAB<br>TAB | /Suche: Star<br>/Suche: Star<br>Einheit N<br>50St N<br>100St N<br>100St N<br>100St N<br>100St N<br>100St N<br>100St N<br>100St N<br>100St N<br>20St K<br>20St K<br>20St K<br>20St K<br>20St K<br>20St K<br>20St N |                                                                                                    | Fo           5           Info           1           1           1           1           1           1           1           1           1           1           1           1           1           1           1           1           1           1           1           1           1           1           1           1           1           1           1           1           1           1           1           1           1           1           1           1           1           1           1           1           1           1           1           1           1           1           1           1           1           1           1 <th>οβ- /<br/>Frei</th> <th>F7<br/>Bündelpa<br/>EK<br/>L45<br/>2,08<br/>0,77<br/>1,45<br/>2,08<br/>0,77<br/>1,49<br/>1,49<br/>1,49<br/>1,49<br/>1,49<br/>1,49<br/>1,49<br/>1,49<br/>1,49<br/>1,49<br/>1,49<br/>1,45<br/>1,49<br/>1,45<br/>1,49<br/>1,45<br/>1,45<br/>1</th> <th>ackur<br/><u>6</u> Fr<br/>*<br/>*<br/>*</th> <th>rei         v           ei         v           2.1         0.2           0.4         1.4           1.4         1.6           3.5         2.8           2.1         3.4           1.6         3.2           1.7         3.4           3.4         3.4           1.6         1.2</th> <th>Z         F           K         Image: Constraint of the second second sec</th> <th></th> <th></th> <th>5<br/>5<br/>5<br/>5<br/>7<br/>7<br/>7<br/>7<br/>7<br/>7<br/>7<br/>7<br/>7<br/>7</th> <th>Tatus</th> <th>2 (</th> <th></th> <th></th> <th>×</th> | οβ- /<br>Frei                                                                                                | F7<br>Bündelpa<br>EK<br>L45<br>2,08<br>0,77<br>1,45<br>2,08<br>0,77<br>1,49<br>1,49<br>1,49<br>1,49<br>1,49<br>1,49<br>1,49<br>1,49<br>1,49<br>1,49<br>1,49<br>1,45<br>1,49<br>1,45<br>1,49<br>1,45<br>1,45<br>1 | ackur<br><u>6</u> Fr<br>*<br>*<br>*                                                            | rei         v           ei         v           2.1         0.2           0.4         1.4           1.4         1.6           3.5         2.8           2.1         3.4           1.6         3.2           1.7         3.4           3.4         3.4           1.6         1.2                                                    | Z         F           K         Image: Constraint of the second second sec                                                                                                    |           |           | 5<br>5<br>5<br>5<br>7<br>7<br>7<br>7<br>7<br>7<br>7<br>7<br>7<br>7                               | Tatus  | 2 (               |   |          | × |
| Alt<br>Alt<br>Alt<br>Alt<br>Alt<br>Alt<br>Alt<br>Alt                               | F1           Faktura > A           Artike           Artike           Ass 1A PF           Ass 1A PF           Ass 100 -           Ass 100 -                                                                                                    | F2<br>Idezeichnung<br>Filterkriterik<br>2 Anbieter<br>2 Anbieter<br>2 Anbieter<br>2 Anbieter<br>2 Anbieter<br>2 Anbieter<br>2 Anbieter<br>2 Anbieter<br>2 Anbieter<br>2 Anbieter<br>4 APARMA<br>ARMA PRO<br>1 A PHARMA<br>A PHARMA<br>A PHARMA<br>IG FLUMANI<br>IG PLOTECTI<br>A PHARMA<br>A PHARMA<br>A PHARMA<br>A PHARMA<br>A PHARMA<br>A PHARMA<br>A PHARMA                                                                                                    | F3 Artikelsuche g ASS g ASS g ASS TECT100MG TECT100MG TECT100MG TAH A TAH N NN ID NN F3                                                                                                    | Artikel<br>erort<br>DAR<br>TMR<br>TAB<br>TAB<br>TAB<br>TAB<br>TAB<br>TAB<br>TAB<br>TAB<br>TAB<br>TAB | /Suche: Star<br>/Suche: Star<br>Einheit N<br>50St N<br>100St N<br>100St N<br>100St N<br>100St N<br>100St N<br>100St N<br>100St N<br>20St K<br>30St N<br>100St N                                                   |                                                                                                    | Fo<br>Dohne Gr<br>5<br>1<br>1<br>1<br>1<br>1<br>1<br>1<br>1<br>1<br>1<br>1<br>1<br>1                                                                                                    | οβ- /<br>Frei                                                                                                | F7<br>Bündelpz<br>EK<br>L45<br>2,08<br>0,77<br>1,30<br>1,00<br>1,66<br>1,85<br>1,49<br>1,75<br>1,66<br>0,92<br>1,75<br>1,66<br>0,92<br>1,78<br>1,50<br>1,00<br>1,66<br>2,88<br>1,49<br>1,75<br>1,66<br>0,92<br>1,77<br>1,50<br>1,66<br>1,77<br>1,50<br>1,66<br>1,77<br>1,50<br>1,77<br>1,50<br>1,66<br>1,77<br>1,50<br>1,77<br>1,50<br>1,77<br>1,50<br>1,77<br>1,50<br>1,77<br>1,50<br>1,77<br>1,50<br>1,77<br>1,50<br>1,77<br>1,50<br>1,77<br>1,50<br>1,77<br>1,70<br>1,70<br>1 | <ul> <li>ackur</li> <li>6 Fr</li> <li>*</li> <li>*</li> <li>*</li> <li>*</li> <li>*</li> </ul> | FB           ei           V           2,1,2           0,4           1,4,4           1,6,6           3,4           2,1           3,4           1,2           2,1           1,6,6           4,0,0           2,1           3,4           1,0           1,2           2,1           3,4           1,0           1,2           Details | Z         F           Z         F           K         Image: Constraint of the second second se                                                                                                    | irei      |           | 5<br>5<br>5<br>5<br>5<br>5<br>5<br>7<br>7<br>7<br>7<br>7<br>7<br>7<br>7<br>7<br>7<br>7<br>7<br>7 | tatus  | pleichs-<br>tikel |   |          |   |

Falls Sie in der klinikversorgenden Apotheke mit der Klinik kein vereinbartes Sortiment festgelegt haben, können Sie in der Artikelsuche mit **F10** toggeln zwischen allen Artikeln (Standardanzeige), **Nur eig. Lagerartikel - F10** (Nur Artikel des eigenen Lagers), **Alle F&P-Lagerartikel - F10** (Artikel des eigenen und des Lagers der öffentlichen Apotheke), **Alle Artikel - F10**.

Dabei werden Artikel, die in der öffentlichen Apotheke Lagerartikel sind, farbig hinterlegt.

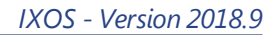

Das Beste für Ihre Apotheke!

| 2   | Faktura                                                                                                    | a > Auftrag > Arti                                                                                                    | kelsuche                                                                                                    |                                                                                                    |                                                                                                    |                                                                                                    |                                                                                                    |                                                                                                    | ß              | 89                                                                                                    | ? ©                                 | <u>द</u> ्य × |
|-----|----------------------------------------------------------------------------------------------------|----------------------------------------------------------------------------------------------------|----------------------------------------------------------------------------------------------------|----------------------------------------------------------------------------------------------------|----------------------------------------------------------------------------------------------------|----------------------------------------------------------------------------------------------------|----------------------------------------------------------------------------------------------------|----------------------------------------------------------------------------------------------------|----------------|----------------------------------------------------------------------------------------------------|-------------------------------------|---------------|
| 2   |                                                                                                    | Artikelbezeichnung                                                                                                    | ASS                                                                                                    | •                                                                                                    | 9                                                                                                    |                                                                                                    |                                                                                                    |                                                                                                    |                |                                                                                                    |                                     | _             |
|     |                                                                                                    | Filterkriterien                                                                                                    | Typ: Alle Artikel                                                                                                    | /Suche: Standa                                                                                                    | ard /ohne Groß                                                                                                    | <ul> <li>/ Bündelpad</li> </ul>                                                                           | ckungen                                                                                                    |                                                                                                    |                |                                                                                                    |                                     |               |
| 1   | Standard                                                                                                    | 2 Anhistor                                                                                                    | 2 Lagerort                                                                                                    | 4 Jangnam                                                                                                    | o 5 Ero                                                                                                    |                                                                                                    | 6 Frei                                                                                                    | 7 Eroi                                                                                                    |                | Filialon & E                                                                                                    | artner                              |               |
|     | Standard                                                                                                    |                                                                                                    | <u>j</u> Lageron                                                                                                    |                                                                                                    |                                                                                                    |                                                                                                    | Uner                                                                                                    | 21161                                                                                                    |                | Chatter of P                                                                                                    | artifei                             |               |
|     | An                                                                                                    | S 1A PHARMA PROTEC                                                                                                    | T100MG TMR                                                                                                    | 50St N2                                                                                                    | inio                                                                                                    | 1 45                                                                                                    |                                                                                                    | 1 46 🛃                                                                                                    | fI             | Status                                                                                                    |                                     | E             |
|     | AS                                                                                                    | S 1A PHARMA PROTEC                                                                                                    | T100MG TMR                                                                                                    | 100St N3                                                                                                    | i. 3                                                                                                    | 2.08                                                                                                    |                                                                                                    | 2.10 <b>2</b>                                                                                                    | fI             | _                                                                                                    |                                     |               |
| A   | ASS                                                                                                    | 5 100 - 1A PHARMA                                                                                                    | TAB                                                                                                    |                                                                                                    | . 🤘 🥌                                                                                                    | 0.77                                                                                                    | *                                                                                                    | 0.83 🛃                                                                                                    | _              | +                                                                                                    |                                     |               |
| A   |                                                                                                    | \$ 100 - 1A PHARMA                                                                                                    | TAR                                                                                                    |                                                                                                    |                                                                                                    | 1 30                                                                                                    | *                                                                                                    | 1 49 🛃 N                                                                                                    |                | +                                                                                                    |                                     |               |
|     | AS                                                                                                    | S 100 1A PHARMA TA                                                                                                    | н тав                                                                                                    | 50St N2                                                                                                    | 1. 3                                                                                                    | 1.00                                                                                                    | *                                                                                                    | 1.06 <b>N</b>                                                                                                    | fI             | +                                                                                                    |                                     |               |
|     | AS                                                                                                    | S 100 1A PHARMA T                                                                                                    | АН ТАВ                                                                                                    | 1005t N3                                                                                                    |                                                                                                    | 1.66                                                                                                    |                                                                                                    | 1.68 🛃                                                                                                    | fI             | 126 🛼                                                                                                    |                                     |               |
|     | AS                                                                                                    | S 100 FAIR-MED                                                                                                    | TAB                                                                                                    | 100St N3                                                                                                    |                                                                                                    | 1.85                                                                                                    |                                                                                                    | 3.57                                                                                                    | FI             |                                                                                                    |                                     |               |
|     | AS                                                                                                    | S 100 HEXAI                                                                                                    | ТАВ                                                                                                    | 50St N2                                                                                                    | . <u>.</u> .                                                                                                    | 1.49                                                                                                    |                                                                                                    | 2.87                                                                                                    | FI             | +                                                                                                    |                                     |               |
|     | AS                                                                                                    | S 100 HEXAL                                                                                                    | ТАВ                                                                                                    | 1005t N3                                                                                                    |                                                                                                    | 1.75                                                                                                    | *                                                                                                    | 4.05                                                                                                    | FI             | 33 🟸                                                                                                    |                                     |               |
| A   | AS                                                                                                    | S 100MG FLAC TAH TA                                                                                                    | ABI TAB                                                                                                    | 100St N3                                                                                                    |                                                                                                    | 1.66                                                                                                    |                                                                                                    | 3.20 #                                                                                                    | fI             |                                                                                                    |                                     |               |
| A   | AS                                                                                                    | S 100MG HEUMANN                                                                                                    | TAB                                                                                                    | 50St N3                                                                                                    |                                                                                                    | 0.92                                                                                                    | *                                                                                                    | 2.14 #                                                                                                    | fI             | +                                                                                                    |                                     |               |
| A   | AS                                                                                                    | S 100MG HEUMANN                                                                                                    | ТАВ                                                                                                    | 100St nt                                                                                                    | 1.2                                                                                                    | 1.78                                                                                                    |                                                                                                    | 3.43 #                                                                                                    |                | 17 🗟                                                                                                    |                                     |               |
| 6   | ASS                                                                                                    | S 100 MG PROTECTID                                                                                                    | TMR                                                                                                    |                                                                                                    |                                                                                                    | 1,50                                                                                                    | *                                                                                                    | 3,43                                                                                                    |                | +                                                                                                    |                                     |               |
|     | AS:                                                                                                    | S 500 1A PHARMA                                                                                                    | TAB                                                                                                    | 20St kA                                                                                                    | i. 3                                                                                                    | 1,06                                                                                                    |                                                                                                    | 1,07 🛃 N                                                                                                    | fI             |                                                                                                    |                                     |               |
|     | AS                                                                                                    | S 500 1A PHARMA                                                                                                    | TAB                                                                                                    | 30St N2                                                                                                    | į. 😕                                                                                                    | 1,24                                                                                                    |                                                                                                    | 1,25 🛃 N                                                                                                    | fΙ             |                                                                                                    |                                     |               |
| L   |                                                                                                    |                                                                                                    |                                                                                                    |                                                                                                    |                                                                                                    |                                                                                                    |                                                                                                    |                                                                                                    | _              |                                                                                                    |                                     | •             |
| Str | g Speich                                                                                                    | hern Suchen                                                                                                    | Neu Lösc                                                                                                    | hen Warenkor                                                                                                    | b Info                                                                                                    | ABDA-DB                                                                                                   | Details                                                                                                    | Drucken                                                                                                    | Nur            | eig. Ver                                                                                                    | gleichs-                            | Idem          |
| Alt | A                                                                                                    |                                                                                                    |                                                                                                    |                                                                                                    |                                                                                                    |                                                                                                    |                                                                                                    |                                                                                                    | Lagera         | artikel a                                                                                                    | rtikel                              |               |
|     | 1 F1                                                                                                    | 1 F2                                                                                                    | F3 F4                                                                                                    | F5                                                                                                    | F6                                                                                                    | F7                                                                                                    | F8                                                                                                    | F9                                                                                                    | Lager:<br>F1   | artikel a<br>.0                                                                                                    | rtikel<br>F11                       | F12           |
| Y   | Fi Fi                                                                                                    | 1 F2                                                                                                    | F3 F4                                                                                                    | F5                                                                                                    | F6                                                                                                    | F7                                                                                                    | F8                                                                                                    | F9                                                                                                    | Lagera<br>F1   | artikel a                                                                                                    | rtikel<br>F11<br>? ©                | F12           |
| 2   | Fi Fi                                                                                                    | 1 F2<br>a > Auftrag > Arti<br>Artikelbezeichnung                                                                                                    | F3 F4<br>kelsuche<br>ASS                                                                                                    | F5                                                                                                    | F6                                                                                                    | F7                                                                                                    | F8                                                                                                    | F9                                                                                                    | Lagera<br>F1   | artikel a                                                                                                    | rtikel<br>F11<br>? ©                | F12           |
| 2   | Faktura                                                                                                    | 1 F2<br>a > Auftrag > Arti<br>Artikelbezeichnung<br>Filterkriterien                                                                                                    | F3 F4<br>kelsuche<br>ASS<br>Typ: Lagerartike                                                                                    | F5<br>•<br>• /Suche: Stand                                                                                                    | F6                                                                                                    | F7<br>3- / Bündelpa                                                                                       | F8                                                                                                    | F9                                                                                                    | Lagera<br>FJ   | artikel a                                                                                                    | rtikel<br>F11<br>? ©                | F12           |
| 2   | Faktura                                                                                                    | 1 F2<br>a > Auftrag > Arti<br>Artikelbezeichnung<br>Filterkriterien                                                                                                    | F3 F4<br>kelsuche<br>ASS<br>Typ: Lagerartike                                                                                    | F5                                                                                                    | F6                                                                                                    | F7<br>3- / Bündelpa                                                                                       | F8                                                                                                    | F9                                                                                                    | Lager;<br>F1   | artikel a                                                                                                    | rtikel<br>F11<br>? ©                | F12           |
| 2   | Faktura<br>Standard                                                                                                | 1     F2       a > Auftrag > Arti       Artikelbezeichnung       Filterkriterien       2 Anbieter                                                                                                    | F3 F4<br>kelsuche<br>ASS<br>Typ: Lagerartike<br><u>3 Lagerort</u>                                                               | F5                                                                                                    | F6                                                                                                    | F7<br>3- / Bündelpa                                                                                       | F8<br>ackungen<br><u>6</u> Frei                                                                                                    | <b>F9</b>                                                                                                    | Lagera<br>Fi   | Eilialen & F                                                                                                    | rtikel<br>F11<br>? @                | F12           |
|     | Faktura<br>Standard                                                                                                | 1     F2       a > Auftrag > Arti       Artikelbezeichnung       Filterkriterien       1     2 Anbieter       tikelbezeichnung       5:100 1A DPAPMANT                                                                                                    | F3 F3<br>kelsuche<br>ASS<br>Typ: Lagerartike<br><u>3</u> Lagerort<br>DAR<br>AH TAB                                              | F5                                                                                                    | F6                                                                                                    | F7<br>3- / Bündelpa<br>i<br>EK<br>1.66                                                                    | F8<br>ickungen<br><u>6</u> Frei                                                                                                    | F9<br>Z Frei<br>VK                                                                                                    | Lagera         | Filialen & F                                                                                                    | rtikel<br>F11 ? ©                   | F12           |
|     | Faktura<br>Standard<br>Art                                                                                         | 1     F2       a > Auftrag > Arti       Artikelbezeichnung       Filterkriterien       1     2 Anbieter       tikelbezeichnung       5100 1A PHARMA T       5100 1A PHARMA T                                                                                                    | F3 F3<br>kelsuche<br>ASS<br>Typ: Lagerartike<br><u>3 Lagerort</u><br>DAR<br>AH TAB<br>TAB                                       | FS<br>+ /Suche: Stand<br>4 Langnam<br>Einheit NP<br>100St N3<br>100St N3                                                                      | F6                                                                                                    | F7<br>3- / Bündelpa<br>i EK<br>1,66<br>1,75                                                               | F8<br>ickungen                                                                                                    | F9<br>Z Frei<br>VK<br>1,68 ₩<br>4 05                                                                                                    |                | Ellialen & F                                                                                                    | rtikel<br>F11<br>? @                | F12           |
|     | Faktura<br>Standard<br>Art<br>AS                                                                                   | I     F2       a > Auftrag > Arti       Artikelbezeichnung       Filterkriterien       I     2 Anbieter       tikelbezeichnung       IS 100 IA PHARMA T       IS 100 HEXAL                                                                                                    | F3 F3 kelsuche<br>ASS<br>Typ: Lagerartike<br><u>3 Lagerort</u><br>DAR<br>AH TAB<br>TAB                                          | FS<br>+ /Suche: Stand<br>4 Langnam<br>Einheit NP<br>100St N3<br>100St n3                                                                      | F6                                                                                                    | F7<br>3- / Bündelpa<br>i EK<br>1,66<br>1,75<br>1,78                                                       | F8<br>ackungen<br><u>6</u> Frei<br>*                                                                                                    | Z Free<br>VK<br>1,68 eth<br>4,05                                                                                                    | Lager.<br>F3   | Filialen & R<br>Statu:<br>126 %                                                                                                    | rtikel<br>F11<br>Partner            | F12           |
|     | Standard<br>Standard<br>Art<br>As<br>Sasa<br>Sasa<br>Sasa                                                          | 1     F2       a > Auftrag > Arti       Artikelbezeichnung       Filterkriterien       1     2 Anbieter       tikelbezeichnung       5100 IA PHARMA T       55 100 HEXAL       55 100 GHUMANN       55 100 GHUMANN       55 100 GHUMANN                                                                                                    | F3 F3 kelsuche<br>ASS Typ: Lagerartike<br>2 Lagerort<br>DAR<br>AH TAB<br>TAB                                                    | F5<br>I /Suche: Stand<br>A Langnam<br>Einheit NP<br>100St N3<br>100St nt<br>100St nt                                                          | F6                                                                                                    | F7<br>3- / Bündelpa<br>i<br>EK<br>1,66<br>1,75<br>1,78<br>0.92                                            | F8<br>ackungen<br><u>6</u> Frei<br>*                                                                                                    | F9           Z Frei           VK           1.68           3.43           #           2.87                                                                                                    | Lager:<br>FJ   | Ellialen & F<br>Statu:<br>126 %<br>17 %                                                                                                    | rtikel<br>F11<br>Partner            | F12           |
|     | Faktura<br>Standard<br>Arti<br>As<br>As<br>As<br>As                                                                | 1     F2       a > Auftrag > Arti       Artikelbezeichnung       Filterkriterien       i     2 Anbieter       tikelbezeichnung       SS 100 1A PHARMA T       SS 100 HEXAL       SS 100 MEXAL       SS 100 TA PHARMAN       SS 100 TA HEUMANN       SS 100 TA HEUMANN       SS 100 TA HEUMANN                                                                                                    | F3 F3 F3 F3 F3 F3 F3 F3 F3 F3 F3 F3 F3 F                                                                                        | F5<br>A /Suche: Stand<br>A Langnam<br>Einheit NP<br>100St N3<br>100St N3<br>100St N3<br>10St k4                                               | F6<br>ard /ohne Grou<br>Info                                                                                                    | F7<br>3- / Bundelpa<br>i<br>EK<br>1,66<br>1,75<br>1,78<br>0,92<br>1,96                                    | F8<br>ickungen<br><u>6</u> Frei<br>*                                                                                                    | F9           Z. Frei           VK           1.65           3.43           2.87           5.97                                                                                                    | Lager:<br>F1   | artikel         a           .0                                                                                                    | rtikel<br>FII<br>Partner            | F12           |
|     | Standard<br>Art<br>As<br>As<br>As<br>As<br>As<br>As                                                                | I     F2       a > Auftrag > Arti       Artikelbezeichnung       Filterkriterien       I     2 Anbieter       tikelbezeichnung       SS 100 IA PHARMA T       SS 100 HEXAL       SS 100 HEXAL       SS 41 100 TAH       SS + C RATIO GEG SCH       SS + C RATIO GEG SCH                                                                                                    | F3 F3<br>kelsuche<br>ASS<br>Typ: Lagerartike<br>3 Lagerort<br>DAR<br>AH TAB<br>TAB<br>TAB<br>TAB<br>TAB<br>TAB<br>TAB<br>TAB    | 4 Langnam<br>Einheit NP<br>1005t N3<br>1005t nt<br>1005t N3<br>105t kA<br>205t pb                                                             | F6<br>ard /ohne Gro<br>Info<br>Info<br>Info                                                                                                    | F7<br>B- / Bündelpa<br>EK<br>1,66<br>1,75<br>1,78<br>0,92<br>1,96<br>3,21                                 | F8<br>ickungen<br>6. Frei<br>*<br>*                                                                                                    | VK<br>1,68<br>3,43<br>4,05<br>2,87<br>4,05<br>5,97<br>4<br>9<br>45<br>4<br>4<br>4<br>4<br>4<br>4<br>4<br>4<br>4<br>4                                                                                                    | Lagerrer<br>F1 | Image: status         Image: status           126         Image: status           126         Image: status           126         Image: status           126         Image: status           126         Image: status           126         Image: status           126         Image: status           127         Image: status           272         Image: status                                                                                                    | rtikel<br>FII<br>Partner            | F12           |
|     | standard<br>Arr<br>As<br>As<br>As<br>As<br>As<br>As<br>As<br>As                                                    | 1     F2       a > Auftrag > Arti       Artikelbezeichnung       Filterkriterien       1     2 Anbieter       tikelbezeichnung       55 100 HEXAL       55 100 HEXAL       55 100 HEXAL       55 100 HEXAL       55 100 TAH       55 4 100 TAH       55 + C RATIO GEG SCH       55 + C RATIO GEG SCH                                                                                                    | F3 F4<br>kelsuche<br>ASS<br>Typ: Lagerartike<br>3 Lagerort<br>DAR<br>AH TAB<br>TAB<br>TAB<br>TAB<br>MERZEN BTA                  | 4 Langnam<br>Einheit NP<br>100St N3<br>100St N3<br>100St nt<br>100St N3<br>10St kA<br>20St nb                                                 | F6<br>ard /ohne Groi<br>Info<br>1<br>1<br>3<br>3<br>3<br>3<br>3<br>3<br>3<br>3<br>3<br>3<br>3<br>3<br>3<br>3<br>3<br>3<br>3                                                                                                    | F7<br>3- / Bündelpa<br>i EK<br>1,66<br>1,75<br>1,78<br>0,92<br>1,96<br>3,21<br>1,91                       | F8           ickungen           6. Frei           *           *           *           *           *           *           *                                                                                                    | Z Free<br>VK<br>1,68 🗐<br>4,05<br>2,87<br>4,95<br>4,05<br>4,05<br>4,05<br>4,05<br>4,05                                                                                                    | Lagerer FJ     | antikel         a           0         0           10         1           110         1           119         1           68         1           272         1           17         1                                                                                                    | rtikel<br>FII<br>Partner<br>Partner |               |
|     | Standard<br>Arti<br>As<br>As<br>As<br>As<br>As<br>As<br>As                                                         | 1     F2       a > Auftrag > Arti       Artikelbezeichnung       Filterkriterien       i     2 Anbieter       tikelbezeichnung       is 100 IA PHARMA T       is 100 HEXAL       is 100 HEXAL       is 100 TAH       is - C RATIO GEG SCH       is - C T 100 MG TAH T       is DEXCEL PROTECT T                                                                                                    | F3 F3 kelsuche ASS Typ: Lagerartike 3 Lagerort DAR AH TAB TAB TAB TAB MERZEN BTA MERZEN BTA ABLET TAB 000MG TMP                 | F5<br>4 Langnam<br>Einheit NP<br>100St N3<br>100St N3<br>100St N3<br>10St KA<br>20St nb<br>100St N3                                           | re <u>S</u> fri                                                                                                    | F7<br>i EK<br>1,66<br>1,75<br>1,78<br>0,92<br>1,96<br>3,21<br>1,91<br>1,63                                | F8  cckungen <u>6</u> Frei  *  *  *  *  *  *                                                                                                    | ₹9           VK           1.68           2,87           3,43           #           2,87           4,05           4,05           4,05           3,43           4,05           4,05           4,05           4,05           4,05           4,05           4,05           4,05           4,05                                            | Lagerrer FJ    | antikel         a           .0         .0           .0         .0           .0         .0           .0         .0           .0         .0           .0         .0           .0         .0           .0         .0           .0         .0           .0         .0           .0         .0           .0         .0           .0         .0           .0         .0           .0         .0           .0         .0           .0         .0           .0         .0           .0         .0           .0         .0           .0         .0           .0         .0           .0         .0           .0         .0           .0         .0           .0         .0           .0         .0           .0         .0           .0         .0           .0         .0           .0         .0           .0         .0           .0         .0           .0 | rtikel<br>F11<br>Partner            | F12           |
|     | standard<br>Faktura<br>Faktura<br>Arti<br>As<br>As<br>As<br>As<br>As<br>As<br>As<br>As                             | 1     F2       a > Auftrag > Arti       Artikelbezeichnung       Filterkriterien       i     2 Anbieter       tikelbezeichnung       St 100 1A PHARMA T       SS 100 HEXAL       SS 100 HEXAL       SS 100 TAH       SS 4 100 TAH       SS + C RATIO GEG SCH       SS + C RATIO GEG SCH       SS + C RATIO GEG SCH       SS - C T 100 MG TAH T       SS DEXCEL PROTECT 1       SS RATIOPHARM 100                                                                                                    | F3 F3<br>kelsuche<br>ASS<br>Typ: Lag=rattike<br>2 Lag=rattike<br>DAR<br>AH TAB<br>TAB<br>TAB<br>TAB<br>TAB<br>TAB<br>TAB<br>TAB | F5<br>4 /Suche: Stand<br>4 Langnam<br>Einheit NP<br>100St N3<br>100St N3<br>100St N3<br>100St N3<br>10St kA<br>20St nb<br>100St N3<br>10St kA | F6<br>ard /ohne Grou<br>the S frr<br>info<br>is 3<br>is 3 | F7<br>Bundelpa<br>EK<br>1,66<br>1,75<br>1,78<br>0,92<br>1,96<br>3,21<br>1,91<br>1,63<br>1,68              | F8           Ackungen           § frei           *           *           *           *           *           *           *           *           *           *           *           *                                                           | F9           VK         ■           1.68         # <sup>1</sup> 4,05         #           2,87         #           2,87         #           9,45         #           4,05         #           3,47         #                                                                                                    |                | antikel         a           0         0           2         0           2         0           126         0           33         0           119         0           272         0           17         0           272         0           17         0           357         357                                                                                                    | artner<br>artner<br>1               | F12           |
|     | standard<br>Faktura<br>Faktura<br>Faktura<br>Art<br>As<br>As<br>As<br>As<br>As<br>As<br>As<br>As<br>As<br>As<br>As | 1     F2       a > Auftrag > Arti       Artikelbezeichnung       Filterkriterien       1     2 Anbieter       tikelbezeichnung       ist 100 IA PHARMA T       ist 100 HEXAL       ist 100 HEXAL       ist 100 TAH       ist - C RATIO GEG SCH       ist - C RATIO GEG SCH | F3 F3<br>kelsuche<br>ASS<br>Typ: Lag=rartike<br>3.Lag=rort<br>DAR<br>AH TAB<br>TAB<br>TAB<br>TAB<br>TAB<br>TAB<br>TAB<br>TAB    | F5<br>4 Langnam<br>Einheit NP<br>1005t N3<br>1005t N3<br>1005t KA<br>205t nb<br>1005t N3<br>105t KA<br>205t nb<br>1005t N3<br>305t N3         | F6<br>ard /ohne Gro<br>Info<br>Info<br>Info<br>Info<br>Info<br>Info<br>Info<br>Inf                                                                                                    | F7<br>B- / Bündelpa<br>EK<br>1,66<br>1,75<br>1,78<br>0,92<br>1,96<br>3,21<br>1,91<br>1,63<br>1,68<br>1,48 | F8           cckungen           6           Frei           *           *           *           *           *           *           *           *           *           *           *           *           *           *           *           * | F9           VK         1           1.68         1           3,43         4           2,87         2           5,97         4           4,05         4           3,43         4           4,05         4           4,05         4           4,05         4           4,05         4           4,05         4           4,05         4 | Lagerr<br>FJ   | antikel         a           0         0           0         0           0         0           0         0           0         0           0         0           0         0           0         0           0         0           0         0           0         0           110         0           0         0           117         0           117         0           117         0           117         0           117         0           117         0           117         0           117         0           117         0           117         0           117         0           117         0           117         0           117         0           117         0           117         0           117         0           118         0                                                                                      | Partner<br>Partner                  | F12           |

9,25 #

4,49 #

3,78 #

Drucken

F9

3,45

Details

F8

Â

Idem

F12

51 式

💶 391 👼

FI 776 💫

Alle F&P- Vergleichs-Lagerartikel artikel F10 F11

fΙ 17 💫

ТАВ

TMR

FMR

100St nt

100St N3

100St N3

100St N3

Warenkorb

F5

i. 😕

i. 😕

i, 😕

i, 😕

Info

F6

3,14 \*

1,68 \*

2,05 \*

1,79 \*

ABDA-DB

F7

ASS RATIOPHARM 500MG

ASS TAD 100MG PROTECT

Suchen

F2

ASS STADA 100MG

Speichern

F1

Strg Alt

ASS RATIOPHARM PROT 100MG TMR

Neu

F3

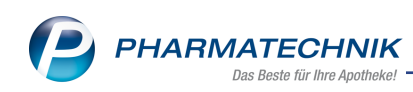

| Ş           | Faktura 🔉 | Auftrag > Ar                         | tikelsuche       |        |                 |         |              |             |             |             |                | Þ      | 8                | ⊒ ?                | e    | 函 ×      |
|-------------|-----------|--------------------------------------|------------------|--------|-----------------|---------|--------------|-------------|-------------|-------------|----------------|--------|------------------|--------------------|------|----------|
| 2           | A         | rtikelbezeichnung<br>Filterkriterier | ASS<br>Typ: Alle | F&P-La | gerartikel /Su  | • 🔍     | ard /c       | hne Groß- / | / Bün       | ndelpackung | jen            |        |                  |                    |      |          |
| <u>1</u> St | andard    | 2 Anbieter                           | <u>3</u> Lage    | erort  | <u>4</u> Langna | me      | <u>5</u> Fre | i           | <u>6</u> Fr | rei         | <u>Z</u> Fre   | ei     | <u>F</u> ilialer | n & Parti          | ner  |          |
|             | Artike    | Ibezeichnung                         |                  | DAR    | Einheit NF      | P Info  |              | EK          |             | VK          |                |        | S                | tatus              |      | <b>_</b> |
|             | ASS 1     | 00 1A PHARMA TA                      | AH               | TAB    | 50St N2         | i       | 8            | 1,00        | *           | 1,06        | <mark>₽</mark> | fI     | +                |                    |      |          |
|             | ASS 1     | 00 1A PHARMA                         | ТАН              | ТАВ    | 100St N3        | i j     | 3            | 1,66        |             | 1,68        | <b>₽</b> N     | fI     | 126              | 3                  |      |          |
| <b>\$</b>   | ASS 1     | 00 HEXAL                             |                  | ТАВ    | 100St N3        | · .     | 8            | 1,75        | *           | 4,05        |                | FI     | 33               | `₩                 | Â    |          |
| ۷           | ASS 1     | 00MG HEUMAN                          | N                | ТАВ    | 100St nt        | j       | 8            | 1,78        |             | 3,43        | #              |        | 17               | 5                  |      |          |
|             | ASS A     | L 100 TAH                            |                  | ТАВ    | 100St N3        | · .     | 8            | 0,92        | *           | 2,87        |                | fI     | 119              | <b>1</b>           |      |          |
|             | ASS+      | C RATIO GEG SCI                      | HMERZEN          | вта    | 10St kA         | i.      | 8            | 1,96        | *           | 5,97        | #              |        | 68               | 5                  |      |          |
|             | ASS+      | C RATIO GEG SCI                      | HMERZEN          | вта    | 20St nb         | j       | 3            | 3,21        | *           | 9,45        | #              |        | 272              | 5                  |      | E        |
| <b>@</b>    | ASS -     | СТ 100 МБ ТАН                        | TABLET           | ТАВ    |                 |         | 3            | 1,91        | *           | 4,05        | #              |        | 17               | 5                  |      |          |
|             | ASS D     | EXCEL PROTECT                        | 100MG            | TMR    | 100St N3        | ; j.    | 8            | 1,63        | *           | 3,47        |                | fI     | 17               | 5                  |      |          |
|             | ASS R     | ATIOPHARM 10                         | OMG TAH          | ТАВ    | 100St N3        | i j     | 8            | 1,68        | *           | 4,17        | #              | FI     | 357              | 5                  |      |          |
|             | ASS R     | ATIOPHARM 50                         | 0MG              | ТАВ    | 30St N2         | : j     | 3            | 1,48        | *           | 4,69        | #              | FI     | 136              | 5                  |      |          |
|             | ASS R     | ATIOPHARM 50                         | 0MG              | ТАВ    | 50St N3         | i j     | 3            | 1,96        | *           | 5,97        | #              | FI     | 238              | 5                  |      |          |
|             | ASS R     | ATIOPHARM 50                         | 0MG              | ТАВ    | 100St nt        | j       | 3            | 3,14        | *           | 9,25        | #              |        | 51               | 5                  |      |          |
|             | ASS R     | ATIOPHARM PR                         | от 100Мб         | TMR    | 100St N3        | i i     | 3            | 1,68        | *           | 4,49        | #              | fI     | 391              | 5                  |      |          |
|             | ASS S     | TADA 100MG                           |                  | TMR    | 100St N3        | i       | 3            | 2,05        | *           | 3,45        |                | fI     | 776              | 5                  |      |          |
|             | _         |                                      |                  |        |                 |         |              |             | _           |             |                |        |                  | _                  |      | •        |
| Strg        | Speicher  | n Suchen                             | Neu              | Lösche | en Warenk       | orb Inf | 0            | ABDA-DB     | 0           | Details I   | Drucken        | Alle A | Artikel          | Vergleid<br>artike | chs- | Idem     |
| Alt         | F1        | F2                                   | F3               | F4     | F5              | Fé      | 5            | F7          |             | F8          | F9             | E      | 10               | F11                |      | F12      |

# 8.2 Automatische Entnahme und Dokumentation von BtM- Artikeln (ab Version 2018.8.30)

**Modul:** Faktura, Dokumentationsverwaltung **Anwendungsfall:** Entnahme von BtM- Artikeln **Neu/geändert:** 

Mit der übergreifenden Lagerentnahme haben Sie nun die Möglichkeit, auch BtM-Artikel aus dem Lager der öffentlichen Apotheke zu entnehmen. Die Warenausgangs- und Wareneingangsbuchungen erfolgen ebenso automatisch wie die BtM-Dokumentation, sowohl in der öffentlichen Apotheke als auch in der klinikversorgenden Apotheke. Voraussetzungen für einen reibungslosen Ablauf:

- Schließen Sie den Auftrag wie empfohlen zunächst ohne Lieferschein mit Ohne LS erstellen - Strg+F12 ab.
- Um die automatische BtM-Dokumentation zu ermöglichen, aktivieren Sie den Konfigurationsparameter BtM automatisch dokumentieren in beiden Apotheken. Sie finden diesen wie bisher in den Systemeinstellungen der Dokumentationsverwaltung, Gültigkeitsbereich Systemparameter auf der Seite BtM.

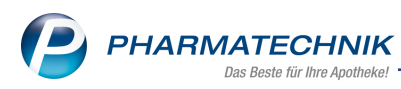

# 9 🚾 Elektronische Preisauszeichnung mit Pricer ESL Etiketten

Eine Lösung für die Preisautomatisierung ist ein zentraler Gesichtspunkt in der Automatisierung der Geschäftsprozesse und ermöglicht Flexibilität sowie Genauigkeit in der Preisauszeichnung am Warenregal. Sie ermöglicht Wettbewerbsfähigkeit, stabilisiert Margen und schafft Kundenvertrauen. Die elektronischen Regal-Etiketten setzen inzwischen neue Standards hinsichtlich Lesbarkeit und Konfigurationsmöglichkeiten zur Displaydarstellung sowie Batterielebensdauer.

Die grafischen Etiketten von Pricer bieten ein automatisches, elektronisches Preis- und Datenmanagement im Frei- und Sichtwahlbereich, artikelspezifische Flash-Funktionalität, unterschiedliche Etikettenlayouts und die Anzeige von Aktionsseiten.

Mit dem kostenpflichtigen Modul Pricer ESL verwalten Sie die Anzeige der Pricer ESL Etiketten, indem Sie Artikel mit Etiketten verknüpfen, Etikettenlayouts zuordnen, Aktionsseiten schalten und die einzelnen Labels einsehen. Die grafischen Etiketten von Pricer enthalten bereits zwei von PHARMATECHNIK konfigurierte Standardlayouts, bestehend jeweils aus drei Seiten (Standardseite, Angebotsseite, Info-Seite). Wenden Sie sich bei Interesse an Ihre PHARMATECHNIK-Hotline.

Sie finden das Modul <sup>PP</sup>Pricer ESL auf dem IXOS Desktop und in der IXOS-Menüleiste im Menü Sortiment.

Zunächst sind vorbereitende Schritte, d.h. Einstellungen der **Konfigurationsparameter** vorzunehmen. Diese finden Sie in den Systemeinstellungen des **Sortiment**s, Gültigkeitsbereich **Systemparameter** auf den Seiten **Etiketten** und **Pricer ESL-Server**.

- Das Aktualisierungsintervall der Anzeige auf dem elektronischen Etikett konfigurieren Sie mit dem Parameter: **Aktualisierungsintervall (Minuten)**
- Die LED-Leuchtdauer (in Sekunden) des Etiketts steuern Sie mit dem Parameter: **ESL LED-Leuchtdauer (Sekunden)**.
- Möchten Sie eine Aktionsseite für einen datums-/zeitbezogenen Preis eines Artikels schalten, dann aktivieren Sie dies mit dem Parameter: **ESL Aktionsseite anzeigen**.
- Auf der Seite **Pricer ESL-Server** hinterlegen Sie die Verbindungsdaten zum Pricer ESL-Server für den Datenaustausch.

# 9.1 Artikel im Modul 🕺 Pricer ESLmit Etiketten verknüpfen

Um in einer Massenverarbeitung Artikel mit Etiketten zu verknüpfen, nutzen Sie das Modul

**Pricer ESL**. Einzelne Artikel können Sie auch in der Artikelverwaltung einem Etikett zuordnen. Es ist möglich, einen Artikel mehreren Etiketten zuordnen, aber einem Etikett nur einen Artikel.

Gehen Sie folgendermaßen vor:

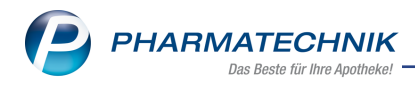

- 1. Öffnen Sie das Modul 汐 Pricer ESL
- 2. Wählen Sie Neu F3
- 3. State State Sta

| Artikel auswählen  |                            |         |                           |                       |                   |                   |                                     |                  |           |  |
|--------------------|----------------------------|---------|---------------------------|-----------------------|-------------------|-------------------|-------------------------------------|------------------|-----------|--|
| Suchbegriff        | ·                          |         | •                         |                       |                   |                   |                                     |                  |           |  |
| Artikelbezeichnung |                            |         | DAR                       | Einheit               | NP                | PZN               | Anbieter                            |                  | •         |  |
| AMBRO RATIO 6M     | IG/ML                      |         | LSE                       | 100 mi                | I N1              | 09731768          | ratiopharm GmbH                     |                  |           |  |
| AMBROXOL RATIO     | D HUSTENSAFT               | ·       | LSE                       | 100 mi                | I N1              | 00563105          | ratiopharm GmbH                     |                  |           |  |
| AMBROXOL WICK      | 3MG/ML KIND                | DE      | LSE                       | 100 mi                | l kA              | 10299744          | Procter & Gamble Gr                 | nbH              |           |  |
| AMIN O MED FLU     | MIN O MED FLUORID KAMILLE  |         |                           | 75 m                  | l nb              | 00122878          | Dr. Rudolf Liebe Nac                | Co. KG           |           |  |
| AMOROCUTAN 50      | MG/ML                      | NAW     | 3 mi                      | I N1                  | 10050536          | Dermapharm AG Arz | neimittel                           |                  |           |  |
| ANABOX 7TAGE R     | ANABOX 7TAGE REGENBOGEN    |         |                           |                       | t nb              | 01889010          | WEPA Apothekenbed                   | arf GmbH & Co.   | KG        |  |
| ANABOX TAGESBO     | ANABOX TAGESBOX FARBIG SOR |         |                           |                       | t nb              | 03233609          | WEPA Apothekenbed                   | кд               |           |  |
| ANGOCIN ANTI IN    | IFEKT N                    |         | FTA                       | 50 St                 | t N1              | 06892904          | Repha GmbH Biologische Arzneimittel |                  |           |  |
| ANGOCIN ANTI IN    | NFEKT N                    |         | FTA                       | 100 St                | t N2              | 06892910          | Repha GmbH Biologi                  | sche Arzneimitte |           |  |
| ANTI BRUMM CLA     | ASSIC                      |         |                           | 75 m                  | l nb              | 11110016          | HERMES Arzneimitte                  | l GmbH           |           |  |
| ANTI BRUMM CLA     | ASSIC                      |         |                           | 150 mi                | l nb              | 11110022          | HERMES Arzneimitte                  | l GmbH           |           |  |
| ANTI BRUMM FOR     | RTE PUMPZERS               | т       |                           | 75 m                  | l nb              | 02830579          | HERMES Arzneimitte                  | l GmbH           |           |  |
| ANTI BRUMM FOR     | RTE PUMPZERS               | т       |                           | 150 mi                | l nb              | 02830585          | HERMES Arzneimitte                  | l GmbH           |           |  |
| ANTI BRUMM NAT     | TUREL PUMPZE               | R       |                           | 75 m                  | l nb              | 02830556          | HERMES Arzneimitte                  | l GmbH           |           |  |
| ANTI BRUMM SEN     | ISITIV                     |         | LOT                       | 100 m                 | l nb              | 07795617          | HERMES Arzneimitte                  | l GmbH           |           |  |
| L                  |                            |         |                           |                       |                   |                   |                                     |                  |           |  |
| Suchen             | Artikel<br>einfügen        | Artikel | Alle Artikel<br>entfernen | Artikel<br>aus Report | Artike<br>aus Dat | tei .             | Artikel-<br>details                 | ОК               | Abbrechen |  |
| F2                 | F3                         | F4      | F5                        | F6                    | F7                |                   | F8                                  | F12              | Esc       |  |

- Sie haben die Möglichkeit, mit Artikel einfügen F3 Artikel aus der Artikelverwaltung einzufügen, mit Artikel aus Report - F6 eine Artikelliste zu übernehmen oder mit Artikel aus Datei - F7 die Artikel aus einer Datei zu importieren.
- 5. Sind alle gewünschten Artikel gelistet, dann wählen Sie **OK F12**.
- 6. Das Fenster Etikettenzuordnung für Artikel bearbeiten öffnet sich. Mit der Checkbox Automatisch nächsten Artikel auswählen, wenn folgende Etiketten-Anzahl zugeordnet ist steuern Sie die automatische Markierung des nächsten Artikels. Im Eingabefeld geben Sie die Anzahl der zu scannenden Etiketten pro Artikel ein. Voreingestellt ist die 1, d.h. nach jedem gescannten Etikett springt der Markierungsbalken automatisch auf den nächsten Artikel.

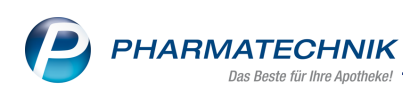

| ,                         | wanien, v | venn folgende Etik | cetten | -Anzahl zugeor | dnet ist 1                |       |   |   |   |   |
|---------------------------|-----------|--------------------|--------|----------------|---------------------------|-------|---|---|---|---|
| rtikelbezeichnung         | DAR       | Einheit            | NP     | PZN            | Anbieter                  | VK    |   | Σ | + | - |
| MBRO RATIO 6MG/ML         | LSE       | 100mi              | N1     | 09731768       | ratiopharm GmbH           | 3,99  | # |   |   |   |
| MBROXOL RATIO HUSTENSAFT  | LSE       | 100ml              | N1     | 00563105       | ratiopharm GmbH           | 2,48  | # |   |   |   |
| MBROXOL WICK 3MG/ML KIND  | LSE       | 100ml              | kA     | 10299744       | Procter & Gamble GmbH     | 3,99  |   |   |   |   |
| MIN O MED FLUORID KAMILLE | ZPA       | 75ml               | nb     | 00122878       | Dr. Rudolf Liebe Nachfolg | 2,49  | # |   |   |   |
| MOROCUTAN 50MG/ML         | NAW       | 3ml                | N1     | 10050536       | Dermapharm AG Arzneint    | 25,60 |   |   |   |   |
| NABOX 7TAGE REGENBOGEN    |           | 1St                | nb     | 01889010       | WEPA Apothekenbedarf 6    | 14,50 | # |   |   |   |
| NABOX TAGESBOX FARBIG SOR |           | 1St                | nb     | 03233609       | WEPA Apothekenbedarf 6    | 1,70  | # |   |   |   |
| NGOCIN ANTI INFEKT N      | FTA       | 50St               | N1     | 06892904       | Repha GmbH Biologische    | 9,97  |   |   |   |   |
| NGOCIN ANTI INFEKT N      | FTA       | 100St              | N2     | 06892910       | Repha GmbH Biologische    | 16,99 |   |   |   |   |
| NTI BRUMM CLASSIC         |           | 75ml               | nb     | 11110016       | HERMES Arzneimittel Gm    | 10,25 | # |   |   |   |
| NTI BRUMM CLASSIC         |           | 150ml              | nb     | 11110022       | HERMES Arzneimittel Gm    | 16,90 | # |   |   |   |
| NTI BRUMM FORTE PUMPZERST |           | 75ml               | nb     | 02830579       | HERMES Arzneimittel Gm    | 10,25 | # |   |   |   |
| NTI BRUMM FORTE PUMPZERST |           | 150ml              | nb     | 02830585       | HERMES Arzneimittel Gm    | 16,90 | # |   |   |   |
| NTI BRUMM NATUREL PUMPZE  |           | 75ml               | nb     | 02830556       | HERMES Arzneimittel Gm    | 9,25  | * |   |   |   |

- 7. Markieren Sie den ersten Artikel, welchen Sie einem entsprechenden Etikett zuordnen wollen.
- 8. Scannen Sie den Barcode des Etiketts.
- 9. Wenn Sie alle Artikel einem Etikett zugeordnet haben, dann wählen Sie abschließend **OK F12**.

Somit haben Sie alle gelisteten Artikel einem oder mehreren Etiketten zugeordnet. Die Artikel sind in der Übersichtstabelle gelistet.

## 9.2 Artikel in der Artikelverwaltung mit Etiketten verknüpfen

Einzelne Artikel können Sie direkt in der Artikelverwaltung einem Pricer ESL Etikett zuordnen sowie bestehende Zuordnungen bearbeiten. Um einen bereits zugeordneten Artikel in der Artikelverwaltung effektiver aufzurufen und zu bearbeiten, können Sie auch das entsprechende ESL-Etikett scannen. Der Artikel wird mit den Artikeldetails, auf der Seite **ABDA-Basisinfo**, aufgerufen.

## • 9.3 Zuordnung in der Artikelübersicht

In der Artikeltrefferliste markieren Sie einen Artikel, dessen Etikettenzuordnung Sie erstellen möchten.

Mit der rechten Maustaste öffnen Sie das Kontextmenü und wählen den Eintrag **Pricer Etiketten**.

PHARMATECHNIK Das Beste für Ihre Apotheke!

| y A          | Artikelsuche |                                 |               |                  |                               |                    |             |             |        |          |      | 6       | 2       | 묘     | ?       | e | 3    | > |
|--------------|--------------|---------------------------------|---------------|------------------|-------------------------------|--------------------|-------------|-------------|--------|----------|------|---------|---------|-------|---------|---|------|---|
|              | A            | rtikelbezeichnu<br>Filterkriter | ien Typ: Alle | T<br>Artikel /Su | ▼ Che: Standard /ohr          | م<br>e Groß- / Bi  | indelpackur | gen         |        |          |      |         |         |       |         |   |      |   |
| <u>1</u> Sta | ndard        | 2 Anbieter                      | <u>3</u> Lag  | erort            | <u>4</u> Langname             | <u>5</u>           | rei         | <u>6</u>    | rei    | <u>Z</u> | Frei | E       | ilialen | & Pa  | rtner   |   |      |   |
|              | Artikelbez   | zeichnung                       |               | DAR              | Einheit NP                    | Info               |             | EK          |        | VK       |      |         | S       | tatus |         |   |      |   |
|              | SINUPRET     | FORTE                           |               | UTA              | 20St N1                       | 🖸 i.               | 8           | 4,73        |        | 8,84     |      |         |         |       |         |   |      |   |
|              | SINUPRET     | FORTE                           |               | UTA              | 50St N2                       | <mark>)</mark> j   | 8           | 10,84       |        | 19,09    |      |         |         |       |         |   |      |   |
|              | SINUPRET     | FORTE                           |               | UTA              | 100St N3                      | <u> </u>           | 3           | 19,84       |        | 33,55    |      |         |         |       |         |   |      |   |
|              | SINUPRE      | T FORTE DRA                     | GEES          | UTA              | 20St N1                       | <b>-</b> j         | 8           | 5,46        | *      | 10,20    |      |         | 212     | 3     | 1       |   |      | 6 |
|              | SINUPRE      | T FORTE DRAG                    | GEES          | UTA              | FORA NO                       |                    |             | 11,74       | *      | 22,10    |      |         | 204     | 5     |         |   | E.   |   |
|              | SINUPRET     | FORTE DRAG                      | EES           | UTA              | An Kasse übe<br>Alle Packungs | ergeben<br>Igrößen | >           | 19,55       | *      | 39,00    |      |         | ÷       |       |         |   |      |   |
|              | SINUPRET     | FORTE DRAG                      | EES           | UTA              | Verkaufsdate                  | n                  | 4           |             |        |          |      |         |         |       |         |   |      |   |
|              | SINUPRET     | FORTE DRAG                      | EES           | UTA              | Einkauf/Ange                  | bote               | 3           | 4,87        |        | 9,10     |      |         | +       |       |         |   |      |   |
|              | SINUPRET     | FORTE DRAG                      | EES           | UTA              | Preisgestaltu                 | ng                 | 3           | 11,61       |        | 20,44    |      |         |         |       |         |   |      |   |
|              | SINUPRET     | FORTE DRAG                      | EES           | UTA              | Preishistorie                 |                    | -           | 20,34       |        | 34,14    |      |         |         |       |         |   |      |   |
|              | SINUPRET     | FORTE DRAG                      | EES           | UTA              | Statuswechse<br>Manuell auffü | l<br>illen         | 3           | 10,90       |        | 19,19    |      |         |         |       |         |   |      |   |
|              | SINUPRET     | FORTE DRAG                      | EES           | UTA              | Onlineanfrag                  | e                  | 3           | 19,88       |        | 33,59    |      |         |         |       |         |   |      |   |
| <u>A</u>     | SINUPRET     | LIQUITABS                       |               | TAB              | Onlinebestell                 | ung                |             | 4,63        |        | 8,65     |      |         | +       |       |         |   |      |   |
|              | SINUPRE      | T SAFT                          |               | SIR              | Lagerinfo F&                  | Р                  | -           | 5,25        | *      | 10,85    |      |         | 289     | 5     |         |   |      |   |
| <b>A</b>     | SINUPRET     | TROPFEN                         |               | TRO              | Lagerdaten                    |                    | -           | 17,63       |        | 30,00    |      |         |         |       |         |   |      |   |
| -            | SINUPRE      | T TROPFEN                       |               | TRO              | Dosierung                     |                    | 5           | 6 24        | *      | 13 30    |      |         | 119     | 5     |         |   |      |   |
|              | CINHUNDER    | TROPERN                         |               |                  | Standardhinv                  | reise              | 5           | 10.24       | +      | 22.50    |      |         |         | ~     |         |   |      |   |
|              | Speichern    | Suchen                          | Neu           | Lösch            | Alternative M                 | edizin             | ABDA-       | 10.24<br>DB | Detail | s Druck  | en   | Nur     | Ť       | Ver   | aleichs |   | lder |   |
| uy           |              |                                 |               |                  | Pricer Etikette               | en 🖓               |             |             |        |          |      | Lagerar | tikel   | a     | rtikel  |   |      |   |

Das Fenster ESL-Zuordnung bearbeiten öffnet sich.

|               |                        |                 |        |         |      |        |        |   | Ľ       | ? |
|---------------|------------------------|-----------------|--------|---------|------|--------|--------|---|---------|---|
| Artikelbezeid | chnung                 | D               | AR I   | Einheit | PZN  |        | Status |   |         |   |
| SINUPRET F    | SINUPRET FORTE DRAGEES |                 |        | 50St    | 0862 | 5573   | POS    | В |         |   |
| Zugeordnete   | Etiketten              |                 |        |         |      |        |        |   |         |   |
| Barcode-Num   | imer                   | Modellbezeichnu | ng (Gr | öße)    |      | Layout |        |   |         |   |
|               |                        |                 |        |         |      |        |        |   |         |   |
|               |                        |                 |        |         |      |        |        |   |         |   |
|               |                        |                 |        |         |      |        |        |   |         |   |
|               |                        |                 |        |         |      |        |        |   |         |   |
| Neu           | Zuordnung              | LED an          |        | FD aus  |      |        | OK     |   | bbreche | n |
|               | entfernen              |                 |        |         |      |        |        | 1 | -       |   |
| 13            |                        |                 |        |         |      |        |        |   | ESC     |   |

Wählen Sie Neu - F3.

Die Eingabefelder der Tabelle **Zugeordnete Etiketten** sind nun aktiv.

Scannen Sie die Barcode-Nummer des Etiketts oder geben diese manuell in die Spalte **Barcode-Nummer** ein.

Die Etikettendaten werden in der Tabelle **Zugeordnete Etiketten** angezeigt und die Bearbeitungsmöglichkeiten aktiv.

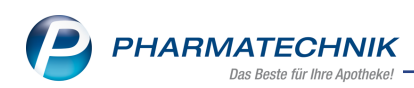

| ESL-Zuordnung b | earbeiten |                 |        |         |      |        |        | ľ      | 2   |
|-----------------|-----------|-----------------|--------|---------|------|--------|--------|--------|-----|
| Artikelbezeic   | hnung     | D/              | AR I   | Einheit | PZN  |        | Status |        |     |
| ESBERITOX       |           | TA              | в      | 200St   | 0669 | 8007   | Nega+  |        |     |
| Zugeordnete     | Etiketten |                 |        |         |      |        |        |        |     |
| Barcode-Num     | mer       | Modellbezeichnu | ng (Gr | öße)    |      | Layout |        |        |     |
| Q40664425041    |           | 1514-SmartTAG N |        |         |      | Design |        |        |     |
|                 |           |                 |        |         |      |        |        |        |     |
|                 |           |                 |        |         |      |        |        |        |     |
|                 |           |                 |        |         |      |        |        |        |     |
|                 |           |                 |        |         |      |        |        |        |     |
|                 |           |                 |        |         |      |        |        |        |     |
| Neu             | Zuordnung | LED an          | L      | ED aus  |      | Γ      | ОК     | Abbrec | hen |
| F3              | F4        | F6              |        | F7      |      |        | F12    | Esc    |     |

In der Spalte **Layout** können Sie die hinterlegte Designvorlage ändern. Klicken Sie in die Spalte und wählen aus dem Dropdown-Menü das gewünschte Design aus. **Neu** - erstellt eine neue Zuordnung mit einem weiteren Etikett oder überschreibt eine bestehende Zuordnung mit einem anderen Artikel. In letzterem Fall werden Sie auf die Ersetzung hingewiesen.

Zuordnung entfernen - entfernt eine bestehende Zuordnung

**LED an** - schaltet die Flashfunktion am Etikett an. Die Leuchtdauer steuern Sie mit dem Konfigurationsparameter **ESL LED Leuchtdauer (Sekunden)**. Mit Hilfe des LED-Lichts am Etikett finden Sie den Artikel in der Sichtwahl zügiger.

LED aus - schaltet die Flash-Funktion am Etikett aus.

Abschließend wählen Sie OK - F12.

Sie haben die Zuordnung abgeschlossen.

Um Artikel, welche einem oder mehreren Etiketten zugeordnet sind, gleich in der Trefferliste zu erkennen, konfigurieren Sie in der freien Ansicht **5 Frei** die zusätzliche Spalte **Pricer ESL,**. Die Vorgehensweise zur Einblendung der Spalte ist im Hilfethema 'Listenansichten konfigurieren' beschrieben.

In dieser Spalte werden Artikel mit dem ව Icon gekennzeichnet, welche einem oder mehreren Etiketten zugeordnet sind. Bei Anwahl dieses Icons gelangen Sie direkt in das Fenster **ESL Zuordnung bearbeiten**.

## • 9.4 Zuordnung in den Artikeldetails

In den Artikeldetails, auf der Seite **Preisgestaltung** ist das touchbare Icon Pricer ESL für die Erstellung/Bearbeitung der Etikettenzuordnung sowie zur Statusansicht platziert.

😥 - der Artikel ist keinem Etikett zugeordnet.

ව - der Artikel ist bereits einem oder mehreren Etiketten zugeordnet. Im Tooltip wird

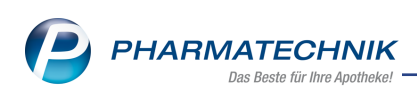

| N,               | Artikelsuche      | > Art  | ikeldaten            |            |          |          |       |           |          |          |             | Å A            | □ ?          | e       | ज्ञ <b>ः</b> |
|------------------|-------------------|--------|----------------------|------------|----------|----------|-------|-----------|----------|----------|-------------|----------------|--------------|---------|--------------|
| ,                | Artikelbezeicł    | nnung  |                      |            | DAR      | Einheit  | N     | P I       | PZN      | Status   | Verfall     | Bestand        | Res.Mg       |         | <br>] 14     |
| :                | SINUPRET fo       | rte üb | erzogene Tablette    | en 词       | UTA      | 50St     | N     | 2         | 08625573 | POS      | 07.2016     | 5 204          |              | -       | 26           |
| <u>A</u> BDA-B   | lasisinfo         | F      | Preisgestaltung      |            |          |          |       |           |          |          |             |                |              |         | :)           |
|                  | hasheinfo         |        |                      |            |          |          |       |           |          |          | Filial- & P | artnerauswah   | l eigene Apo | theke   |              |
|                  | ogabenno          |        | ABD                  | A-Preise   |          |          |       |           |          |          | Letzte Ei   | inkaufspreis   |              |         |              |
| ABDA-V           | /ertriebsinfo     |        |                      | Аро-ЕК     |          | 12,7     | 4     |           |          |          |             | Buchungs-El    | (            | 11,74   |              |
|                  |                   |        |                      | Аро-VК     |          | 22,1     | 0     |           |          |          |             | Effektiver El  | ()           | 11,74   |              |
| AB <u>D</u> A-Li | agerinfo          |        | Anbieterpi           | reis (ApU) |          | 11,0     | 8     |           |          |          | Du          | rchschnitts-El | (            | 11,79   |              |
| ABDA-Ä           | inderunasinfo     |        | Unverb. F            | Preisempf. |          |          |       |           |          |          |             |                |              |         |              |
|                  |                   |        | Mehrv                | vertsteuer | Voll     |          | r     |           |          |          |             |                |              |         |              |
| Einkauf          | / Retoure         |        |                      |            |          |          |       |           |          |          |             |                |              |         |              |
|                  |                   |        | Eige                 | ne Preise  |          |          |       |           |          |          |             |                |              |         |              |
| inkauf           | / Angebote        |        | E                    | igener EK  |          | 11,7     | 4     |           |          |          |             |                |              |         |              |
| /erkauf          | f                 |        | E                    | igener VK  |          |          | :+::: |           |          |          |             | Rohertrag      |              | 6,78    |              |
| -                |                   |        | Re                   | chenregel  |          |          |       |           |          |          |             | Aufschlag      |              | 57,51   | %            |
| Bedarfs          | <u>s</u> tatistik |        | G                    | rundpreis  | 0,44 € / | / St     |       |           |          |          |             | Spanne         | 5            | 36,51   | %            |
|                  |                   |        | hales and Kalladat   |            |          |          |       |           |          |          |             |                |              |         |              |
| sesten <u>o</u>  | pumierung         |        | inkl. zukünftige Dre | inen       |          |          |       |           |          |          |             |                |              |         |              |
| Preisge          | staltung          |        | Rezeichnung          | ise        |          |          | D     | roiclicte |          | VK       | Spanne %    | Gültig ab      | Gültig bis   | Herkunf | F#           |
|                  |                   |        | bezeiennung          |            |          |          |       | reisiise  | -        | , in     | opunite 70  | oung up        | oung bis     | Therman |              |
| agerda           | aten              |        |                      |            |          |          |       |           |          |          |             |                |              |         |              |
| agerin           | fo F&P            |        |                      |            |          |          |       |           |          |          |             |                |              |         |              |
| 9 1 <u>-</u>     |                   |        |                      |            |          |          |       |           |          |          |             |                |              |         |              |
| <u>R</u> abattv  | ereinbarungen     |        |                      |            |          |          |       |           |          |          |             |                |              |         |              |
|                  |                   |        |                      |            |          |          |       |           |          |          |             |                |              |         |              |
|                  |                   |        |                      |            |          |          |       |           |          |          |             |                |              |         |              |
| Strg             | Speichern         | Such   | en Neu               | Löschen    | Wa       | arenkorb | Info  | A         | BDA-DB   | Anbieter |             | Status         |              | Übe     | mehm         |
| -                |                   |        |                      |            |          |          |       |           |          |          |             |                |              |         |              |

die Anzahl der zugeordneten Etiketten ausgewiesen.

Bei Anwahl des Icons öffnet sich das Fenster **ESL-Zuordnung bearbeiten**.

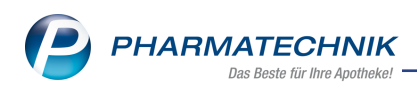

# 10 Webshop

# 10.1 Einführung Mauve<sup>®</sup>-Webshop Versandhandel

#### Modul:

**Anwendungsfall:** Arbeiten mit dem Mauve<sup>®</sup>-Webshop für Versandhandel **Neu/geändert:** 

Mit der Anbindung eines Webshops an IXOS stellen wir Ihnen nun auch die Funktion zum Versandhandel zur Verfügung. Der Versandhandel kann für alle nicht-verschreibungspflichtigen Artikel erfolgen; zur Zeit noch ausgeschlossen ist die Belieferung von Rezepten oder verschreibungspflichtigen Artikeln.

Die Anbindung des Webshops für Versandhandel an IXOS ist derzeit freigegeben für folgende Webshop-Lösungen:

- 'Mauve<sup>®</sup> Aposhop Business'
- 'Mauve<sup>®</sup> Aposhop Individual'

Die prinzipielle Funktionsweise ist wie folgt:

1. IXOS exportiert die Artikeldaten und die Einkaufs- und Verkaufspreise zum Webshop. Es werden Daten aller Artikel exportiert, die Lager-, Bestands- oder Preisinformationen haben.

(Selbst angelegte Artikel mit Ausnahme von Wertgutscheinen werden ebenfalls exportiert, aber im Webshop muss entschieden werden, ob diese für den Endanwender sichtbar sein sollen.)

2. Ein Kunde bestellt über den Webshop die gewünschten Artikel in Ihrer Apotheke per Versand.

Für die Belieferung per Versand ist es zweckmäßig, den Webshop so einzustellen, dass der Kunde per Vorauskasse online bezahlen muss.

- 3. Der Kunde erhält eine Bestätigung aus dem Webshop. Dies können Sie im Webshop konfigurieren.
- 4. In der Webshop-Applikation 'System 3' sehen Sie die bestellten Artikel, prüfen diese und starten die Übertragung zu IXOS.
- 5. In IXOS wird für Bestellungen zum Versand ein Fakturaauftrag angelegt, der voll fakturiert ist, da die Fakturierung im Webshop erfolgt. Der Kunde bekommt automatisch die Faktura-Erlaubnis. Je nach Einstellung wird für den Versandhandel der Lieferschein sofort mit Auftragseingang oder erst mit dem Wareneingang erstellt und die Lagerware bei der Bestellung bzw. direkt mit dem Wareneingang aus dem Bestand ausgebucht.

Außerdem kann automatisch eine Packliste ausgedruckt werden. Bei Versandhandel wird diese mit **Versand** gekennzeichnet. Auf die Packliste wird zudem der Zusatz **für Webshop-Bestellung** gedruckt zur eindeutigen Kennzeichnung, dass dies ein Vorgang aus dem Webshop ist.

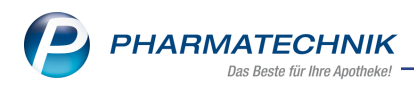

Ein Neukunde wird je nach Einstellung als Stammkunde oder als Laufkunde (falls er in IXOS nicht eindeutig als Stammkunde identifiziert werden kann) angelegt. Laufkundendaten unterliegen der konfigurierten Löschroutine und können auch manuell gelöscht werden. Die Anlage als Stammkunde ist normalerweise über die AGB des Webshops gedeckt; dies ist die Standardeinstellung.

6. Da der Kunde die Ware per Versand erhält, ist die Bezahlung nicht auf der Packliste vermerkt, da sie komplett über den Webshop abgewickelt wird.

Die Anbindung des Webshops mit Versandhandel ohne Rezeptbelieferung (inkl. der Abholungsvorbestellung) wird als **kostenpflichtige Zusatzfunktion** mit der Lizenz 'E-Commerce' angeboten.

Wenden Sie sich bei Interesse bitte an Ihre PHARMATECHNIK-Hotline.

Informationen zur Firma Mauve<sup>®</sup> finden Sie auf der <u>Mauve<sup>®</sup>-Homepage</u>. Diese übernimmt die Installation und Einweisung zur Bedienung des Webshops.

## 10.2 Voraussetzung: Eintragen des Mauve<sup>®</sup>-Webshops im Firmenstamm

Modul: Firmenstamm

**Anwendungsfall:** Anlegen und einstellen des Webshops im Firmenstamm **Neu/geändert:** 

Im Modul **Firmenstamm** auf der Seite **Webshop** werden die eingerichteten Webshops aufgelistet. Im Detailbereich sehen Sie Informationen zu den Druckoptionen der Packliste, zum verarbeitenden Arbeitsplatz und zum angewendeten Preisschema.

| 🥩 Firmenstamm            |                                                                                                    | 19 L I ? © & ×                                                                      |  |  |  |  |  |  |  |
|--------------------------|----------------------------------------------------------------------------------------------------|-------------------------------------------------------------------------------------|--|--|--|--|--|--|--|
| Name                     |                                                                                                    |                                                                                     |  |  |  |  |  |  |  |
| Firma Berg Apotheke      | •                                                                                                    |                                                                                     |  |  |  |  |  |  |  |
| FiveRX <u>V</u> orprüfur | Einstellungen                                                                                                    |                                                                                     |  |  |  |  |  |  |  |
| Secur <u>P</u> harm      | Webshop-Bezeichnung<br>Webshop-1                                                                                                    | Kürzel<br>W-1                                                                       |  |  |  |  |  |  |  |
| Logos                    |                                                                                                    |                                                                                     |  |  |  |  |  |  |  |
| <u>Ö</u> ffnungszeiten   |                                                                                                    |                                                                                     |  |  |  |  |  |  |  |
| <u>A</u> nschriften      |                                                                                                    |                                                                                     |  |  |  |  |  |  |  |
| K <u>u</u> ndendisplay   |                                                                                                    |                                                                                     |  |  |  |  |  |  |  |
| <u>K</u> ommunikation    | Allgemeine Einstellungen                                                                                                    | Vorbestellung (Click & Collect)                                                     |  |  |  |  |  |  |  |
| MMR-Daten                | Druckereinstellungen von Arbeitsplatz: KAS001                                                                                                    | Packliste Druckoptionen: Bon                                                        |  |  |  |  |  |  |  |
| Connect-Impressum        | Standard-Preisschema: Standard<br>Weitere Preisschemata:                                                                                                    | Feste Webshop Preise: Preise aus Webshop nicht fest     Versand (E-Commerce)        |  |  |  |  |  |  |  |
|                          | Stanuaru<br>Kundankrais A                                                                                                    | Packliste Druckoptionen: Bon                                                        |  |  |  |  |  |  |  |
| Laufende <u>N</u> ummern | Kundenkiels A                                                                                                    | Automatische Bestandsbuchung                                                        |  |  |  |  |  |  |  |
| MEP24web                 | Neukunden als Laufkunden anlegen                                                                                                    | Automatische Bestandsbuchung im Wareneingang<br>Fester Lieferant: Webshop Lieferant |  |  |  |  |  |  |  |
| <u>D</u> MS              |                                                                                                    |                                                                                     |  |  |  |  |  |  |  |
| Webshop 4                | se la companya de la companya de la comp |                                                                                     |  |  |  |  |  |  |  |
| Apo <u>T</u> une         | Deta                                                                                                    |                                                                                     |  |  |  |  |  |  |  |
| Strg Speichern           | Neu Löschen Bearbeiten                                                                                                    |                                                                                     |  |  |  |  |  |  |  |
| Alt F1                   | F3 F4 F5                                                                                                    |                                                                                     |  |  |  |  |  |  |  |

Mit **Neu - F3** bzw. **Bearbeiten - F5** nehmen Sie im Fenster **Webshop bearbeiten** die Einstellungen für die Anbindung eines Webshops an IXOS vor bzw. passen diese an.

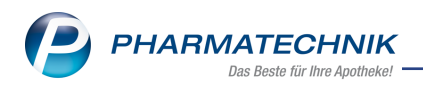

Hier legen Sie folgendes fest:

- Allgemeine Einstellungen wie die Bezeichnung des Webshops und dessen Kürzel (3stellig)
- Verarbeitender Arbeitsplatz Arbeitsplatz, an den die Verkäufe über den Webshop importiert werden

<sup>\*\*</sup> Beachten Sie, dass Sie als verarbeitenden Arbeitsplatz einen Arbeitsplatz auswählen, an welchem Sie auch einen Z-Bon ziehen, um die Verkäufe im Abschlussbon mit zu betrachten.

• Preisschema - zu verwendendes Preisschema

Mit einem Webshop werden aus IXOS heraus Preise abgeglichen. Das umfasst neben Einkaufspreisen auch einen Verkaufspreis, der über ein Preisschema ermittelt wird. Standardmäßig wird der **Standard-VK** entsprechend diesem Preisschema verwendet. Falls Sie im Webshop Verkaufspreise entsprechend eines anderen Preisschemas verwenden möchten, müssen Sie ein entsprechendes Preisschema anlegen. In der Webshop-Software können Sie einstellen, dass die von IXOS übertragenen Preise im Webshop angezeigt werden.

Yreislisten mit einer Einschränkung nach Uhrzeit, z.B. Happy Hour-Preise, werden für den Preisabgleich mit einem Webshop nicht beachtet.

- **Neukunden als Laufkunden anlegen** Aktivieren Sie die Option, um Neukunden als Laufkunden anzulegen. Ansonsten werden die Kunden als Stammkunden angelegt.
- Vorbestellung (Click Collect)
  - Im Feld **Packliste Druckoptionen** stehen der Druck auf **Bon**, im Format **DIN A4** bzw. **Nicht drucken** zur Verfügung, wobei **Nicht drucken** der Standardeintrag ist.
  - Mit der Option **Feste Webshop Preise** entscheiden Sie, ob bei unterschiedlichen Preisen im Webshop und der Offizin das Fenster **Differenz zum aktuellen VK** aufgeblendet werden soll, damit Sie sich für einen der Preise entscheiden können, oder ob der Preis aus dem Webshop als Preis übernommen werden soll.
- Versand (E-Commerce)
  - Im Feld **Packliste Druckoptionen** stehen der Druck auf **Bon**, im Format **DIN A4** bzw. **Nicht drucken** zur Verfügung, wobei **Nicht drucken** der Standardeintrag ist.
  - Sie entscheiden, ob eine **Automatische Bestandsbuchung** erfolgen soll, sofern eine Packliste gedruckt wird.
  - Mit der Option Auch im Wareneingang entscheiden Sie, ob die automatische Bestandsbuchung auch im Wareneingang erfolgen soll. Außerdem können Sie im Feld Fester Lieferant einen Lieferanten für die Bestellware festlegen, welcher sich von Ihrem Hauptlieferanten unterscheidet, da dieser Lieferant ggf. bei diesen nicht zeitkritischen Versandhandelsbestellungen günstigere Konditionen gewährt.

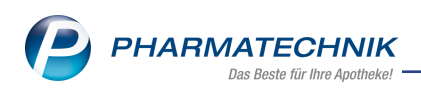

| Webshop bearbeiten               | 2 3             |
|----------------------------------|-----------------|
| Allgemeine Einstellungen         |                 |
| Bezeichnung*                     |                 |
| Kürzel*                          | 3 Buchstaben    |
| Verarbeitender Arbeitsplatz*     | APL001 -        |
| Standard-Preisschema             | •               |
| Weitere Preisschemata            | Standard (*)    |
|                                  | Kundenkreis A   |
| Neukunden als Laufkunden anlegen |                 |
| Vorbestellung (Click & Collect)  |                 |
| Packliste Druckoptionen*         | Nicht drucken 🔻 |
| Feste Webshop Preise             |                 |
| Versand (E-Commerce)             |                 |
| Packliste Druckoptionen*         | Nicht drucken 🔻 |
| Automatische Bestandsbuchung     |                 |
| Auch im Wareneingang             |                 |
| Fester Lieferant                 |                 |
| Γ                                | OK Abbrechen    |
|                                  | F12 Esc         |

Nachdem diese Einstellungen im **Firmenstamm** vorgenommen wurden, richtet ein Servicemitarbeiter von **PHARMATECHNIK** die Anbindung des Webshops an IXOS über eine Connect-Instanz ein. Dazu wird in IXOS im Menü **Büro** das Modul **Connect-Benut-zerverwaltung** aufgerufen. In der Connect-Instanz wird ins Menü Auftrag-Partner gewechselt und der eingerichtete Webshop wird angeklickt. Halten Sie für Ihre Identifikation bitte Ihre von der Firma Mauve erhaltene Zugangskennung (Server-URL) samt Passwort (Login) bereit.

Für den Datenabgleich mit dem Mauve-Webshop sind digitale Schlüssel erforderlich. Der öffentliche Schlüssel (Public Key) kann auf Knopfdruck als Datei exportiert und an Mauve geschickt werden. Falls noch kein Schlüssel vorlag, wird er dabei zusammen mit dem passenden privaten Schlüssel erzeugt.

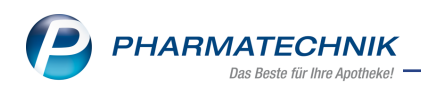

| ← → Praintips://closed | 4721B ptcloud.de (Session/Dat D + 6      | C Cobs-x5472135.ptcloud.de × | n + ¤    |
|------------------------|------------------------------------------|------------------------------|----------|
| 2                      |                                          | Rommy Hänel                  | Abmelden |
|                        |                                          | +49/2024/38                  |          |
|                        | Benutzer                                 | Auftrag-Partner              |          |
| Auftrag-Partner        |                                          | n Č                          |          |
| Shop1                  |                                          |                              |          |
| Datenkanal konfigurie  | eren                                     |                              |          |
| Mapping                | Mauve                                    |                              |          |
| Intervali              | 1-Minute                                 |                              |          |
| Eingang(Auftrag)       | OrderIn                                  |                              |          |
| Ausgang(Auftrag)       | OrderOut                                 |                              |          |
| Ausgang(Artikel)       | ArtikelOut                               |                              |          |
| Protokoll              | SFTP                                     |                              |          |
| Server-URL             |                                          |                              |          |
| Login                  |                                          |                              |          |
| Private-Key            | Public-Key                               |                              |          |
| OK Abbrechen           |                                          |                              |          |
| Möchten                | Sie "Id_rsa.pub" (3,16 KB) von _obs-x547 | 2135.ptcloud.de'             | X        |

# 10.3 Bearbeiten einer Versandhandelsbestellung aus dem Mauve $^{\ensuremath{\mathbb{R}}}$ -Webshop in IXOS

Modul: Faktura, Verkaufsverwaltung, Offene Posten

Anwendungsfall: Bearbeiten der Versandhandelsbestellung aus dem Webshop in IXOS Neu/geändert:

Überprüfen Sie die Daten des Verkaufs in der Webshop-Software 'System 3' der Firma Mauve $^{\ensuremath{\mathbb{R}}}$ .

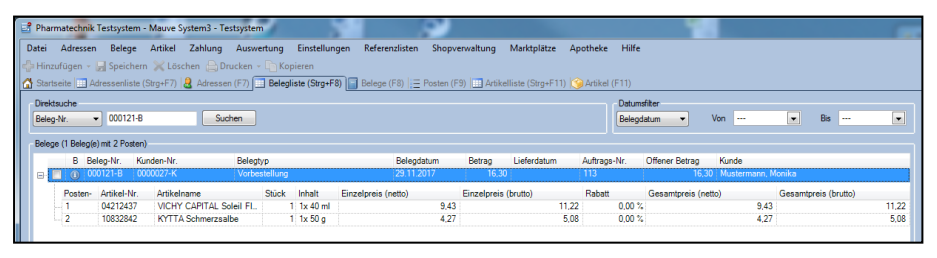

Bestellungen aus dem Webshop, die mit der Lieferart **Versand** abgeschlossen werden, werden in IXOS als Aufträge in die **Faktura** importiert. Der Kunde erhält automatisch die Faktura-Erlaubnis.

Mit Eingang des Auftrags in IXOS wird bei entsprechender Einstellung im Modul **Firmenstamm** auf der Seite **Webshop** automatisch die Packliste für die vom Kunden bestellten Artikel am entsprechenden Arbeitsplatz ausgedruckt.

Die Packliste enthält u.a. im unteren Bereich den Infotext, den der Kunde ggf. im Webshop eingegeben hat. Preise sind nicht enthalten, weil diese im Webshop (nicht in IXOS) festgelegt werden.

Die Information 'Per Rechnung' und der zu zahlende Betrag werden nicht aufgedruckt, da die Fakturierung komplett im Webshop abgewickelt wird.

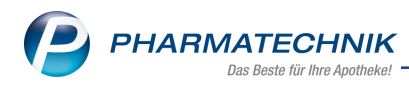

| Packliste Versand<br>für Webshop-Bestellung Nr: 25551                                                                                             |               |  |  |  |  |  |  |  |  |  |
|----------------------------------------------------------------------------------------------------|---------------|--|--|--|--|--|--|--|--|--|
| <ul> <li>Für Monika Mustermann</li></ul>                                                                                                    | 25            |  |  |  |  |  |  |  |  |  |
| Starnberger Wiese                                                                                                    | UTEL GSE 20St |  |  |  |  |  |  |  |  |  |
| 82319 Starnberg <li>Tel.: 08912312399</li> <li>Normal</li> <li>Normal</li> <li><b>1 * ASPIRIN COMPLEX BE</b></li> <li>04114918 Bayer Vital G</li> | mbH           |  |  |  |  |  |  |  |  |  |
| Lagerort: Hauptalphabe                                                                                                    | t, Sichtwahl  |  |  |  |  |  |  |  |  |  |
|                                                                                                    |               |  |  |  |  |  |  |  |  |  |
| 27.02.2018 11:45                                                                                                    | System KAS102 |  |  |  |  |  |  |  |  |  |
| 27.02.2018 11:45                                                                                                    | System KAS102 |  |  |  |  |  |  |  |  |  |
| Dies ist der Infotext                                                                                                    | des Kunden.   |  |  |  |  |  |  |  |  |  |
| 27,02.2018 11:45                                                                                                    | System KAS102 |  |  |  |  |  |  |  |  |  |
| Dies ist der Infotext                                                                                                    | des Kunden.   |  |  |  |  |  |  |  |  |  |
| Enthält Lag                                                                                                    | ErWare.       |  |  |  |  |  |  |  |  |  |

Mit Eingang der Bestellung werden bei eingestellter automatischer Bestandsbuchung Lagerartikel von einem ggf. angeschlossenen Kommissioniersystem sofort ausgelagert.

In der Auftragsübersicht der **Faktura** können Sie mit **Suchen - F2** im Fenster **Suche nach Aufträgen** gezielt nach Versandaufträgen aus dem Webshop suchen, sofern Sie eine Webshop-Lizenz haben.

Nutzen Sie dafür im Feld **Auftragsart** den Eintrag **Nur Aufträge aus Webshop-Bestellungen**.

| Suche nach Aufträgen                                                      |                                                                                                    |                                                                                                    |                                                                                                   |                                                 | ?   |
|---------------------------------------------------------------------------|----------------------------------------------------------------------------------------------------|----------------------------------------------------------------------------------------------------|---------------------------------------------------------------------------------------------------|-------------------------------------------------|-----|
| Kunde                                                                     |                                                                                                    |                                                                                                    |                                                                                                   |                                                 | -   |
| ( Nande                                                                   | inkl. Heimbewohr                                                                                                    | her                                                                                                    |                                                                                                   |                                                 |     |
|                                                                           | auch für gesonde                                                                                                    | rt zu heliefern                                                                                                    | de Heimein                                                                                        | heiten                                          |     |
| Kunden en une en                                                          |                                                                                                    | rt 20 Denerenn                                                                                                    | Aitarbaitar                                                                                       | Constino                                        |     |
| Kundengruppen                                                             | A A                                                                                                    |                                                                                                    | marbeiler                                                                                         | sonsuge                                         |     |
| Klassifikation                                                            |                                                                                                    |                                                                                                    |                                                                                                   |                                                 |     |
| Auftragsnummer                                                            |                                                                                                    |                                                                                                    |                                                                                                   |                                                 |     |
| Auftragsdatum von                                                         |                                                                                                    | ▼ bis                                                                                                    | 22.02.2018                                                                                        | •                                               | -   |
| Summe von                                                                 |                                                                                                    | bis                                                                                                    |                                                                                                   |                                                 |     |
| Artikel                                                                   |                                                                                                    |                                                                                                    |                                                                                                   | -                                               | -   |
| Auftragsart                                                               | Alle                                                                                                    |                                                                                                    |                                                                                                   |                                                 | - I |
| Lieferscheinnummer<br>Lieferdatum von<br>Lieferadressat<br>Auftragsstatus | Alle<br>Nur Vorablieferung<br>Nur außerbetrieblic<br>Nur Unlagerungsa<br>Nur übertragene Fo<br>Nur Aufträge aus V<br>rane<br>✓ Vorerfasst<br>✓ Auf Lager<br>✓ Geliefert | saufträge<br>che Umlagerun<br>he Umlagerun<br>ufträge (inner<br>orderungen au<br>Vebshop-Besto<br>Ø Aktuell in<br>Ø Teilw. auf<br>Ø Übertrage | ngsaufträge<br>ogsaufträge<br>- und außer<br>us Filialen<br>ellungen<br>Bearbeitung<br>Lager<br>n | betrieblich)<br>g<br>In Bestellung<br>Storniert | 5   |
| Fakturierungsstatus                                                       | <ul> <li>Alle</li> <li>Nicht fakturiert</li> </ul>                                                                                                    | Teilfakturi                                                                                                    | ert 🔽                                                                                             | Vollfakturiert                                  | :   |
| Eingaben<br>löschen<br><b>F4</b>                                          |                                                                                                    |                                                                                                    | ОК<br><b>F12</b>                                                                                  | Abbreche<br>Esc                                 | n   |

Die Auftragsübersicht zeigt damit alle (Versand-)Aufträge aus dem 🗐 Webshop.

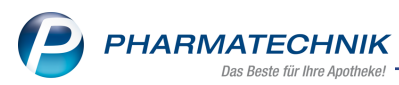

Falls Sie im Modul **Firmenstamm** auf der Seite **Webshop** die Option **Automatische Bestandsbuchung** aktiviert haben, wird der Bestand beim Eingang des Auftrags in IXOS sofort automatisch abgebucht, sofern die Artikel an Lager sind. Der Auftrag wird damit in den Status **geliefert** gesetzt. Zudem ist der Auftrag als **Vollfakturiert** gekennzeichnet, da die Fakturierung komplett im Webshop abgewickelt wird. Falls die Artikel nicht an Lager sind, dann wird der Bestand erst beim Wareneingang der Nachlieferartikel gebucht, vorausgesetzt, Sie haben im Modul **Firmenstamm** auf der Seite **Webshop** die Option **Auch beim Wareneingang** aktiviert.

(Falls Sie beide Optionen nicht aktiviert haben, würde der Auftrag im Status **In Bestellung** / **Teilw. auf Lager** / **Auf Lager** bleiben, je nachdem ob alle oder ein Teil der Artikel auf Lager sind bzw. durch den Wareneingang auf Lager kommen. Mit **NL auflösen - F7** könnten Sie den Auftrag dann weiter bearbeiten.)

Den Infotext, den der Kunde bei der Bestellung eingegeben hat, können Sie in der Auftragsübersicht mit Auswahl des <sup>9</sup> Info-Icons einsehen.

Im Detailbereich wird bei automatischer Bestandsbuchung kein 'letzter Bearbeiter' eingetragen, da dieser Vorgang vom System importiert und automatisch abgeschlossen wurde. Falls keine automatische Bestandsbuchung eingestellt ist, wird der Bearbeiter der Nachlieferung bzw. des Wareneingangs übernommen.

| Ş      | Faktura          |                       |                  |               |                 |                 |          |          |                 |              | 6          | 1      | ? (        | e 🛛      | ×           |
|--------|------------------|-----------------------|------------------|---------------|-----------------|-----------------|----------|----------|-----------------|--------------|------------|--------|------------|----------|-------------|
| Filte  | rkriterien       | Kunde: Monik          | a Musterma       | ann / Auftrag | sdatum vor      | n: 27.02.201    | .8 / Aut | tragsda  | atum bis: 27.0. | 2.2018 / Sta | itus: Alle | (3)    |            |          | 3           |
|        | <u>A</u> ufträge | <u>L</u> ieferscheir  | ne <u>R</u> echn | ungen/Kredi   | te <u>M</u> ahn | ungen           |          |          |                 |              |            |        |            |          | ,           |
|        | Kunde            |                       |                  | Datum         | A               | uftragsnr.      | В        | earbeite | er Auftra       | igsstatus    | Fakturie   | rung   |            | Summe    |             |
|        | Musterman        | n, Monika             |                  | 27.02.2018    |                 | 1113            |          |          | Auf La          | iger         | Vollfaktu  | uriert |            | 18,81    | 0           |
|        | Musterman        | n, Monika             |                  | 27.02.2018    |                 |                 | 1        |          | Gelief          | ert          | Vollfakt   |        |            | 13,94    | <b>(1</b> ) |
|        | Musterman        | n, Monika             |                  | 27.02.2018    |                 | 1116            | ø        |          | Übertr          | agen         |            |        |            | 13,94    | 0           |
|        |                  |                       |                  |               |                 |                 |          |          |                 |              |            |        |            |          |             |
|        |                  |                       |                  |               |                 |                 |          |          |                 |              |            |        |            |          |             |
|        |                  |                       |                  |               |                 |                 |          |          |                 |              |            |        |            |          |             |
|        |                  |                       |                  |               |                 |                 |          |          |                 |              |            |        |            |          |             |
|        |                  |                       |                  |               |                 |                 |          |          |                 |              |            |        |            |          |             |
|        |                  |                       |                  |               |                 |                 |          |          |                 |              |            |        |            |          |             |
|        | _                |                       | al and a star    | Description.  |                 | 1 - 1 - 1 - X - |          | 27.02    | 2010 11-24      |              |            |        |            |          | _           |
|        | Im \             | nt<br>oraus geleistet | e Zahlung        | Brutto        | €               | Letzter Be      | arbeite  | . 27.02  | .2016 11:24     |              |            |        |            |          |             |
|        | Artikelb         | ezeichnung            | P7N              | DAR           | Finheit         | Menge           | Gratis   | NI       | Finzelnrei      | Gera         | ntoreis    | K      | unde       |          |             |
|        | ASPIRIN          | I COMPLEX BEUTEL      | 0411491          | .8 GSE        | 20St            | 1               | oratis   |          | 10,0            | 4            | 10,04      | N      | lustermann | , Monika |             |
| J. v   | Versand          | lkosten               | 0999963          | 17            |                 | 1               |          |          | 3,9             | 0            | 3,90 📓     | N      | lustermann | , Monika |             |
| Detail |                  |                       |                  |               |                 |                 |          |          |                 |              |            |        |            |          |             |
|        |                  | Curker                | Neu              | Lineberg      | Decembrality    | Channia         |          | NU       | Dataila         | Davala       | Kunz       |        |            | 11:46    | -la -la     |
| Strg   |                  | Suchen                | Neu              | Loscnen       | Dearbeiten      | stornierei      | au       | flösen   | Details         | Drucken      | Kunden     | IIIITO |            | erste    | ellen       |
| Alt    |                  | F2                    | F3               | F4            | F5              | F6              |          | F7       | F8              | F9           | F10        |        |            | F1       | 2           |

In den Auftragsdetails, die Sie mit **Details - F8** aufrufen, sehen Sie auf der Seite **Lieferschein**, dass ein interner Lieferschein **I/xx** erstellt wird, der jedoch nicht zum Ausdruck angeboten wird, da dies im Webshop erfolgt. Ein interner Lieferschein wird zum einen für vom Kunden bestellte Bestandsware und zum anderen beim Wareneingang von Nachlieferartikeln erstellt. Bei nicht automatischer Bestandsbuchung erfolgt die Lieferscheinerstellung erst bei Abho-lungsauflösung.

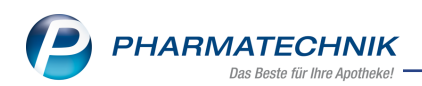

| 🌱 Faktura > Au | uftragsdetails |                   |            |          |              |              | ľ           |                      | 2?@                 | ) 🖪 🗙      |
|----------------|----------------|-------------------|------------|----------|--------------|--------------|-------------|----------------------|---------------------|------------|
| Kunde          |                | Datum             | Auftragsn  | ummer    | Bearbeiter   | Status       |             |                      | Auftrag             | ssumme     |
| Mustermann,    | Monika         | 27.02.2018        | 1116/1     | ý        | System       | Geliefert    | Vollfa      | kturiert             | 13,94               | (          |
| Auftrag        |                |                   |            |          |              |              |             |                      |                     |            |
|                | Kunde          | Liefe             | erdatum    | Belegnr. | Belegart     | V            | A U Druck   | Status               |                     | Gesamt     |
| ieferschein    | Mustermann, I  | Monika 27.0       | 2.2018     | I/1 🗉    | Lieferscheir | า            |             | Fakturiert           |                     | 13,94      |
| Rechnung       |                |                   |            |          |              |              |             |                      |                     |            |
|                |                |                   |            |          |              |              |             |                      |                     |            |
| Zahlungsinfo   |                |                   |            |          |              |              |             |                      |                     |            |
|                |                |                   |            |          |              |              |             |                      |                     |            |
|                |                |                   |            |          |              |              |             |                      |                     |            |
|                |                |                   |            |          |              |              |             |                      |                     |            |
|                |                |                   |            |          |              |              |             |                      |                     |            |
|                |                |                   |            |          |              |              |             |                      |                     |            |
|                |                |                   |            |          |              |              |             |                      |                     |            |
|                |                |                   |            |          |              |              |             |                      |                     |            |
|                |                |                   |            |          |              |              |             |                      |                     |            |
|                |                |                   |            |          |              |              |             |                      |                     |            |
|                |                | Rech              | enbasis Br | utto     | Au           | ftragsnummer |             |                      |                     |            |
|                |                |                   |            |          |              |              |             |                      |                     |            |
|                | Artik          | elbezeichnung F   | ZN         | DAR Einh | eit Menge    | Gratis NL    | Einzelpreis | Gesamtpre            | eis                 | Kunde      |
|                | ASPI           | RIN COMPLEX BEU 0 | 4114918 0  | GSE 2    | 0St 1        |              | 10,04       | 10,                  | 04 🛃                | Mustermann |
|                | Versa          | andkosten 0       | 9999637    |          | 1            |              | 3,90        | 3,                   | 90 📷                | Mustermann |
|                | ă .            |                   |            |          | Ш            |              |             |                      |                     | Þ          |
|                |                |                   |            |          |              |              |             |                      |                     |            |
| Strg           |                |                   |            |          |              | Dr           | ucken V     | erkaufs-<br>rwaltung | Boten-<br>lieferung |            |
| Alt            |                |                   |            |          |              |              | FO          | E10                  | E11                 |            |

In der **Artikelverwaltung** in der **Bestandskontrolle** können Sie das automatische Abbuchen des Bestandes transparent nachvollziehen.

| Ş        | Artikel | suche   | > Art    | ikeldate   | en      | Besta    | nds- u  | nd Be  | estellkontrol    | le        |       |          |     |             | ð l          | ⊒ ?      | 0      | 3 × |
|----------|---------|---------|----------|------------|---------|----------|---------|--------|------------------|-----------|-------|----------|-----|-------------|--------------|----------|--------|-----|
| Arti     | kelbeze | ichnung | 9        |            |         |          |         |        |                  |           |       | DA       | R   | Einheit     |              | PZN      |        |     |
| ASE      | PIRIN C | OMPLE   | X Btl.n  | n.Gran.    | z.Hers  | st.e.Su  | sp.z.Ei | nn.    |                  |           |       | GS       | E   | 20St        |              | 04114    | 4918   |     |
| Besta    | nd      | Warer   | logisti  | k Ro       | eservio | erung    | s       | tatist | tikKz            |           |       |          |     |             |              |          |        |     |
| Alt      | Neu     | Alt     | Neu      | Opt        | Alt     | Neu      | Alt     | Neu    | Datum            | Uhrz      | eit   | Vorgang  |     |             | Program      | n        | Bedien | er  |
|          |         |         |          |            | 1       | 0        |         |        | 27.02.2018       | 3 11:2    | 4     | Connect  |     |             | Faktura      |          | System |     |
|          |         |         |          |            | 1       | 1        |         |        | 27.02.2018       | 3 11:2    | 4     | Connect  |     |             | Faktura      |          | System |     |
|          |         |         |          | 0          |         |          |         |        | 27.02.2018       | 3 11:2    | 4     | Optimier | ung |             | Warenlog     | istik    | System |     |
| 4        | 1 40    |         |          |            |         |          |         |        | 27.02.2018       | 3 11:2    | 4     | Connect  |     |             | Faktura      |          | System |     |
|          |         |         |          | 0          |         |          |         |        | 27.02.2018       | 3 11:2    | 4     | Optimier | ung |             | Warenlog     | istik    | System |     |
|          |         |         |          |            | 0       | 1        |         |        | 27.02.2018       | 3 11:2    | 4     | Connect  |     |             | Faktura      |          | System |     |
|          | Bestan  | dekorre | akturde  | ataile     |         |          | 12 -    |        | te Verfall_/     | Bestands  | later | •        |     | neue Verfal | L/Restanded  | aten     |        |     |
| ſ        | Jafa    | uskoni  | - Kturut | Luns       | -       | <u> </u> | 1       |        | enfell           | Destantas |       | •        |     | Marfall     | -/ Destanase | Dester   |        |     |
|          | Inio    | I Art   |          | tock       |         |          | iniora  |        | eriali<br>1.2017 |           | 1     | o        |     | 01 2017     |              | Bestan   | u      |     |
|          | Abbolc  | hoin    |          | 255        | 50      | IO. AKI  | werun   | 11     | 1.2017           |           | 1     | 0        |     | 11 2017     |              | 1        |        |     |
|          | Kunda   | .nem    |          | 233<br>Mue | terma   | nn (10   | 21523   |        | 1.2017           |           | 1     |          |     | 11.2017     |              | 1        |        |     |
|          | Verkauf | sart    |          | Nor        | malve   | rkauf    | 21521   | =      |                  |           |       |          |     |             |              |          |        |     |
|          | Menge   | 5011    |          | 1          | marve   | Radi     |         |        |                  |           |       |          |     |             |              |          |        |     |
| <u>.</u> | Nachlie | fermen  | ae       | 1          |         |          |         |        |                  |           |       |          |     |             |              |          |        |     |
| eta      | Bruttos | umme    | 5-       | 10.0       | 04 EUR  |          | L.      |        |                  |           |       |          |     |             |              |          |        |     |
| ă        | GKV-Ra  | battver | trag     | Keir       | n Raba  | ttvertr  | ag [    | -      |                  |           |       |          |     |             |              |          |        |     |
| Stra     |         |         |          |            |         |          |         | 1      | Aktualisieren    |           |       |          |     | Drucken     |              | Kriterie | n      |     |
| Jug      |         |         |          |            |         |          |         |        |                  |           |       |          |     |             |              | ändern   |        |     |
| Alt      | F       | 1       | F2       |            | F3      |          | F4      |        | F5               | F6        |       | F7       | F8  | F9          | F10          | F11      |        | F12 |

Falls Sie im Modul **Firmenstamm** auf der Seite **Webshop** die Option Automatische **Bestandsbuchung** deaktiviert haben, dann sehen Sie im Modul **Offene Posten** im Reiter **Nachlieferungen** den Auftrag mit der Lieferart **Versand** aus dem **Webshop**.

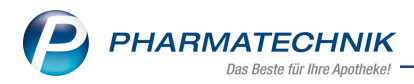

Falls Sie die Option Automatische Bestandsbuchung aktiviert haben, wird nur die Bestandsware beim Eingang des Auftrags in IXOS abgebucht und der Auftrag wird in den Status **geliefert** gesetzt. D.h. in diesem Fall sind keine offenen Posten vorhanden. Für Nachlieferartikel wird jedoch ein Vorgang in den Offenen Posten angelegt, welcher mit dem Wareneingang automatisch entfernt wird, sofern Sie die Option Auch im Wareneingang aktiviert haben.

| I Offene Posten     |                        |                          |                  |             |                |                    |                   | ð L        | ₽ ? @       | ) 🔄 🗙      |
|---------------------|------------------------|--------------------------|------------------|-------------|----------------|--------------------|-------------------|------------|-------------|------------|
| Kunde               |                        |                          |                  |             | Dat            | um von 27.0        | 2.2017 <b>-</b> t | ois 27.02. | 2018 🔻 🔍    |            |
|                     | Inkl. Heimbe           | wohner                   |                  |             |                |                    |                   |            |             |            |
| Filterkriterien     | Kunde: Alle / I        | Datum: von 27.02.        | 2017 bis 27.02.2 | 2018        |                |                    |                   |            |             |            |
| Vorablieferungen    | 0,00                   | € Ak                     | oholungen        | 48,57       | € Faktura      | -Lieferungen       | 46,               | .85 €      |             |            |
| Fehlende Rezepte    | 0,00                   | € Botenlie               | eferungen        | 0,00        | €              | Kredite            | 0                 | € 00       |             |            |
| (nur GKV-Rezepte)   |                        | Postlie                  | eferungen        | 0,00        | €              | Rechnungen         | 0                 | ,00 €      |             |            |
|                     |                        | Faktura-Bes              | tellungen        | 0,00        | €              | Mahnungen          | 0                 | ,00 €      |             |            |
| Σ Rezeptschuld      | 0,00                   | € Σ Nachlie              | eferungen        | 48,57       | € ΣF           | aktura-Belege      | 46,               | 85 €       |             |            |
| Vorablieferungen (0 | )) Fehlende <u>R</u> e | zepte (0) <u>N</u> achli | eferungen (5)    | Faktura-Lie | eferungen (6)  | <u>F</u> orderunge | n (0)             |            |             |            |
| Alle (5)            | Abholung (1)           | ) Bote (0)               | Post (0)         | Faktu       | ra-Bestellung  | (4)                | Abhol-Nr          |            | Artikel/PZN | Q          |
| Belegdatum          | Abhol-Nr.              | Kunde                    |                  |             |                |                    | Lieferar          | t          | Offen       | er Betrag  |
| 27.02.2018 11:46    | 0000025552             | Carl, Petra              |                  |             |                |                    | Abholur           | ig         | A           |            |
| 27.02.2018 10:34    | 0000025547             | Mustermann, Mo           | nika             |             |                |                    | Versand           |            | <b>1</b>    |            |
| 27.02.2018 10:19    | 0000025546             | Mustermann, Ha           | ns               |             |                |                    | Abholur           | ig         | \$          | 48,57      |
| 27.02.2018 08:39    | 0000025542             | Dahlke, Corinna          |                  |             |                |                    | Abholur           | ig         | A           |            |
| 27.02.2018 08:37    | 0000025541             | Dahlke, Corinna          |                  |             |                |                    | Abholur           | ig         | A           |            |
| Artikelt            | ezeichnung             |                          | PZN              | DA          | AR Einh        | eit Mena           | e Gratis          | NL         | Einzelpreis |            |
| TONSIP              | RET TABLETTEN          |                          | 03524554         | TA          | B 5            | 0St                | 1                 | 1          | 6,91        | 1          |
| WICK M              | EDINAIT 14690          | D                        | 02702315         | SIR         | <del>ر</del> ع | Dml                | 1                 | 1          | 7,95        | <b>1</b>   |
| <u>ه</u> 📰 Versand  | kosten                 |                          | 09999637         |             |                |                    | 1                 | 1          | 3,95        | <b>1</b>   |
| Detai               |                        |                          |                  |             |                |                    |                   |            |             |            |
| Strg                | Suchen                 | Abholung                 |                  | Summen      | Artikelinfo    | Inkl.              | Übersicht         |            |             | Übernehmen |
| Alt                 | F2                     | F4                       |                  | F6          | F7             | F8                 | F9                |            |             | F12        |

Das Einlösen von Coupons im Webshop ist für den Kunden bei Lieferart **Versand** möglich, wird jedoch in IXOS nicht mit ausgewertet, da die Fakturierung des Versandauftrags im Webshop selbst erfolgt.

#### Sonderfall: Lieferung von Ersatzartikeln

Bei Lieferung eines Ersatzartikels, einer Kleinpackung bzw. eines Importartikels kann kein automatischer Austausch im angelegten Webshop-Auftrag erfolgen. Auch der Auftrag in IXOS kann nicht automatisch geändert werden, da der Auftrag in IXOS den Status 'Vollfakturiert' hat.

Deshalb erhalten Sie eine Meldung im Modul **Notes**, dass ein Ersatzartikel für den Webshop-Auftrag geliefert wurde, verbunden mit der Aufforderung, den Fakturaauftrag zu korrigieren.

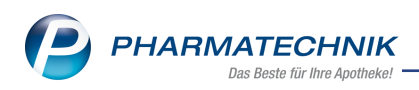

|                                                 |                                                           |                              |                         |  |           | 2                |  |  |  |  |
|-------------------------------------------------|-----------------------------------------------------------|------------------------------|-------------------------|--|-----------|------------------|--|--|--|--|
| Für*<br>Betreff*<br>Vertretung                  | Mister Apotheke   Ersatzartikel für Webshop-Aufträge.  19 |                              |                         |  |           |                  |  |  |  |  |
| Beginnt 1<br>Endet 1                            | 4.03.2018 •<br>4.03.2018 •                                | 15:08 •<br>16:08 •           | Ganztägiges Ereignis    |  |           |                  |  |  |  |  |
| Für folgende<br>Auftragsnr: 1<br>Bitte korrigie | y<br>Webshop-Aufträge<br>I<br>ren Sie diese in der F      | sind Ersatzartike<br>aktura. | i geliefert worden.     |  |           |                  |  |  |  |  |
| Priorităt no                                    | ormal 👻                                                   |                              | Als privat kennzeichnen |  |           |                  |  |  |  |  |
| Serientyp<br>F6                                 |                                                           |                              |                         |  | OK<br>F12 | Abbrechen<br>Esc |  |  |  |  |

Wenn Sie in der Faktura die Abholung mit **NL auflösen - F7** bzw. **Lieferschein erstellen -F12** auflösen, wird der Ersatzartikel an der Kasse statt des ursprünglichen Artikels angezeigt und Sie können diesen übernehmen. Die Menge und den VK können Sie noch bearbeiten.

Falls Sie im Modul **Firmenstamm** in den **Webshop-Einstellungen** die **Automatische Bestandsbuchung** und **Auch im Wareneingang** aktiviert haben, bleibt der Auftrag auch nach Wareneingang des Ersatzartikels im Status **Auf Lager**. Er gilt also noch nicht als **Geliefert**.

In den Fakturadetails wird das 🔔 gelbe Warndreieck für Ersatzartikel angezeigt.

Ersatzartikel werden nie automatisch bestandsgebucht, auch wenn es so eingestellt ist.

## 10.4 Bestellungen aus dem Mauve<sup>®</sup>-Webshop in der Warenlogistik

Modul: Warenlogistik

**Anwendungsfall:** Bestellungen aus dem Webshop in der Warenlogistik einsehen **Neu/geändert:** 

In der **Warenlogistik** werden Bestellungen aus dem Webshop mit dem 🔤 Icon zur Kennzeichnung eines Kundenbezugs der Bestellung versehen. Mit Anklicken bzw. Antippen des Icons gelangen Sie in die Kontaktdaten des Kunden, der die Bestellung aufgegeben hat.

| ✓ Warenlogistik > Bestellung       |           |       |    |              |         |           |       |      | 1 0   | . 🖵 | ? (  | ि<br>स | × |
|------------------------------------|-----------|-------|----|--------------|---------|-----------|-------|------|-------|-----|------|--------|---|
| Name                               |           |       |    |              | Be      | stellzeit | Liefe | zeit | AArt  | Pos | Wert |        |   |
| L'Oreal Deutschland GmbH Ges       |           |       | 29 | .11.2017 13: | 10 30.1 | 1.2017    |       | 1    | 9,43  |     |      |        |   |
| Alle Artikel                       |           |       |    |              |         |           |       |      |       |     |      |        |   |
| Artikelbezeichnung                 | DAR Einhe | it NP |    |              |         | PZN       | Menge | Nara | Offen |     | EK   | AH.    |   |
| VICHY CAPITAL SOL 60 FLUID 40ml nb |           |       |    |              |         | 04212437  | 1     | 0    | 1     |     | 9,43 |        | 2 |

# 10.5 Verkäufe über den Mauve<sup>®</sup>-Webshop in den Reports

Modul: Reports

**Anwendungsfall:** Bestellungen aus dem Webshop in den Reports einsehen **Neu/geändert:** 

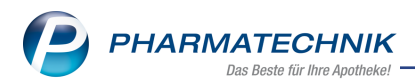

In den **Reports** wurden in der Ergebniskategorie **Verkäufe** die Felder Verkaufskanal (**Vk-Kanal**) und externes Verkaufssystem (**ext. Vk-System**) eingeführt. Damit können Sie gezielt Verkäufe aus dem Verkaufskanal **Webshop** auswerten und Sie sehen am Kürzel des externen Verkaufssystems zudem, über welchen der eingerichteten Webshops der Verkauf abgewickelt wurde.

| Reports                             |                        |                 |          |                            |                   |               |              |           | ð L      | ₽ ? ©          | <u>ه</u> × |
|-------------------------------------|------------------------|-----------------|----------|----------------------------|-------------------|---------------|--------------|-----------|----------|----------------|------------|
| MMR-Übersicht Artikel-Abfrage 1 Ve  | erkäufe-Abfrage 1 Verl | äufe-Abfrage 2  | +        |                            |                   |               |              |           |          |                |            |
| ext 🖉                               | ✓ Datum: Aktueller Mor | nat (Nov. 2017) |          |                            |                   |               |              |           |          |                | ×          |
| Positionsinformationen - Basisdaten | Vorgang: Alle mit We   | rt              |          |                            |                   |               |              |           |          |                | ×          |
| Blisterstatus                       | 🖌 Arbeitsplatz: Egal   |                 |          |                            |                   |               |              |           |          |                | ×          |
| externes Verkaufssystem             | Bedienername: Egal     |                 |          |                            |                   |               |              |           |          |                | ×          |
| 1                                   |                        |                 |          | Feld aus der Feldl         | iste in diesen Be | reich ziehen  |              |           |          |                |            |
|                                     | Datum 🔻                | Belegnummer     | PZN      | Artikelbezeichnung         | Menge(Pos.)       | VK-Art        | Abschlussart | Abhol-Nr. | Vk-Kanal | ext. Vk-System | -          |
|                                     | 29.11.2017 14:32       | 1107293524      | 10832842 | KYTTA SCHMERZSALBE         | 1                 | Normalverkauf |              | 54222     | Webshop  | W_1            |            |
|                                     | 29.11.2017 14:32       | 1107293524      | 04212437 | VICHY CAPITAL SOL 60 FLUID | 1                 | Normalverkauf |              | 54222     | Webshop  | W_1            | 229        |
|                                     | 29.11.2017 13:55       | 1107293523      | 01939854 | FENISTIL                   | 1                 | Normalverkauf | Bar          | 54221     | App      |                |            |
|                                     | 29.11.2017 13:17       | 1107293522      | 00000141 | AETHUSA C 6                | 1                 | Normalverkauf | Karten       |           | Apotheke |                |            |
|                                     | 29.11.2017 12:22       | 1107293521      | 00000112 | ACALYPHA INDICA D 3        | -1                | Normalverkauf | Online       |           | Apotheke |                |            |
|                                     | 29.11.2017 12:22       | 1107293521      | 00000112 | ACALYPHA INDICA D 3        | 1                 | Normalverkauf | Online       |           | Apotheke |                |            |
|                                     | 29.11.2017 12:18       | 1107293520      | 00000112 | ACALYPHA INDICA D 3        | 1                 | Normalverkauf | Bar          | 54220     | Apotheke |                |            |
|                                     | 29.11.2017 12:12       | 1107293519      | 00000112 | ACALYPHA INDICA D 3        | 1                 | Normalverkauf | Bar          | 54219     | Apotheke |                |            |
|                                     | 29.11.2017 12:12       | 1107293518      | 00000112 | ACALYPHA INDICA D 3        | 1                 | Normalverkauf | Bar          |           | Apotheke |                |            |

Außerdem wurde in den speziellen Filterkriterien für **Verkaufspositionen** das Feld **Verkaufskanal** eingeführt, damit Sie die Ergebnisse einer Abfrage in speziellen Feldern nach einem speziellen Verkaufskanal filtern können.

| Bedingungen für das Feld "Bruttoun | nsatz (abgegebene Packungen) im Ze  | itraum"                         |           |
|------------------------------------|-------------------------------------|---------------------------------|-----------|
|                                    | Heimeinheit                         | Egal                            | V         |
| ab 0,01€; Dez. 2017                | Kunde                               | Egal                            | V         |
|                                    | Kunde-Kundentyp                     | <egal> 🔻</egal>                 | ZV        |
|                                    | Mitarbeiter                         | Egal                            | V         |
|                                    | Mitarbeiter-Ausschluss              | <egal> ▼</egal>                 | ZV        |
|                                    | MwSt-Satz                           | <egal> 🔻</egal>                 | Z V _     |
|                                    | Notdienstfonds-Beitrag zur Position | Apotheke                        | V         |
|                                    | Pflegehilfsmittel                   | Арр                             | V         |
|                                    | Positionstyp                        | Klinik.connect                  | ZV        |
|                                    | Preislisten-Auswahl                 | Heim-Bestellung                 | V         |
|                                    | Rezeptstatus                        | Arzt.connect                    | ΖV        |
|                                    | Substitutions-Typ                   | Webshop                         | ΖV        |
|                                    | USt-Ausweisung a.R.                 | <alle mit="" wert=""></alle>    | ZV        |
|                                    | Vereinbartes Sortiment              | <egai></egai>                   | ZV        |
|                                    | Verkaufsart                         | <ist gesetzt="" nicht=""></ist> | ΖV        |
|                                    | Verkaufskanal                       | Webshop                         | Z V-      |
|                                    |                                     |                                 |           |
| Mehrfachauswahl                    | Alle speziellen Filter zurücksetzen | OK                              | Abbrechen |

Als Ergebnis werden bspw. die Artikel, welche über den Verkaufskanal **Webshop** im Dezember 2017 verkauft wurden, angezeigt.

| Reports                                                                                                    |   |   |     |                               |          |              |          |            | ß         |                               | X        |
|----------------------------------------------------------------------------------------------------|---|---|-----|-------------------------------|----------|--------------|----------|------------|-----------|-------------------------------|----------|
| MMR-Übersicht Artikel-Abfrage 1                                                                                             |   | + |     |                               |          |              |          |            |           |                               |          |
| brutto                                                                                                    | ρ | 1 | Lag | gerstatus: Entspricht POS, PO | R        |              |          |            |           | >                             | < 🖉      |
| ✓ Kundenprofilgruppen ✓ Bruttoumsatz (abgegebene Packungen) im Zeitraum: ab 0,01€; Aktueller Monat (Dez. 2017) (gefiltert). |   |   |     |                               |          |              |          |            |           | < 🚔                           |          |
| Brutto-Umsatz (12 Monate) 🥥                                                                                                 |   |   |     | Fe                            | Bruttoum | satz (abgege | bene Pac | kungen) im | Zeitraum: | ab 0,01€; Aktueller Monat (De | z. 2017) |
| Lager     Lager     Versus Listsprickt Webshop                                                                              |   |   |     |                               |          |              |          |            |           |                               |          |
| Brutto-Nutzen-Ziffer in % im<br>Zeitraum 🍑                                                                                  |   |   |     | Artikelbezeichnung            |          | PZN          | DAR      | Pack.Gr    | Status    | Brutto (abg.Pack)             |          |
| <ul> <li>Verkauf - Rezept</li> </ul>                                                                                        |   |   |     |                               |          |              |          |            |           | Dez. 2017                     |          |
| Erstattungsbetrag brutto im                                                                                                 |   |   |     | BAMBUSA D 1                   |          | 00000313     | GLO      | 10 g       | POS       | 196,80€                       | _        |
| Zeitraum                                                                                                    |   |   |     | KYTTA SCHMERZSALBE            |          | 10832842     | CRE      | 50 g       | POS       | 15,24€                        |          |
| Realisierter GKV Brutto-Umsatz ir                                                                                           | n |   | 10  | MEDIGEL SCHNELLE WUND         | HEILU    | 10333547     | GEL      | 20 g       | POS       | 5,95€                         |          |
| Zeitraum 🤉                                                                                                    |   |   |     | MUCOSOLVAN RETARDKAR          | 75MG     | 02785904     | REK      | 20 St      | POS       | 59,96€                        |          |
| <ul> <li>Verkauf - Umsatz</li> </ul>                                                                                        |   |   | 10  | SILOMAT DMP GG REIZH H        | ONIG     | 05954709     | LUP      | 20 St      | POS       | 39,88€                        |          |
| Bruttoumsatz (abgegebene<br>Packungen) im Zeitraum                                                                          |   |   | 10  | SINUPRET FORTE DRAGEES        |          | 08625567     | UTA      | 20 St      | POS       | 26,00€                        |          |

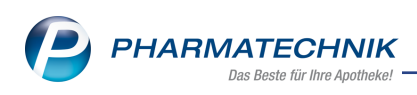

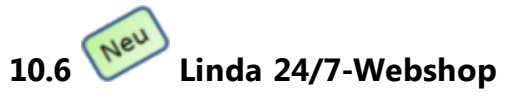

#### Modul:

# **Anwendungsfall:** Arbeiten mit dem Linda 24/7-Webshop **Neu/geändert:**

Mit IXOS bietet sich Ihnen auch die Möglichkeit, Bestellungen aus einem Linda 24/7-Webshop zu bearbeiten. Dabei handelt es sich um Abholungsvorbestellungen, d.h. der Kunde bestellt die Ware im Webshop und holt sie dann in der Apotheke ab und bezahlt auch erst in der Apotheke.

Die IXOS-integrierte Anbindung des LINDA 24/7 Webshops beinhaltet folgende Funktionalitäten:

- Automatischer, täglicher Export der IXOS-Eigen-VK-Preisliste im LINDA 24/7-Preisimportformat
- Importfunktion in IXOS zur Abbildung des Shopsortiments
- Automatische Benachrichtigung in IXOS beim Eingang einer neuen Bestellung
- 1-Klick-Übernahme von Shopbestellungen über IXOS-Notes in die IXOS-Kasse, ohne die Bestelldaten noch einmal einzugeben
- Komfortable Übernahme von Rezeptvorbestellungen über IXOS-Notes per in IXOS integriertem Rezeptbild
- Automatische Kundenstammdatenneuanlage bei Neukunden
- E-Mail-freie SSL/TLS-geschützte Übermittlung der Kunden- und Bestelldaten bis in IXOS hinein

Die IXOS-integrierte Anbindung des LINDA 24/7 Webshops unterstützt nicht alle im Shop möglichen Einstellungen. Die folgenden Einschränkungen bestehen:

- Als Zahloption wird ausschließlich die Barzahlung bei Abholung in der Apotheke unterstützt. Vorkasse, Kreditkarten, SEPA-Lastschriften oder Paypal Zahloptionen des Shops können nicht verwendet werden, da über die Schnittstelle keine Zahlungsinformationen an IXOS übertragen werden können.
- Die Botendienstlieferung wird nicht unterstützt, da über die Schnittstelle keine Botendienst-informationen an IXOS übertragen werden können.
- Im Shop eingegebene Payback-Kartennummern werden nicht an IXOS übertragen. Um Payback-Punkte gutgeschrieben zu bekommen, muss der Kunde seine Payback-Karte bei der Abholung noch einmal vorlegen, damit die Karte in der IXOS-Kasse eingelesen werden kann und die Punkte an Payback übermittelt werden.

Die IXOS-integrierte Anbindung des LINDA 24/7 Webshops wird als **kostenpflichtige Zusatzfunktion**) mit der Lizenz 'Click & Collect' angeboten. Wenden Sie sich bei Interesse an Ihre **PHARMATECHNIK**-Hotline.

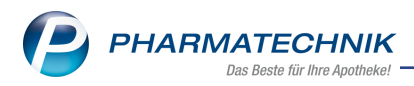

#### Voraussetzung: Eintragen des LINDA 24/7 -Webshops im Firmenstamm

Damit der Webshop und IXOS optimal zusammenarbeiten, ist die Anbindung an IXOS erforderlich. Gehen Sie wie folgt vor:

- 1. Öffnen Sie im Modul **Firmenstamm** die Seite **Externe Dienste**.
- 2. Selektieren Sie den Eintrag LINDA 24/7 Webshopanbindung .
- 3. Wählen Sie **Details F8**.

Das Fenster LINDA 24/7 Webshopanbindung öffnet sich.

| Secur <u>P</u> harm        | Externe Dienste                                                     |
|----------------------------|---------------------------------------------------------------------|
| <u>L</u> ogos              | Name                                                                |
| Öffnungszeiten             | ApoSync     ARMIN-Projekt                                           |
| <u>A</u> nschriften        | Arzneimittelkonto NRW                                               |
| K <u>u</u> ndendisplay     | ● Fat LINDA 24/7 Webshopanbindung 📄 👔                               |
| <u>K</u> ommunikation      | Ku     Konfiguration     Webbon-UPL https://                        |
| MMR-Daten                  | Pr     Bestellübermittlungs-URL https://ptapptcloud.de/ptapp/upload |
| Connect- <u>I</u> mpressum | Preisexport aktiviert 🧹                                             |
| Laufende <u>N</u> ummern   | Preise OK Abbrechen                                                 |
| MEP24web                   | Exportieren F12 Esc                                                 |
| <u>D</u> MS                |                                                                     |
| <u>W</u> ebshop            |                                                                     |
| Apo <u>T</u> une           |                                                                     |
| E <u>x</u> terne Dienste   |                                                                     |
| Strg Speichern             | Details                                                             |
| Alt F1                     | F3 F8 F8                                                            |

- 4. Geben Sie die **Webshop-URL** Ihres LINDA 24/7-Webshops ein.
- 5. Wählen Sie **OK F12**.

Damit ist IXOS bereit, Bestellungen aus dem Webshop zu empfangen. Außerdem wird nun täglich morgens gegen 7:00 Uhr unter **Z:\Apotheke\LINDA\Preise.txt** die aktuelle Eigen-VK-Preisliste abgelegt. Sie erkennen die erfolgreiche Aktivierung der Schnittstelle an einem grünen Häkchen in der Liste der externen Dienste.

Bei der Aktivierung wird außerdem auch folgendes Anleitungsdokument für die Shopanbindung im Exportverzeichnis mit abgelegt: Handbuch-IXOS-LINDA-Webshop-Anbindung.pdf

Informationen zu nötigen Grundeinstellungen im LINDA 24/7 Webshop finden Sie in oben genanntem Dokument und in der IXOS-Onlinehilfe.

#### Preisabgleich zwischen IXOS und dem LINDA 24/7 Webshop

Damit im Webshop dieselben Preise angezeigt werden wie in der Offizin, müssen die Shoppreise mit den Offizinpreisen abgeglichen werden. Wir empfehlen die Preiskalkulation im IXOS-System zu belassen und die Preise regelmäßig nach jeder Preisänderung über den Preis-Export-Import in den Shop zu übertragen. IXOS exportiert täglich morgens die Eigene-VK-Preisliste in die Datei **Z:\Apotheke\LINDA\Preise.txt**.

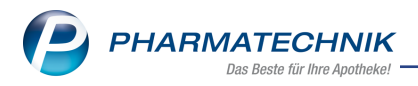

Damit IXOS alle erforderlichen Preise für den Webshop bereitstellen kann, ist es erforderlich, dass IXOS das LINDA 24/7 Webshop-Sortiment bekannt gemacht wird. Gehen Sie wie folgt vor:

1. Laden Sie das LINDA 24/7 Webshop-Sortiment herunter.

Informationen dazu finden Sie in oben genanntem Dokument und in der IXOS-Onlinehilfe.

- 2. Öffnen Sie nun in IXOS im Menü Systempflege das Modul Artikelklassifikationen.
- Selektieren Sie die Artikelklassifikation LINDA 24/7 Webshop-Sortiment und wählen Sie Artikel zuordnen – F6.

Wenn dieser Artikelklassifikation Artikel zugeordnet worden sind, enthält die exportierte Preisdatei ausschließlich EigenVKs dieser Artikel. Ist die Artikelklassifikation leer, wird die gesamte EigenVK-Preisliste exportiert.

| 2     | Artikelklassifi | kationen    |             |         |            |         |   |      | 81 | 1 0     | ?     | e     | a ×        |
|-------|-----------------|-------------|-------------|---------|------------|---------|---|------|----|---------|-------|-------|------------|
| Artik | elklassifi      | kationen    | bearbei     | ten     |            |         |   |      |    |         |       |       |            |
|       | Artikelklass    | e           |             |         | •          | ٩.      |   |      |    |         |       |       | <b>3</b> 🔿 |
|       | Name            |             |             |         |            |         |   |      |    | Artikel | Ände  | erung |            |
|       | MMR-A           | usschluss-P | ZN (PT)     |         |            |         |   | 0    |    | 0       | 23.11 | 2017  |            |
|       | ESL-Etik        | oett (PT)   |             |         |            |         |   | 0    |    | 0       | 23.11 | .2017 |            |
| 1     | Kuneo :         | Sonnenschu  | tz          |         |            |         |   |      |    | 4       | 26.04 | 2018  |            |
| L     | Aktion1         |             |             |         |            |         |   |      |    | 3       | 23.11 | .2017 |            |
| 1 h   | Wareng          | rupe        |             |         |            |         |   |      |    | 3       | 08.03 | 2018  |            |
|       | Ware            | engruppe 1  |             |         |            |         |   |      |    | 2       | 08.03 | 2018  |            |
|       | Ware            | engruppe 2  |             |         |            |         |   |      |    | 1       | 24.11 | 2017  |            |
|       | Aktion :        | 2           |             |         |            |         |   | <br> |    | 4       | 24.11 | .2017 |            |
| 5     | UNDA .          | 24/7 Websho | pp-Sortimen | It      |            |         |   |      |    | 0       | 23.05 | 2018  |            |
|       |                 |             |             |         |            |         |   |      |    |         |       |       |            |
|       |                 |             |             |         |            |         |   |      |    |         |       |       |            |
|       |                 |             |             |         |            |         |   |      |    |         |       |       |            |
|       |                 |             |             |         |            |         |   |      |    |         |       |       |            |
|       |                 |             |             |         |            |         |   |      |    |         |       |       |            |
|       |                 |             |             |         |            |         |   |      |    |         |       |       |            |
|       |                 |             |             |         |            |         |   |      |    |         |       |       |            |
|       |                 |             |             |         |            |         |   |      |    |         |       |       |            |
|       |                 |             |             |         |            |         |   |      |    |         |       |       |            |
|       |                 |             |             |         |            |         |   |      |    |         |       |       |            |
|       |                 |             |             |         |            |         |   |      |    |         |       |       |            |
|       |                 |             |             |         |            |         |   |      |    |         |       |       |            |
|       |                 |             |             |         |            |         |   |      |    |         |       |       |            |
|       |                 |             |             |         |            |         |   |      |    |         |       |       |            |
|       |                 |             |             |         |            |         |   |      |    |         |       |       |            |
| L     |                 |             | -           | 1       | 1          |         | - |      | -  |         |       | _     |            |
| Strg  |                 | Suchen      | Neu         | Löschen | Bearbeiten | Artikel |   |      |    |         |       |       |            |
| Alt   |                 | F2          | F3          | F4      | FS         | F6      |   |      |    |         |       |       |            |
|       |                 |             |             |         |            |         |   |      |    |         |       |       |            |

4. Wählen Sie **Artikel aus Datei – F7** und lesen Sie die zuvor im Webshop exportierte Datei ein.

| Suchbegriff                | • Q          |           |       | Das      | Suchergebnis ist auf 100 Treffer eingeschränk |
|----------------------------|--------------|-----------|-------|----------|-----------------------------------------------|
| Artikelbezeichnung         | DAR          | Einheit   | NP    | PZN      | Anbieter                                      |
| ABRI SAN MINI AIR PLUS 3   |              | 7X28 St   | nb    | 06488149 | ABENA GMBH                                    |
| ABRI-SAN NORMAL 9271       |              | 28 St     | nb    | 01061110 | Brinkmann Medical ein Unternehmen der Dr. Je  |
| ABRI SAN NORMAL AIR PLUS 4 |              | 28 St     | nb    | 02806262 | ABENA GMBH                                    |
| ABRI SAN NORMAL AIR PLUS 4 |              | 6X28 St   | nb    | 02806397 | ABENA GMBH                                    |
| ABRI SAN X PLUS AIR PLUS11 |              | 16 St     | nb    | 03561532 | ABENA GMBH                                    |
| ABRI SOFT 60X90CM          |              | 25 St     | nb    | 06884810 | ABENA GMBH                                    |
| ABROTANUM C30              | GLO          | 10 g      | N1    | 04200055 | DHU-Arzneimittel GmbH & Co. KG                |
| ABROTANUM D 1              | DIL          | 20 ml     | N1    | 02108687 | DHU-Arzneimittel GmbH & Co. KG                |
| ABROTANUM D 1              | GLO          | 10 g      | N1    | 07156550 | DHU-Arzneimittel GmbH & Co. KG                |
| ABROTANUM D 1 HANOS        | DIL          | 20 ml     | N1    | 00001459 | HANOSAN GMBH                                  |
| ABROTANUM D 2              | DIL          | 20 ml     | N1    | 04098177 | Anthroposan Homöopharm Produktionsgeselle     |
| ABROTANUM D 2              | DIL          | 20 ml     | N1    | 02108693 | DHU-Arzneimittel GmbH & Co. KG                |
| ABROTANUM D 2              | GLO          | 10 g      | N1    | 02637606 | DHU-Arzneimittel GmbH & Co. KG                |
| ABROTANUM D 2              | TAB          | 80 St     | N1    | 02108658 | DHU-Arzneimittel GmbH & Co. KG                |
| 1                          |              |           |       |          | -                                             |
| Suchen Artikel Artikel     | Alle Artikel | Artikel   | Art   | kel A    | rtikel- OK Abbrechen                          |
| einfügen entfernen         | entfernen a  | us Report | aus i | Datei d  | etails<br>E9 E12 Erc                          |

5. Bestätigen Sie die Artikelklassifikation mit OK - F12.

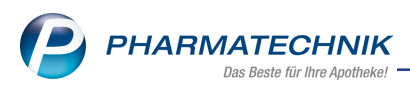

**Anmerkung:** Sollten Sie Ihr LINDA 24/7 Webshop-Sortiment verändern, müssen Sie über den beschriebenen Weg auch die Artikelklassifikation aktualisieren, damit der IXOS-Preisexport eine vollständige Preisliste exportiert.

#### Preisaktualisierung

IXOS exportiert automatisch täglich gegen 7:00 Uhr eine neue Eigen-VK-Preisliste für alle Ihre Shopartikel, die in der Artikelklassifikation LINDA 24/7 Webshop-Sortiment enthalten sind, bzw. eine vollständige Eigen-VK-Preisliste, falls die Artikelklassifikation leer ist. Immer wenn Sie in IXOS manuell neue Eigen-VK-Preise vergeben haben sowie an den Preisänderungstagen am 1. und 15. jedes Monats müssen Sie die Preisliste in Ihren Webshop neu importieren.

<sup>1</sup> Informationen dazu finden Sie in oben genanntem Dokument und in der IXOS-Onlinehilfe.

#### **Manueller Preisexport**

Haben Sie in IXOS Ihre Preiskalkulation verändert und wollen nicht bis zum nächsten Morgen warten, bis eine neue Preisdatei automatisch exportiert wurde, können Sie in IXOS über folgenden Weg jederzeit eine neue Preisdatei exportieren:

- 1. Öffnen Sie im Modul Firmenstamm die Seite Externe Dienste.
- 2. Selektieren Sie den Eintrag LINDA 24/7 Webshopanbindung .
- 3. Wählen Sie Details F8.

Das Fenster LINDA 24/7 Webshopanbindung öffnet sich.

| SecurPharm               | Externe Dienste                                                      |
|--------------------------|----------------------------------------------------------------------|
| <u>L</u> ogos            | Name                                                                 |
| Öffnungszeiten           | ApoSync     ARMIN.Brojekt                                            |
| <u>A</u> nschriften      | Arzneimittelkonto NRW                                                |
| K <u>u</u> ndendisplay   | Fat LINDA 24/7 Webshopanbindung                                      |
| <u>K</u> ommunikation    | Ku Konfiguration Webshap UPL http://                                 |
| MMR-Daten                | Pr     Bestellübermittlungs-URL https://ptappptcloud.de/ptapp/upload |
| Connect-Impressum        | Preisexport aktiviert 🜌                                              |
| Laufende <u>N</u> ummern | Preise OK Abbrechen                                                  |
| M <u>E</u> P24web        | F10 F12 Esc                                                          |
| <u>D</u> MS              |                                                                      |
| <u>W</u> ebshop          |                                                                      |
| Apo <u>T</u> une         |                                                                      |
| E <u>x</u> terne Dienste |                                                                      |
| Strg Speichern           | Details                                                              |
| Alt F1                   | F3 F8 F8                                                             |

- 4. Wählen Sie Preise exportieren F10.
- 5. Schließen Sie den Vorgang mit **OK F12** ab.

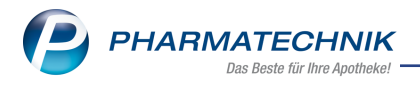

#### Bestellungen mit IXOS bearbeiten

Bestellungen aus dem Linda 24/7 Webshop werden in IXOS im Modul **Notes** als **Aufgabe** angelegt. Dies erfolgt analog zu Bestellungen aus der IXOS- 'App Meine Apotheke', d.h. es wird nicht unterschieden, ob eine Bestellung von der 'App Meine Apotheke' oder aus dem Linda 24/7 Webshop kommt, falls Sie beides in Ihrer Apotheke unterstützen.

Stimmen alle folgenden Attribute des Shopbestellers mit einem bereits in IXOS gespeicherten Kunden überein, wird die Bestellung diesem IXOS-Kunden zugewiesen: Vorname, Name, Straße, Hausnummer, PLZ, Ort, E-Mail.

Stimmen die Attribute nicht vollständig überein, wird in IXOS automatisch ein neuer Kundenstammdatensatz mit den Daten des Shopbestellers angelegt.

Sie sollten regelmäßig überprüfen, ob durch die automatische Neuanlage aufgrund unterschiedlicher Schreibweisen (evtl. Dubletten) bei den Kundenstammdaten entstanden sind, die Sie über die Dublettenbearbeitung in IXOS zusammenmischen können.

Eine eingehende Bestellung wird an allen Arbeitsplätzen der Apotheke durch Aufblenden des Fensters **Heutige Aufgaben** signalisiert.

Gehen Sie wie folgt beim Bearbeiten einer Bestellung vor:

 Bei einer eingehenden Bestellung öffnet sich das Fenster Heutige Aufgaben. Die Bestellung eines Kunden über die App Meine Apotheke bzw. den Linda 24/7 Webshop ist mit dem <sup>3</sup> Icon gekennzeichnet.

| Aungabe                                            | Zustandig / Vertretung | Falligkeit            |
|----------------------------------------------------|------------------------|-----------------------|
| Bestellung: Gröger , Gustav                        | Adler Apotheke         | 11.09.2014, 14:44 Uhr |
| <ul> <li>Bestellung: Breitenbach, Filiz</li> </ul> | Adler Apotheke         | 11.09.2014, 15:47 Uhr |
| Bestellung: Gröger , Gustav                        | Adler Apotheke         | 11.09.2014, 17:15 Uhr |
| Bestellung: Mustermann, Melina                     | Adler Apotheke         | 12.09.2014, 10:56 Uhr |
|                                                    |                        |                       |

2. Markieren Sie den Eintrag mit der aktuellen Bestellung und wählen Sie **Aufgaben öffnen**. Das Modul **Notes** wird geöffnet und die Bestellung ist bereits selektiert.

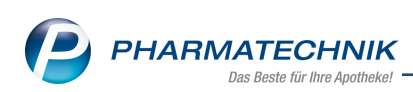

| 4    | No                               | tes - (12.09 15.09 | 80               |         |            |      |                        |                |                            | 61                    | 3?0        | ) @ ×     |
|------|----------------------------------|--------------------|------------------|---------|------------|------|------------------------|----------------|----------------------------|-----------------------|------------|-----------|
| *    | Aktuell OWoche Monat             |                    |                  |         |            | Auf  | Aufgabentyp: Repo      |                |                            | Autom. Druck 🖌 Standa |            |           |
|      | Betreff                          |                    |                  |         |            |      | Zustandig / Vertretung |                |                            | Falligkeit            |            |           |
|      | Aufgaben: Aktiv - heute          |                    |                  |         |            |      |                        |                |                            |                       |            |           |
|      | 😂 Bestellung: Gröger , Gustav    |                    |                  |         |            |      | Adler Apotheke 11.09.2 |                |                            |                       | 2014       | 14:44     |
|      | ୃ                                | Bestellung: Breite | nbach, Filiz     |         |            |      | Ad                     | Adler Apotheke |                            |                       | 11.09.2014 |           |
|      | 🚑 Bestellung: Gröger , Gustav    |                    |                  |         |            |      | Adler Apothel          |                | e 11                       |                       | 2014       | 17:15     |
|      | 🕌 Bestellung: Musterfrau , Doris |                    |                  |         |            |      | Ac                     | ler Apotheke   |                            | 12.09.2014            |            | 10:56     |
|      |                                  | <b>B</b>           |                  |         | 1          |      |                        |                |                            |                       |            |           |
|      |                                  | pestenung          | Deseptions       | Dalute  | anung      |      |                        |                |                            |                       |            |           |
|      |                                  | Kunde              | Musterfrau, Do   | nis     |            |      |                        | Details 0      | OFFEN:<br>Rezentfoto       |                       |            | ^         |
| _    | Mobil 0111/1234567               |                    |                  |         |            |      |                        | 1              | 1 x EUPHRASIA AUGENTROPFEN |                       |            |           |
| 8    | Freitext Komme samstag Mittag    |                    |                  |         |            |      |                        |                |                            |                       |            |           |
|      | i,                               | Bestelldatum       | 12.09.2014 10:40 |         |            |      | Letzte                 | te Ausführung  |                            |                       |            |           |
| 2    | Geändert                         |                    |                  |         |            |      |                        | Erledigt       |                            |                       |            |           |
| Strg | T                                |                    | Neu              | Löschen | Bearbeiten | Info |                        |                |                            | Erledigt              | Verkaufs-  | Ausführen |
| Alt  |                                  | F1 F2              | F3               | F4      | FS         | F6   | E7                     | FB             | FD                         | F10                   | F11        | F12       |

- Im Detailbereich sehen Sie unter **Bestellung** allgemeine Daten zur Bestellung sowie ggf. eine Kurzinformation bzgl. Rezeptfotos und den einzeln bestellten Artikeln. Im Detailbereich sehen Sie unter **Rezeptfoto** eine Abbildung des Rezepts, sofern der Kunde ein Rezeptfoto geschickt.
- 4. Um die Bestellung zu bearbeiten, wählen Sie **Ausführen F12**. Die Bestellung wird in die IXOS-Kasse überführt.

Bei Bestellungen von Neukunden denken Sie bitte daran, dem Kunden bei der Abholung die IXOS-Einwilligungserklärung unterschreiben zu lassen.

**Anmerkung 1:** Anders als bei Bestellungen über die IXOS-'App Meine Apotheke' lassen sich keine Textnachrichten aus IXOS in den Webshop zurück übermitteln. Wenn Sie in Ihrer Apotheke Bestellungen sowohl von der IXOS-'App Meine Apotheke', als auch aus dem LINDA 24/7 Webshop erhalten können, öffnen sich auch bei Webshopbestellungen an verschiedenen Stellen u.U. Fenster mit der Möglichkeit eine Nachricht an den Besteller zu versenden. Drücken Sie bei Webshopbestellungen in diesen Fenstern einfach auf **Abbrechen – ESC**.

**Anmerkung 2:** Anders, als bei der IXOS-'App Meine Apotheke' lassen sich Bestellungen aus der LINDA-App nicht über den beschriebenen integrierten Weg in IXOS bearbeiten.

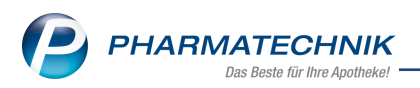

# **11** Informationen zu aktuellen Themen im Apothekenmarkt

Zahlreiche neue Herausforderungen bestimmen täglich Ihren Apothekenalltag, insbesondere auch auf dem Gebiet der gesetzlichen Regelungen.

Zu folgenden aktuellen Themen im Apothekenmarkt können Sie sich jederzeit gerne auf unserer **PHARMATECHNIK**-Homepage informieren. Sie erhalten dort die aktuellsten Informationen auf einen Blick.

## **11.1 Aktuelles zur Kassennachschau**

Informationen auf unserer Homepage finden Sie hier.

## 11.2 Aktuelles zur Datenschutzgrundverordnung (DSGVO)

Informationen auf unserer Homepage finden Sie hier.

## 11.3 Aktuelles zu securPharm

Informationen auf unserer Homepage finden Sie <u>hier</u>. Eine umfangreiche Sammlung an FAQs finden Sie <u>hier</u> zum Download.

Zu diesen und vielen anderen Themen können Sie sich auch gerne auf unserem Web-Portal in der Rubrik **IXOS FAQ** informieren.

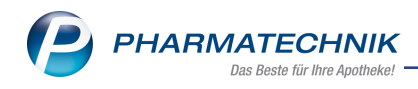

# 12 Unterstützung beim Arbeiten mit IXOS

#### IXOS.eCall: Online-Support für IXOS

Wenn Sie Wünsche oder Fragen zur Funktionsweise von IXOS haben, dann können Sie direkt aus dem Modul **Notes**, Kategorie **Nachrichten** mit der Funktion **IXOS.eCall** den *PHARMATECHNIK*-Online-Support kontaktieren. Damit ist ein reibungsloser Ablauf in der Apotheke ohne Wartezeit am Telefon sowie ein effektiver Ablauf in der *PHARMATECHNIK*-Hotline gewährleistet.

#### Web-Portal des Online-Supports: www.pharmatechnik.de/online-support

Sie erhalten Hilfestellungen und Informationen, damit Ihr Anliegen schnellstmöglich geklärt werden kann. Sie finden hier die Kontaktdaten der **Hotline**, Formulare für **Supportanfragen**, **F**requently **A**sked **Q**uestions, die **IXOS-Onlinehilfe**, **Support-Dokumente**, den **Release-Plan**, Informationen zu **Produktschulungen** sowie ein Bestellformular für **Verbrauchsmaterialien**. Das Web-Portal des **Online-Supports** können Sie jederzeit entweder unter **www.pharmatechnik.de/online-support** oder aus dem Menü **Büro** über den Eintrag **@ Online-Support** oder per Fax an die **08151 / 55 09 296** erreichen.

#### Service-Hotline: 08151 / 55 09 295

Als **IXOS**-Anwender erreichen Sie die Service-Hotline unter der Rufnummer **08151 / 55 09 295**. Damit Sie die Rufnummer jederzeit griffbereit haben, wird diese auf dem IXOS Desktop links oben - unter dem Namen Ihrer Apotheke - angezeigt.

#### Schnelle Hilfe - einfach das Hilfe-Icon oder 'Onlinehilfe - Alt+F1' wählen

Die **IXOS** Onlinehilfe liefert Ihnen Beschreibungen und Informationen für alle neuen sowie häufig verwendeten Funktionen.

Wenn Sie sich z.B. beim Arbeiten nicht sicher sind, wie der aktuelle Vorgang weiter bearbeitet werden soll, wählen Sie das Hilfe-Icon am rechten Rand der Navigationsleiste bzw. rechts in der Titelleiste von Fenstern oder **Onlinehilfe - Alt+F1**.

Die Onlinehilfe öffnet sich in einem neuen Fenster.

Sie erhalten dann automatisch Informationen zur laufenden Anwendung. In den meisten Fällen sind diese kontextsensitiv, d.h. sie beziehen sich direkt auf die Funktion, die Sie gerade verwenden.

#### Informationen zu den Neuerungen der aktuellen Version abrufen

Sie können sich in der Onlinehilfe schnell über die neuesten Funktionen der aktuellen Version informieren. Rufen Sie zunächst mit **Onlinehilfe - Alt+F1** die Onlinehilfe auf. Klicken Sie dann im Inhaltsverzeichnis links auf das Buch **Das ist neu**.

Das Hilfethema mit den aktuellen Neuerungen öffnet sich.

Sie haben hier folgende Möglichkeiten:

- Versionsbeschreibung aufrufen.
- Direkt zu den ausführlichen Beschreibungen der wichtigsten Neuerungen springen.
- **Versions-Historie** aufrufen. Hier finden Sie die Neuerungen der letzten Versionen und können direkt auf deren Beschreibungen zugreifen.